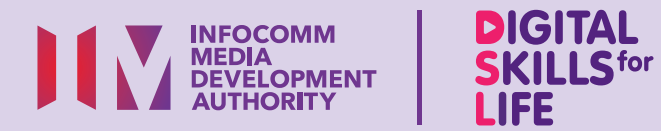

# Perbankan Dalam Talian dan E-Bayaran

\$

Č2

\$

Sila imbas kod QR di bawah untuk mencuba PayNow pada simulator:

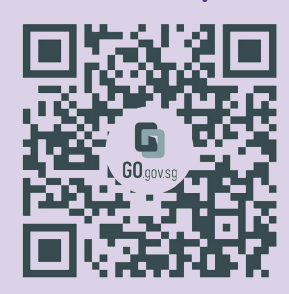

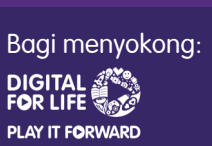

BUY

# Kandungan

| Pengenalan                                                               | 2  |
|--------------------------------------------------------------------------|----|
| Panduan Keselamatan Siber                                                | 3  |
| Perihal Aplikasi<br>Perbankan Digital                                    | 5  |
| Ciri Biasa Merentas Aplikasi<br>Perbankan Digital                        | 6  |
| Langkah Biasa untuk<br>Menyediakan PayNow                                | 8  |
| Langkah Biasa untuk<br>Menggunakan PayNow                                | 10 |
| Langkah Biasa untuk Melihat<br>Sejarah Urus Niaga                        | 14 |
| Langkah Biasa untuk<br>Log Keluar daripada Aplikasi<br>Perbankan Diaital | 15 |
| Log Masuk ke DBS digibank                                                | 16 |

| 0 |
|---|
| 9 |
| 1 |
| 2 |
| 3 |
| 6 |
| 4 |
|   |
| 8 |
|   |

| Log Keluar daripada                        |     |
|--------------------------------------------|-----|
| OCBC Digital                               | 45  |
| Log Masuk ke UOB TMRW                      | 46  |
| UOB - Sediakan PayNow                      | 47  |
| UOB - Pindahkan Wang<br>Menggunakan PayNow | 50  |
| UOB - Lihat Sejarah Urus Niaga             | 60  |
| Log Keluar daripada UOB TMRW               | 62  |
|                                            | BUY |
|                                            |     |

# Pengenalan

Panduan ini disediakan untuk semua orang yang ada atau tiada pengalaman digital tetapi berminat untuk mengetahui lebih lanjut tentang kemahiran digital yang penting bagi kehidupan harian.

Kemahiran penting dikumpulkan kepada 5 bidang kompetensi seperti yang ditunjukkan dalam gambar rajah.

#### Hasil pembelajaran Berurusan Secara **Dalam Talian**:

Mampu melakukan urus niaga dalam talian dengan penyedia barangan dan perkhidmatan menggunakan e-bayaran.

DSI

Untuk membantu anda

memperoleh hasil pembelajaran, buku panduan ini menggunakan simulator sebagai contoh untuk menunjukkan langkah biasa bagi membuat bayaran pada aplikasi perbankan digital.

Panduan berikut adalah berdasarkan ikon perisian dan tetapan peranti mudah alih yang biasa. Sila ambil perhatian bahawa ciri-ciri tertentu mungkin berbeza pada peranti mudah alih dan model yang berbeza.

Panduan Kemahiran Digital Sepanjang Hayat (DSL) ialah satu siri buku kecil yang terdiri daripada:

- arahan langkah demi langkah dan
- petua pantas

untuk membantu anda berada dalam talian secara yakin dan selamat.

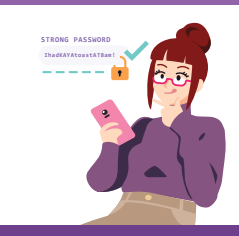

#### Sentiasa Berwaspada, Bijak, Berkelakuan Baik Semasa Dalam Talian

Berjaga-jaga terhadap ancaman siber; Lindungi maklumat peribadi; Kembangkan kehadiran dalam talian yang positif.

#### Teroka Maklumat Dalam Talian ....O

Cari, lihat dan dapatkan kembali maklumat dalam talian.

#### Saling Berhubung Dalam Talian Berhubuna

orang lain

## **Berurusan Secara Dalam Talian**

Jalankan urus niaga dalam talian.

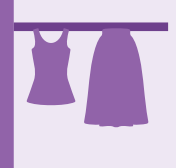

#### Sediakan dan Gunakan Alat Pintar

Sediakan dan kendalikan perkakasan asas dan fungsi perisian peranti mudah alih anda.

dengan

dalam

talian.

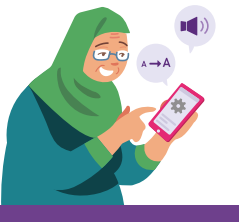

2

## Panduan Keselamatan Siber

Untuk kekal selamat semasa menggunakan perkhidmatan perbankan digital atau e-bayaran, sila patuhi perkara berikut:

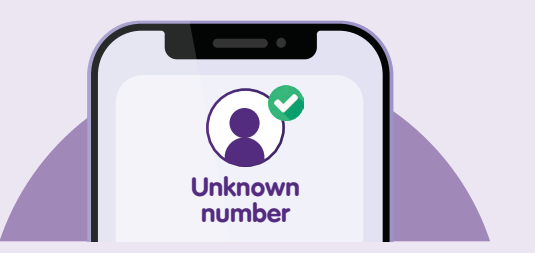

Sahkan panggilan atau mesej yang mencurigakan

dengan menghubungi talian rasmi pemerintah/perniagaan atau hubungi mereka menerusi laman web/aplikasi secara terus. Jangan hubungi organisasi ini melalui butiran hubungan yang diberikan dalam panggilan atau mesej.

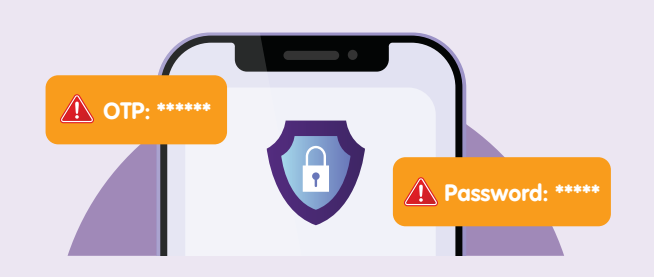

**Jangan** berkongsi butiran peribadi atau kewangan, kata laluan atau kata laluan sekali guna (OTP) dengan sesiapa sahaja.

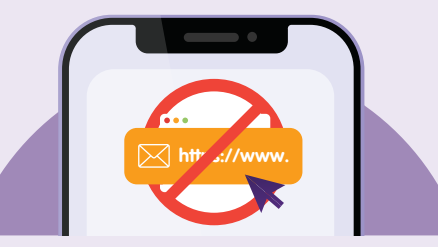

Jangan klik pada pautan dalam mesej atau e-mel

yang mendakwa daripada pemerintah atau daripada perniagaan yang sah apabila anda menerima mesej atau e-mel tersebut.

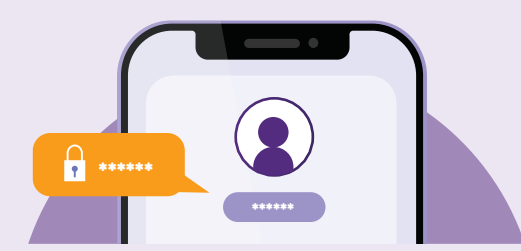

Sediakan pengesahan dua faktor, pemberitahuan SMS/e-mel, amaran dan benarkan pemberitahuan tolak dalam aplikasi untuk urus niaga perbankan anda supaya anda boleh memantau sebarang aktiviti yang mencurigakan.

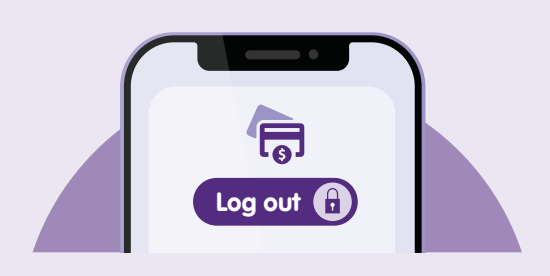

Jangan simpan butiran perbankan dan peribadi anda pada peranti dan laman web anda. Log keluar daripada aplikasi perbankan anda selepas melengkapkan urus niaga.

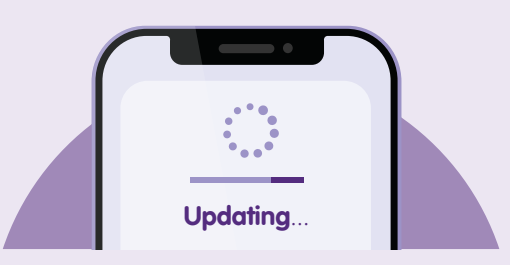

Kemas kini aplikasi anda dengan segera untuk melindungi peranti anda daripada kelemahan keselamatan yang diketahui.

## Perihal Aplikasi Perbankan Digital

Membolehkan anda melihat baki akaun anda, memindahkan wang dan membayar bil, memohon akaun baharu dan kad kredit dengan segera dan menguruskan kewangan anda pada bila-bila masa.

#### Pra-syarat untuk mempelajari aplikasi

#### Pelajar mesti:

- Mempunyai peranti mudah alih (sama ada iOS atau Android) yang dihubungkan dengan rangkaian selular atau Wi-Fi.
- Mengetahui cara menghubungkan dengan rangkaian selular atau Wi-Fi.
- Mengetahui cara memasang aplikasi pada peranti mudah alih.
- Mengetahui cara menggunakan Singpass untuk mengakses perkhidmatan perbankan digital.
- Telah menyediakan aplikasi perbankan digital pilihan mereka di bank.

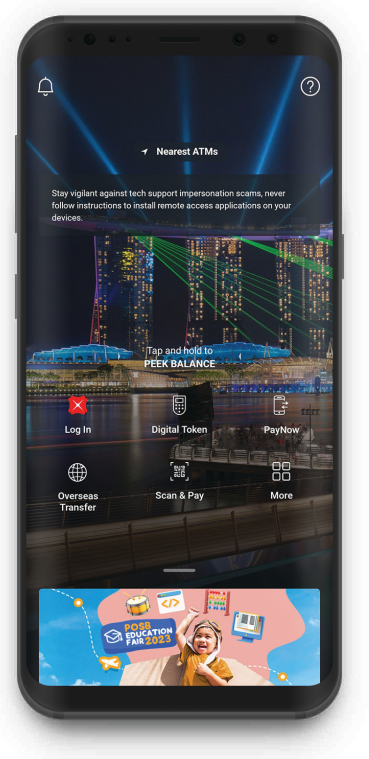

Aplikasi DBS digibank

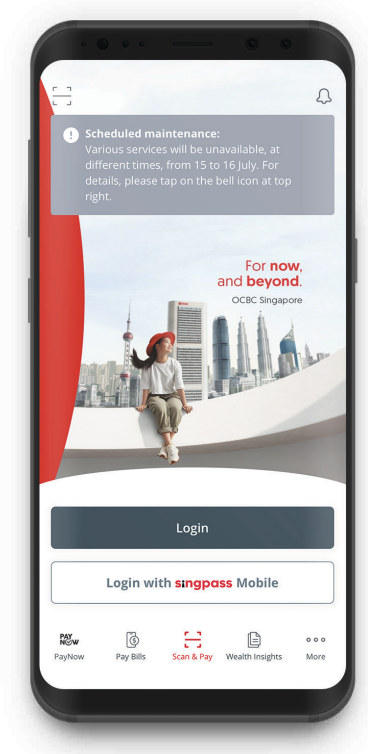

Aplikasi OCBC Digital

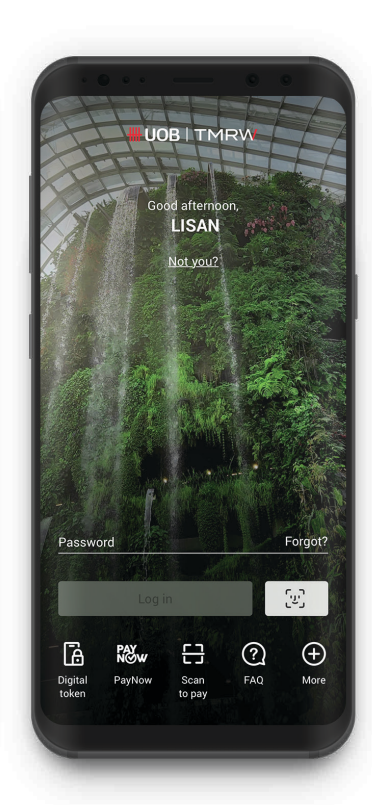

Aplikasi UOB TMRW

# Ciri Biasa Merentas Aplikasi Perbankan Digital

# Ciri Biasa Merentas Aplikasi Perbankan Digital

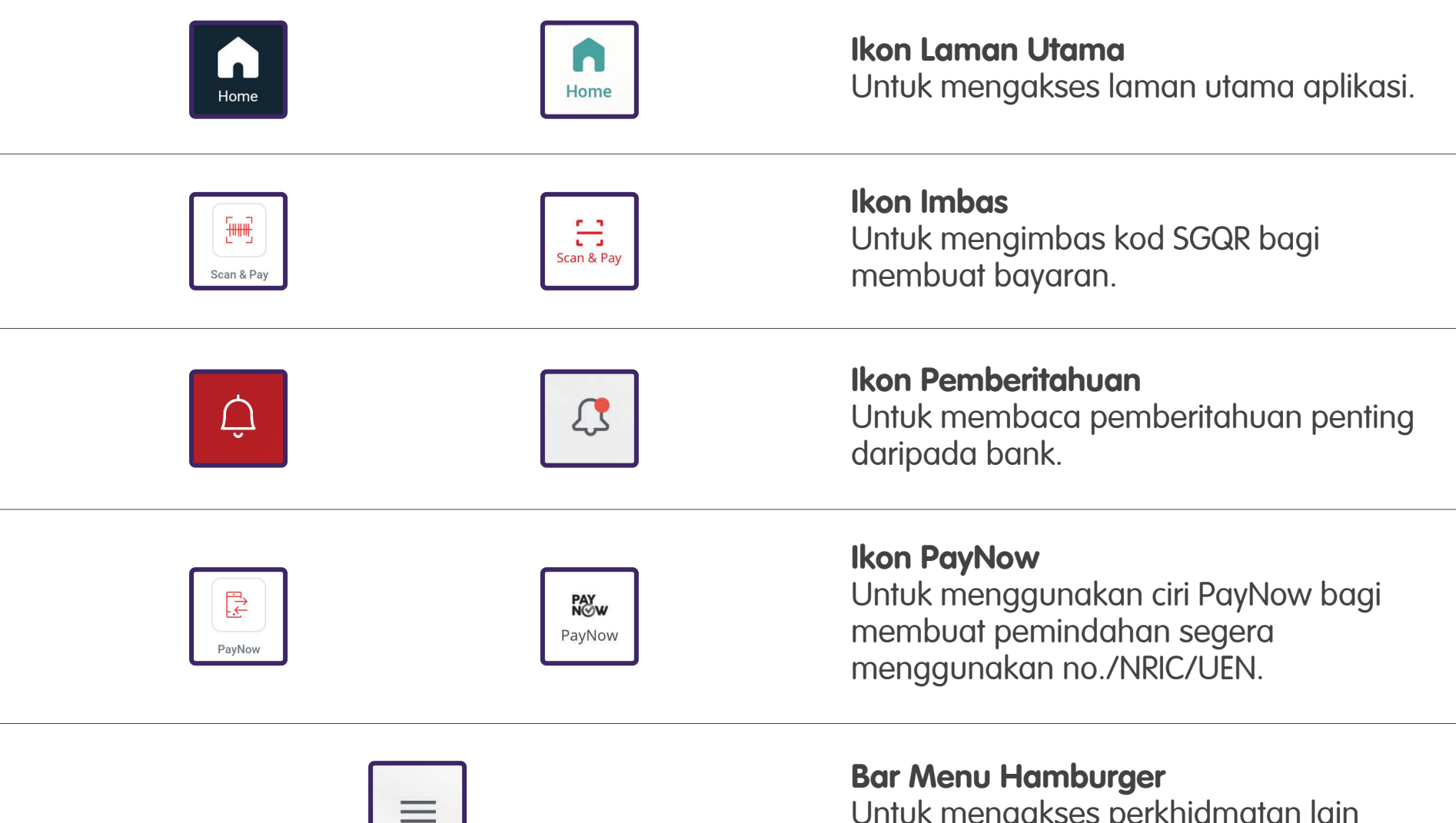

Untuk mengakses perkhidmatan lain pada aplikasi.

# Ciri Biasa Merentas Aplikasi Perbankan Digital

| Ś           | ¢                    | <b>Ikon Tetapan Dalam Aplikasi</b><br>Untuk menyunting tetapan aplikasi kepada pilihan<br>anda sendiri (cth., tetapan pemberitahuan).                                         |
|-------------|----------------------|----------------------------------------------------------------------------------------------------|
| ooo<br>More | More                 | <b>Lebih Banyak Pilihan</b><br>Untuk membolehkan anda mengakses<br>pilihan lain yang tersedia pada aplikasi.                                                                  |
|             | $\overline{\otimes}$ | <b>Lihat atau Sembunyikan Maklumat</b><br>Untuk membolehkan anda menyembunyikan<br>maklumat sensitif daripada aplikasi dan hanya<br>melihat maklumat tersebut jika anda mahu. |
| LOG OUT     | $\geq$               | <b>Ikon Log Keluar</b><br>Untuk keluar daripada aplikasi.                                                                                                    |

## Langkah Biasa untuk Menyediakan PayNow

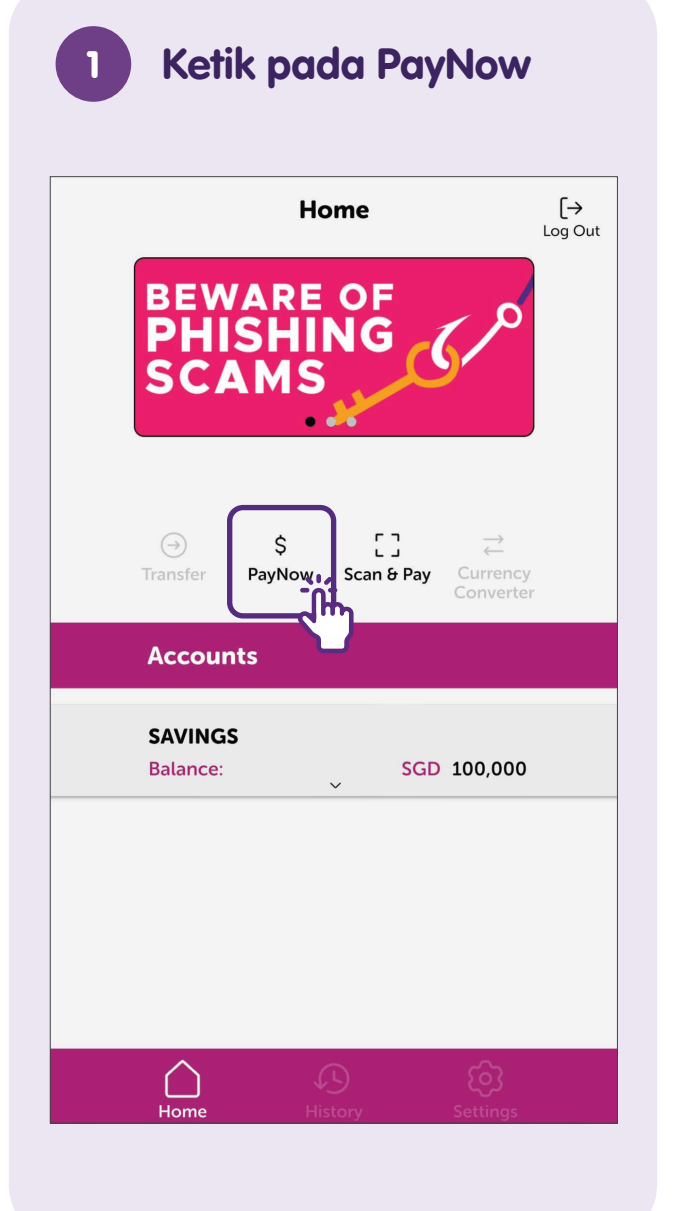

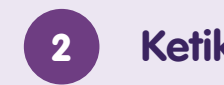

### Ketik pada "Profile"

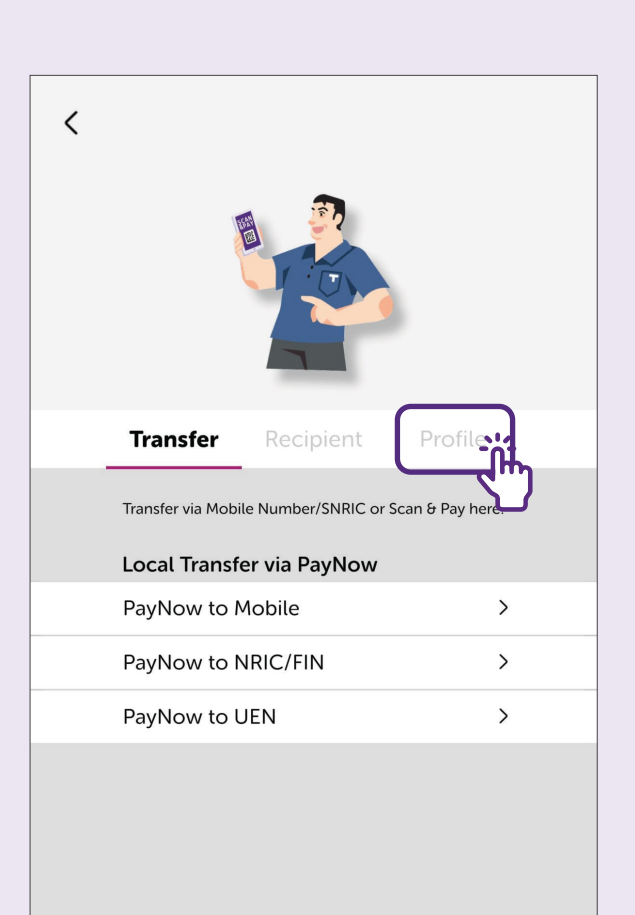

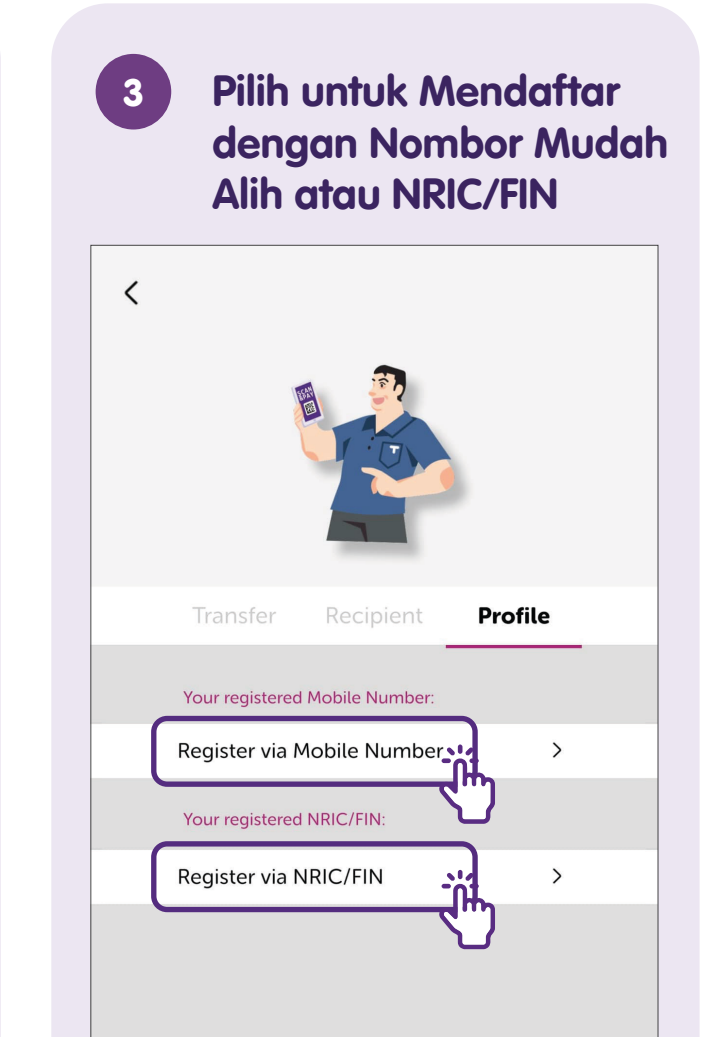

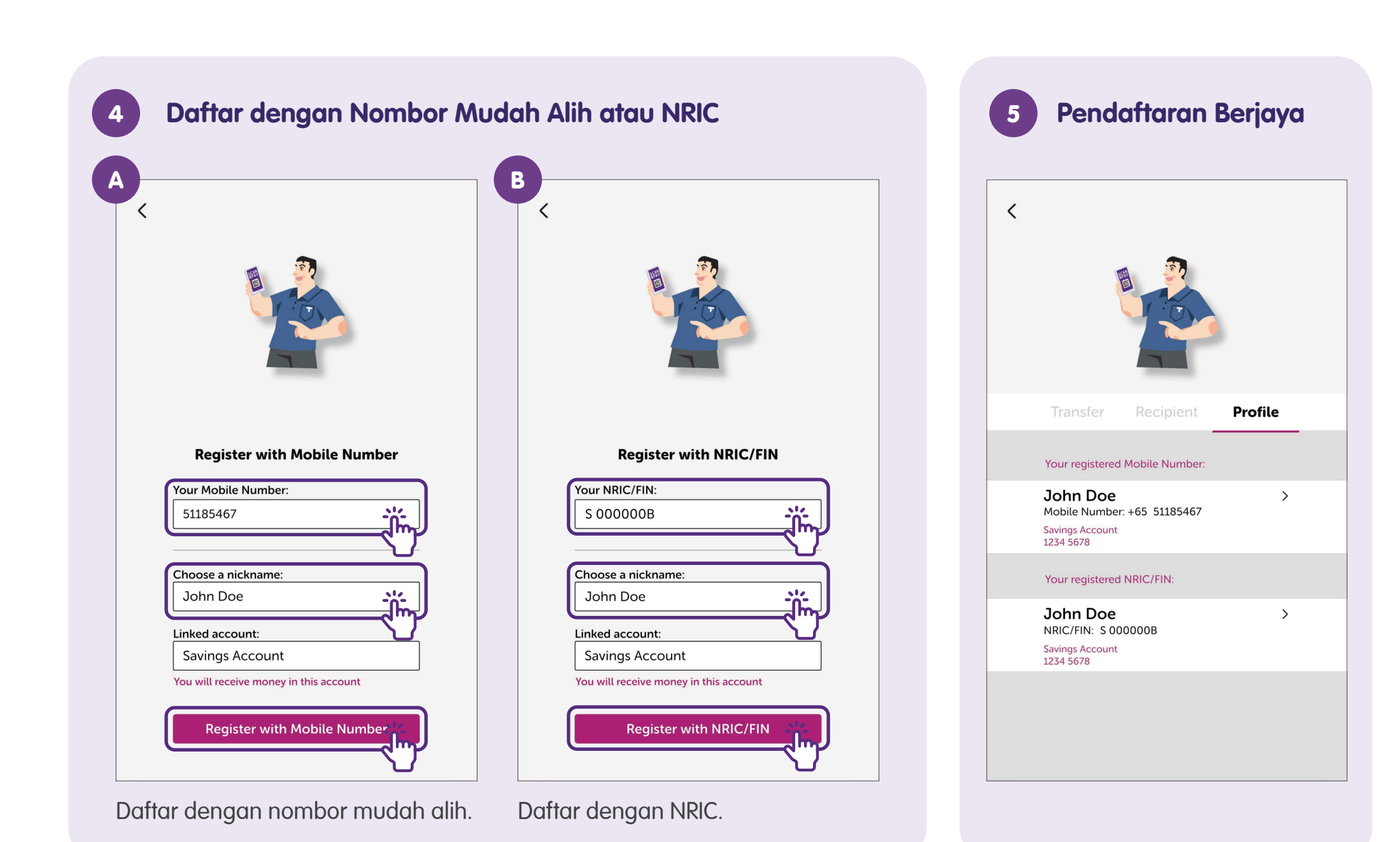

## Langkah Biasa untuk Menggunakan PayNow (Nombor Mudah Alih/NRIC/UEN)

| 1 Ketik pada PayNow                                                      |                            |  |  |
|--------------------------------------------------------------------------|----------------------------|--|--|
| Home                                                                     | [→<br>Log Out              |  |  |
| BEWARE OF<br>PHISHING<br>SCAMS                                           |                            |  |  |
| →     \$     []       Transfer     PayNown     Scan & Pay       Accounts | ←<br>Currency<br>Converter |  |  |
| SAVINGS<br>Balance: SGD :                                                | 100,000                    |  |  |
|                                                                          |                            |  |  |
| Home History                                                             | ر<br>Settings              |  |  |

| 2 Ketik<br>to Ma  | pada "F<br>obile"    | PayNow           |
|-------------------|----------------------|------------------|
| <                 |                      |                  |
|                   |                      | )                |
| Transfer          | Recipient            | Profile          |
| Transfer via Mobi | le Number/SNRIC or S | ican & Pay here! |
| Local Transf      | er via PayNow        |                  |
| PayNow to N       | Aobile               |                  |
| PayNow to N       | NRIC/FIN             | × –              |
| PayNow to U       | JEN                  | >                |
|                   |                      |                  |

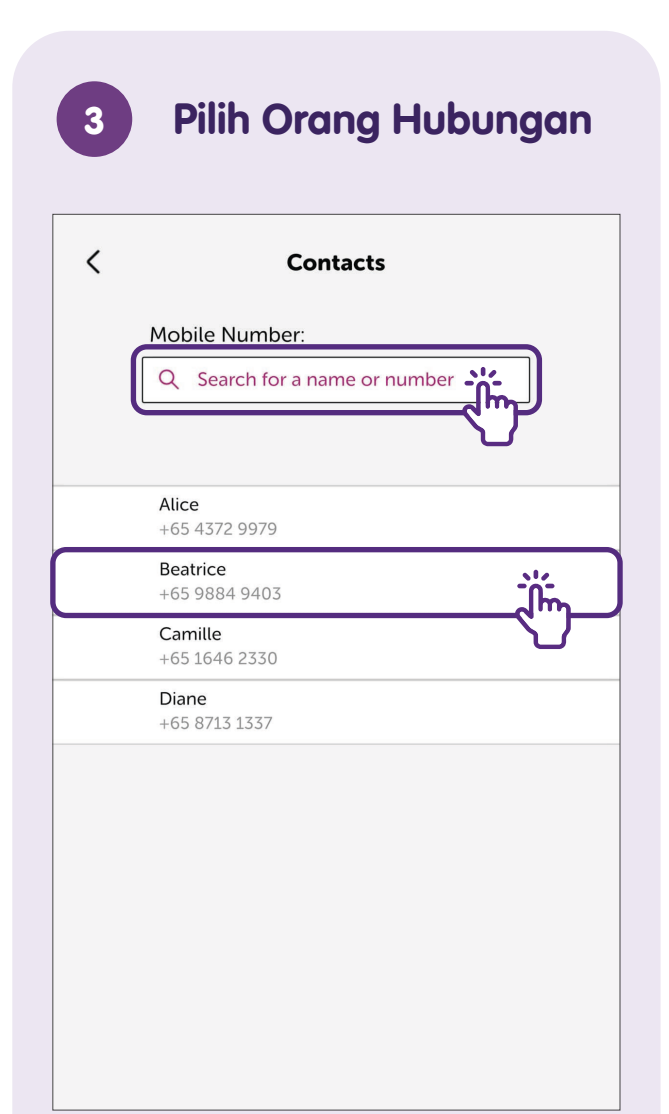

Anda boleh mencari orang hubungan atau pilih daripada senarai orang hubungan anda.

#### Masukkan Jumlah

4

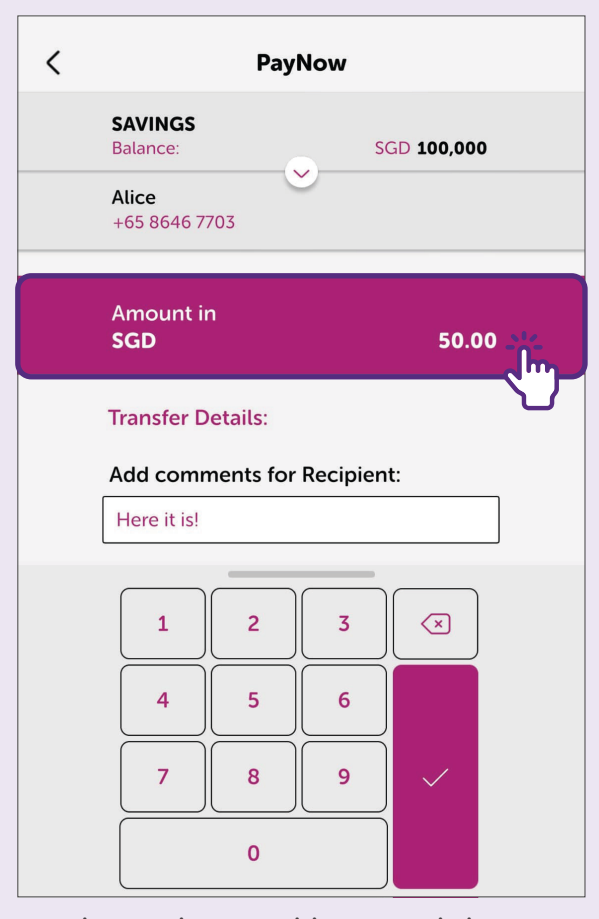

Ketik untuk masukkan jumlah. Papan kekunci angka akan muncul untuk anda memasukkan jumlah yang ingin anda pindahkan.

#### 5 Semak Semula Butiran Pemindahan

| < | PayNow                                                          |  |  |
|---|-----------------------------------------------------------------|--|--|
|   | SAVINGS<br>Balance: SGD 100,000<br>Alice<br>+65 8646 7703       |  |  |
|   | Amount in<br>SGD 0.00                                           |  |  |
|   | Transfer Details:<br>Add comments for Recipient:<br>Here it is! |  |  |
|   | Next                                                            |  |  |

Sahkan butiran pemindahan tersebut seperti akaun bank, penerima, jumlah untuk dipindahkan.

## 6 Per

#### Pemindahan Berjaya

| X PayNow                                                                                          | <b>[→</b><br>og Out |
|---------------------------------------------------------------------------------------------------|---------------------|
| TRANSFERRED                                                                                       |                     |
| Amount in<br>SGD 50.00                                                                            |                     |
| From:<br>SAVINGS ACCOUNT<br>1234 5678<br>To:<br>ALICE<br>+65 8646 7703<br>Comment:<br>Here it isl |                     |
| Share Transfer Details Save Recipient                                                             |                     |

Untuk PayNow melalui NRIC atau UEN langkah adalah sama.

## Langkah Biasa untuk Menggunakan PayNow (Imbas & Bayar - SGQR)

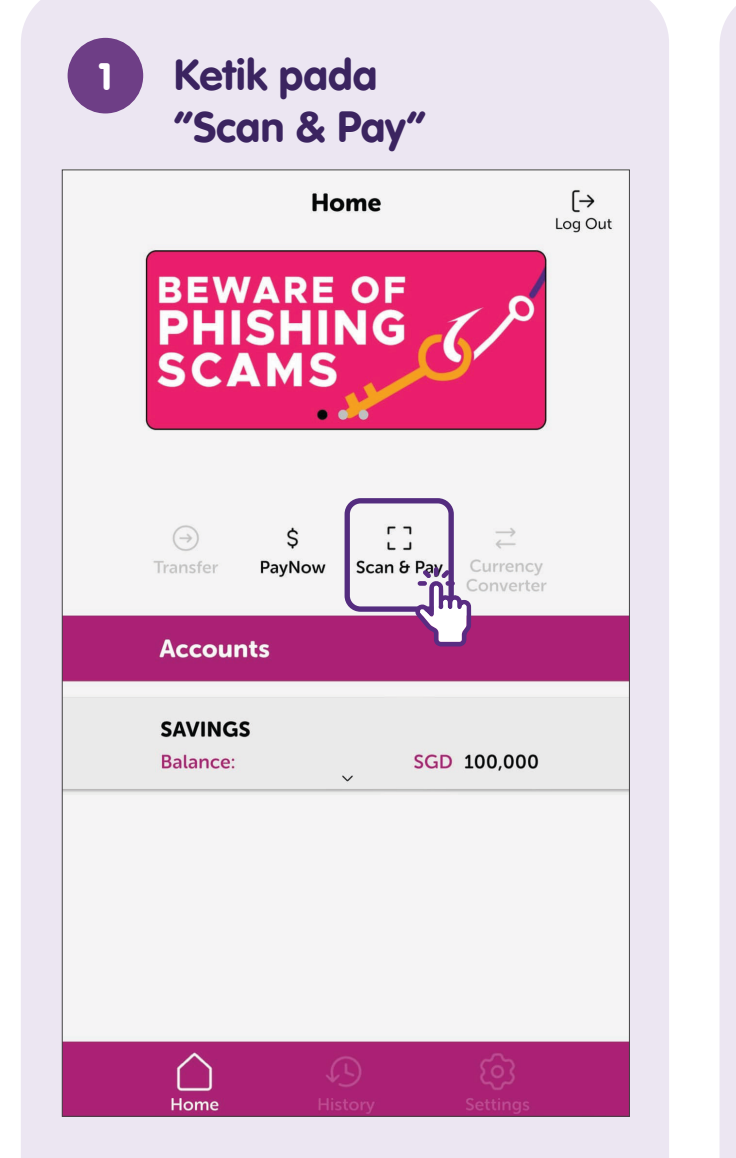

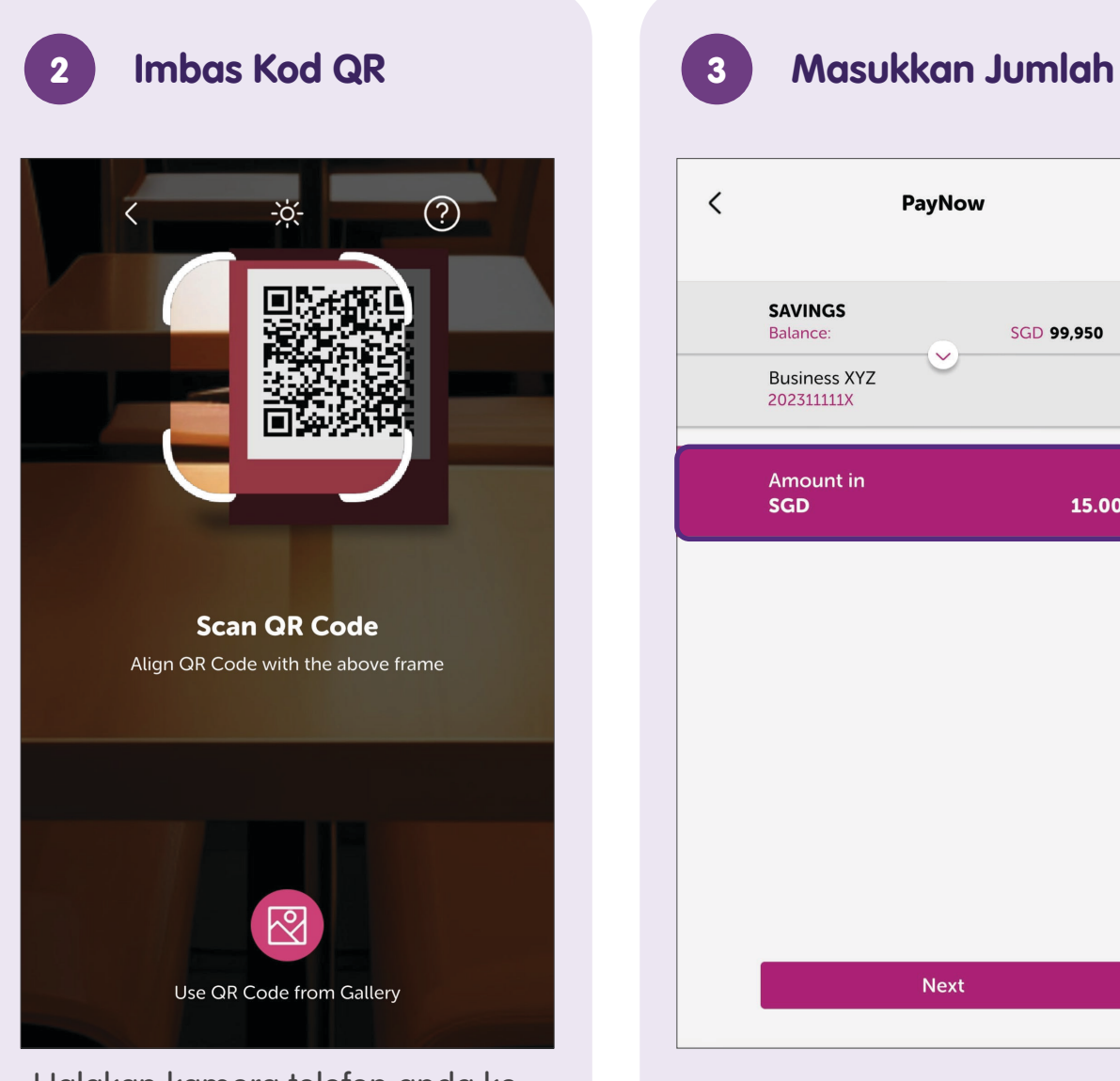

Halakan kamera telefon anda ke kod SGQR.

15.00

## Langkah Biasa untuk Menggunakan PayNow (Muat Naik QR PayNow)

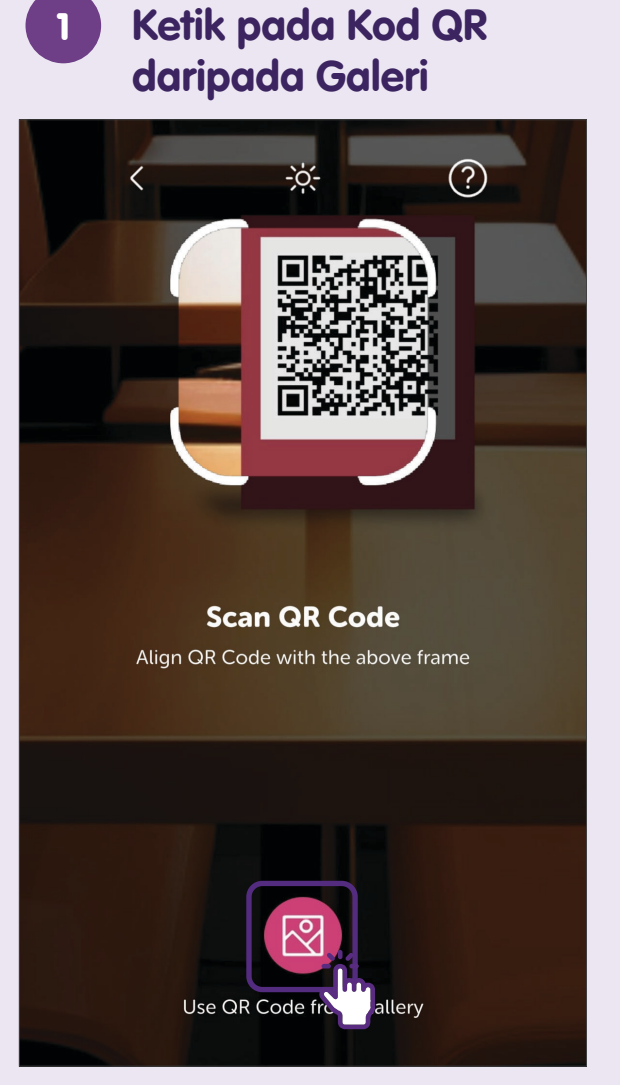

Ketik untuk mengakses galeri telefon.

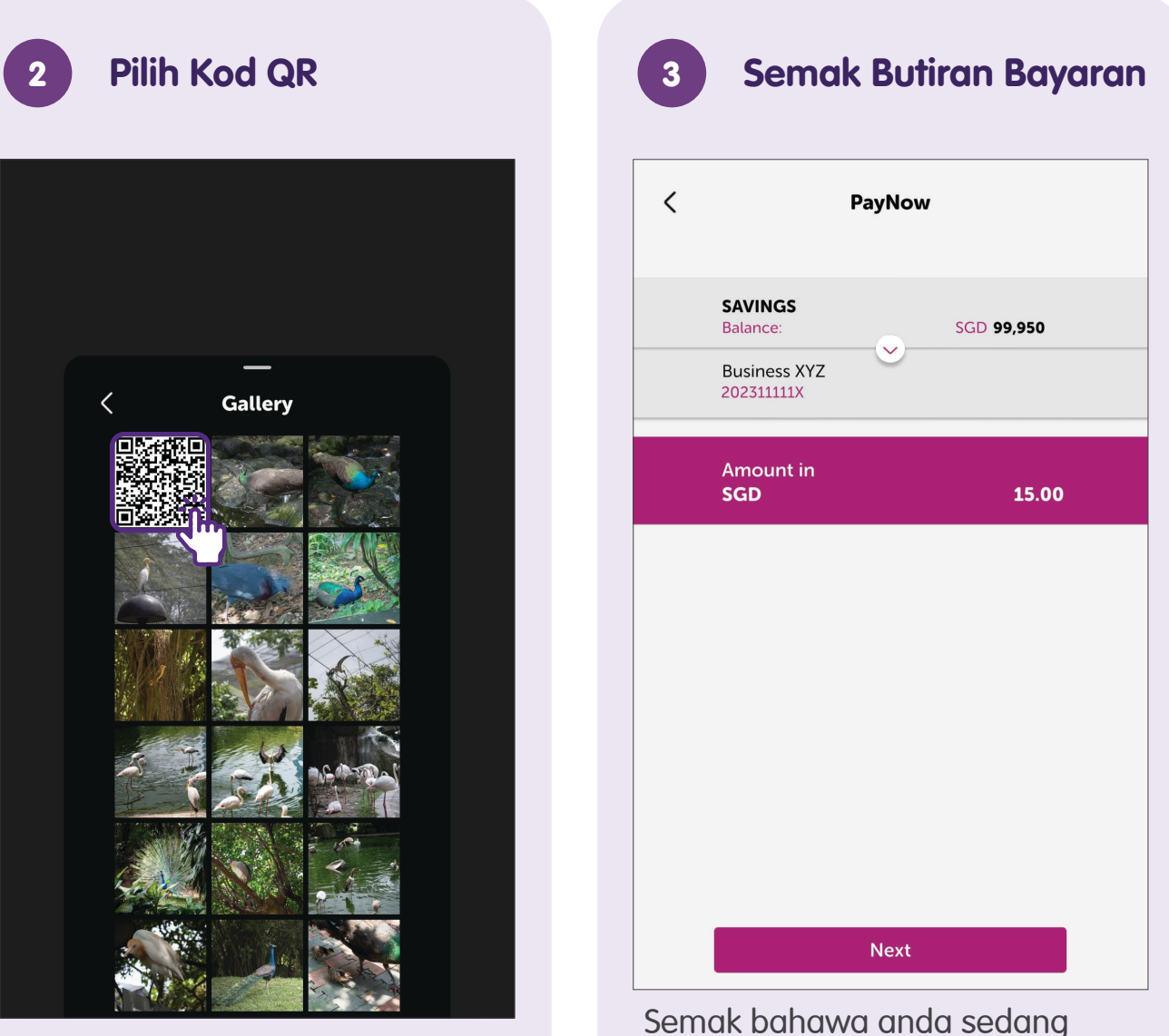

Semak bahawa anda sedang memindahkan jumlah yang betul kepada penerima yang betul.

## Langkah Biasa untuk Melihat Sejarah Urus Niaga

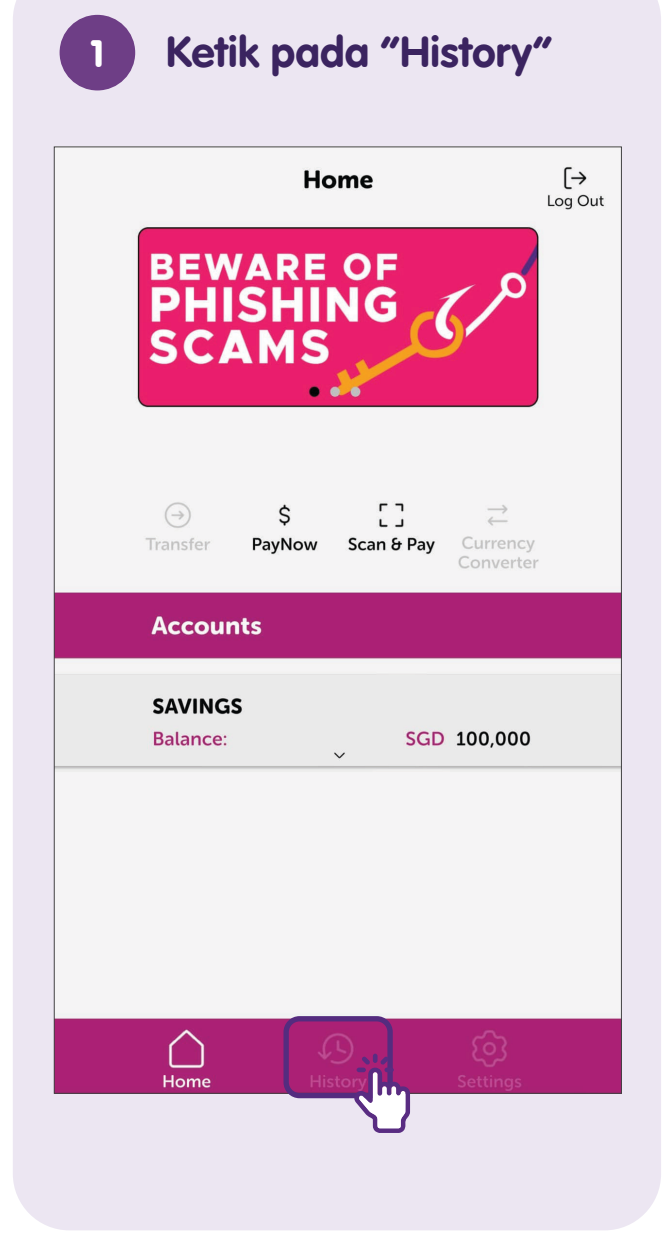

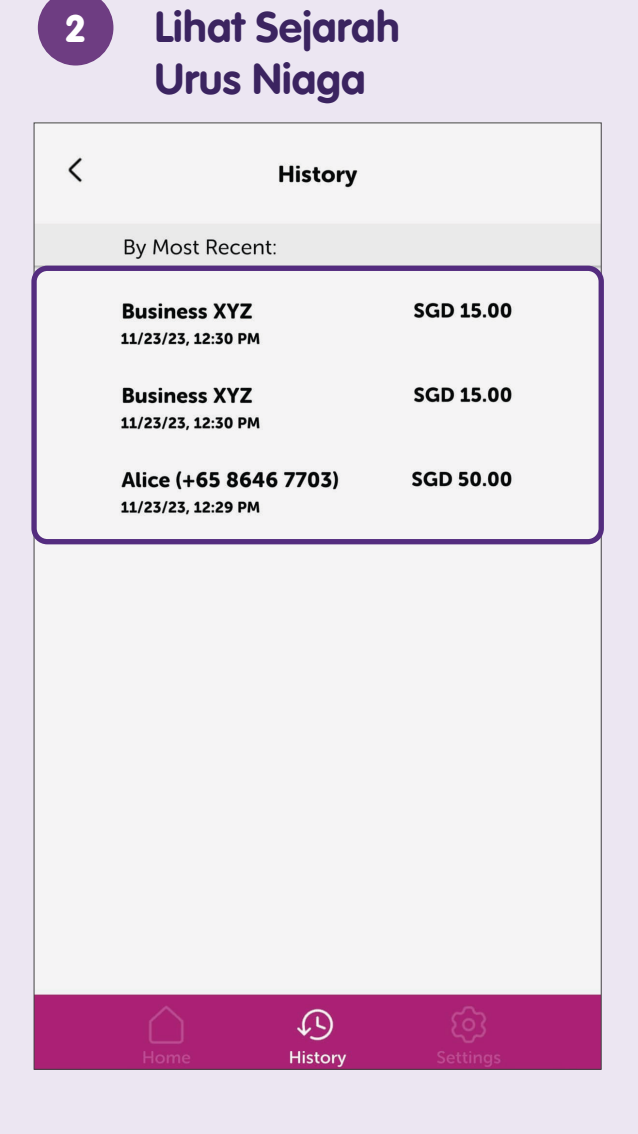

## Langkah Biasa untuk Log Keluar daripada Aplikasi Perbankan Digital

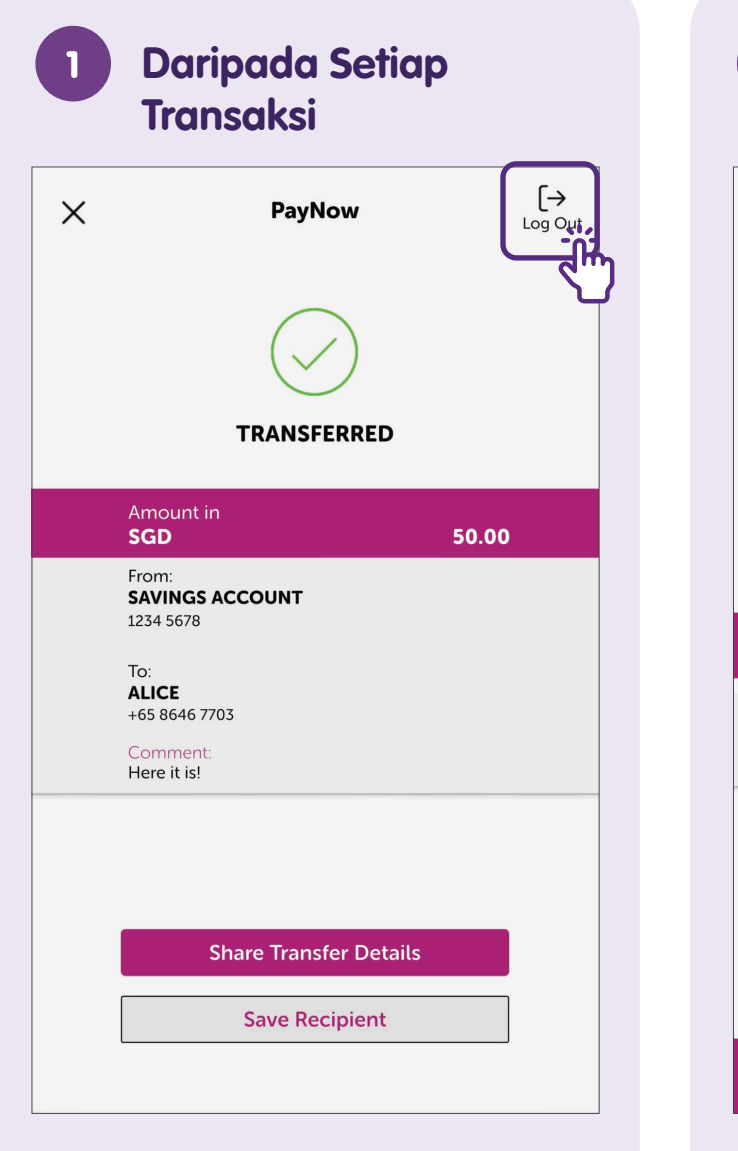

| 2 Dari Halaman Utama |                          |                                 |  |  |
|----------------------|--------------------------|---------------------------------|--|--|
|                      | Home                     | [→<br>Log Out                   |  |  |
| BEWA<br>PHIS<br>SCA  | ARE OF<br>HING<br>MS     | 500                             |  |  |
| ⊖<br>Transfer        | \$[]<br>PayNow Scan & Pa | →<br>←<br>Currency<br>Converter |  |  |
| Accounts             |                          |                                 |  |  |
| SAVINGS<br>Balance:  | , sc                     | GD 100,000                      |  |  |
|                      |                          |                                 |  |  |
| Home                 | History                  | ر<br>Settings                   |  |  |

## Log Masuk ke DBS digibank

#### Lancarkan DBS digibank

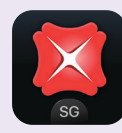

Muat turun aplikasi **"DBS digibank"** dari Apple App Store atau Google Play Store dan lancarkan.

2

#### Ketik pada "Log In"

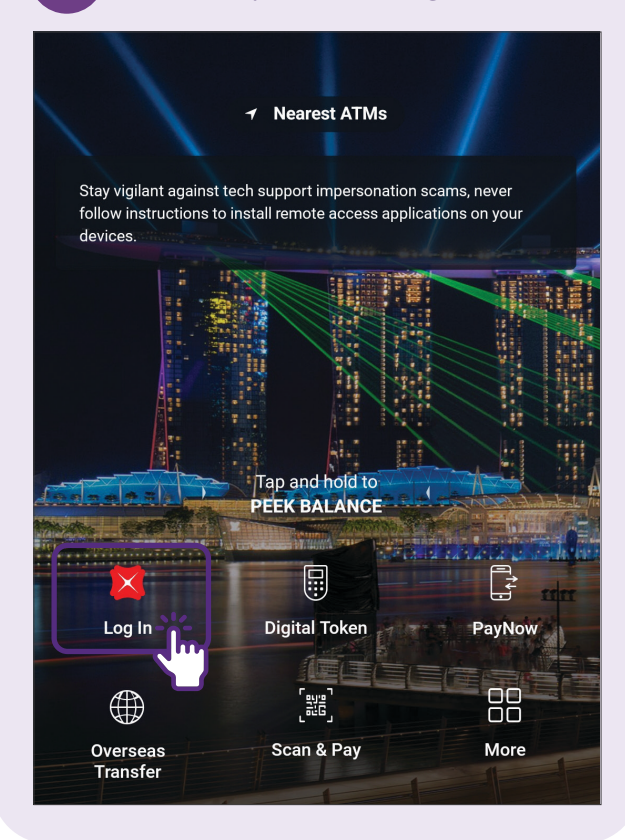

| 3 Masukkan ID Pengguna<br>& PIN |                  |  |  |
|---------------------------------|------------------|--|--|
| ×                               | ⊠ DBS            |  |  |
|                                 |                  |  |  |
| User ID                         |                  |  |  |
| PIN                             |                  |  |  |
| Forgot <u>User</u>              | D or PIN?        |  |  |
|                                 | LOG IN           |  |  |
|                                 | New to digibank? |  |  |
|                                 | GET STARTED      |  |  |

**Nota:** Jika anda belum mendaftar dan ingin mendaftar sendiri, anda akan memerlukan nombor Kad dan PIN DBS/POSB anda untuk pengesahan.

## Sediakan PayNow

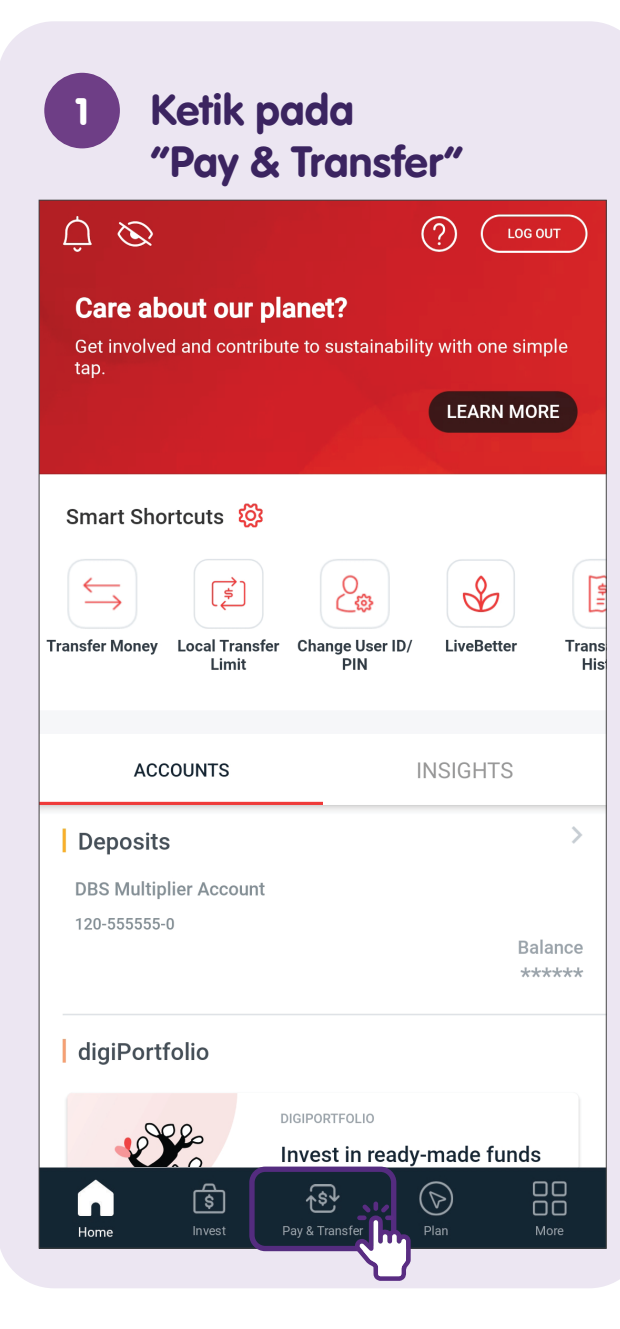

| 2      | Ketik p                                                                                                    | bada Pay              | Now        |
|--------|----------------------------------------------------------------------------------------------------|-----------------------|------------|
| Ċ      | <b>Q</b> Search for a                                                                                            | a recipient           | ?          |
| PayNow |                                                                                                    | Exchange<br>Currency  | Overseas   |
| Bills  | Cards                                                                                                    | Scan & Pay            | Top up     |
| REC    | ENT                                                                                                    | ALL                   | FAVOURITES |
| + A    | dd Local Recip                                                                                                   | ient                  |            |
|        | Wendy<br>MULTI-CURRENCY AUTOSAVE                                                                                 |                       |            |
| МА     | MA<br>MA<br>MA<br>MA<br>MA<br>MA<br>Marsella Adityana<br>Tanaya<br>PT. BANK CENTRAL ASIA TBK IDR -<br>0870000003 |                       |            |
| HL     | Honey Liestiany DBS REMIT<br>PT. BANK MANDIRI (PERSERO) TBK IDR - (1)                                            |                       |            |
| Home   | <b>S</b><br>Invest                                                                                               | Pay & Transfer     PI | an More    |

## 3 Ketik pada "YOUR PROFILE"

| ← PayNov           | v                |              |
|--------------------|------------------|--------------|
| TRANSFER           | RECIPIENTS       | YOUR PROFILE |
| LOCAL TRANSFER VIA | PAYNOW           |              |
| PayNow t           | o Mobile         | >            |
| ि PayNow t         | o NRIC/FIN       | >            |
| S PayNow t         | o UEN            | >            |
| PayNow t           | o VPA            | >            |
| OVERSEAS TRANSFEF  | R VIA PAYNOW (j) |              |
| P PromptP          | ay (Thailand)    | >            |
| 🖃 UPI (India       | a)               | >            |
|                    |                  |              |
|                    |                  |              |
|                    |                  |              |

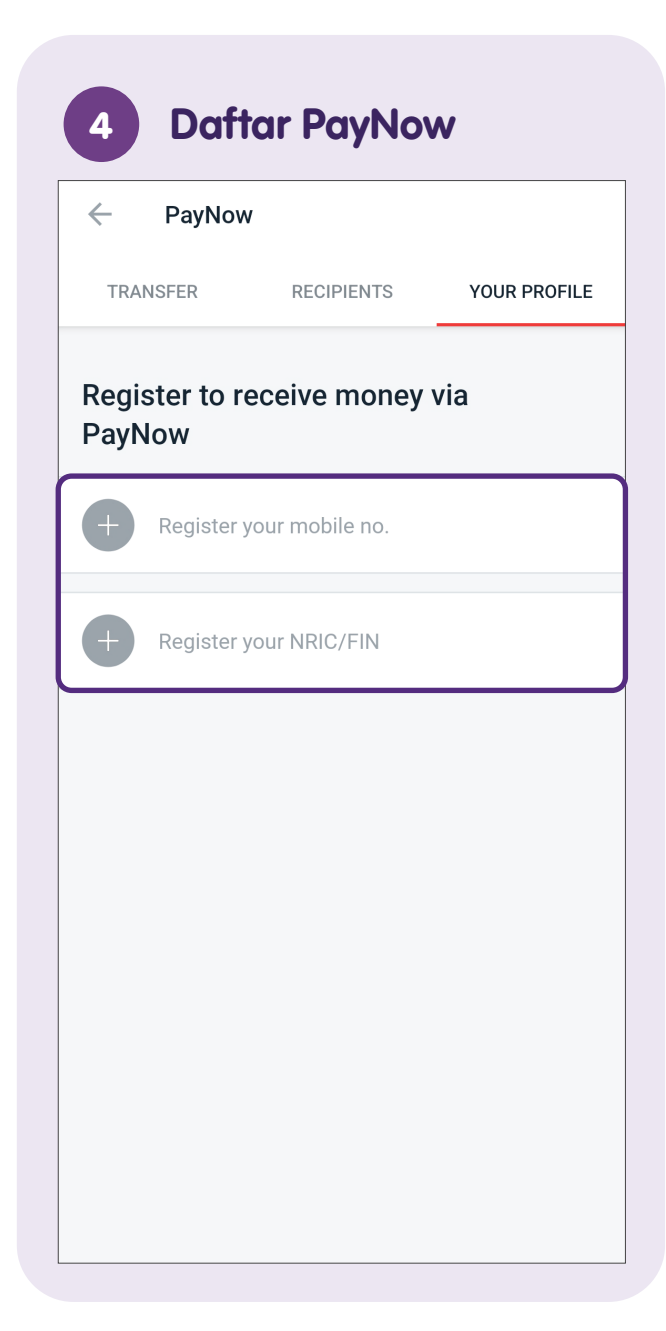

#### 5 Masukkan Nama Samaran

| ← Register your mobile                                                                                                    |
|----------------------------------------------------------------------------------------------------|
| Your Mobile No.<br>+XXXXXX5459                                                                                                    |
| YOUR PROFILE DETAILS                                                                                                    |
| Choose a nickname                                                                                                    |
| Linked Account DBS Multiplier Account 120-5555550                                                                                                    |
| You'll receive money to this account.<br>Please use a nickname that is not a personal identifier which<br>can be found identification details in your NRIC /Passport (e.g.<br>Full Name, ID number). |
| By tapping "Next", you agree to be bound by the <u>Terms and</u><br><u>Conditions</u> .                                                                                                    |
| NEXT                                                                                                    |

|                              | Register your mobile                                                                                                    |
|------------------------------|----------------------------------------------------------------------------------------------------|
| Your N<br>+XXXX              | lobile No.<br><b>(XX5459</b>                                                                                                    |
| YOUR PF                      | ROFILE DETAILS                                                                                                    |
| Choos                        | e a nickname                                                                                                    |
| Linked<br>DBS N              | Account<br>Iultiplier Account 120-555555-0                                                                                        |
| You'll re                    | eceive money to this account.                                                                                                    |
| Please<br>can be<br>Full Nai | use a nickname that is not a personal identifier whic<br>found identification details in your NRIC /Passport (<br>me, ID number). |
|                              |                                                                                                    |
|                              |                                                                                                    |
|                              |                                                                                                    |
| By tapp                      | ing "Next", you agree to be bound by the <u>Terms and</u>                                                                         |

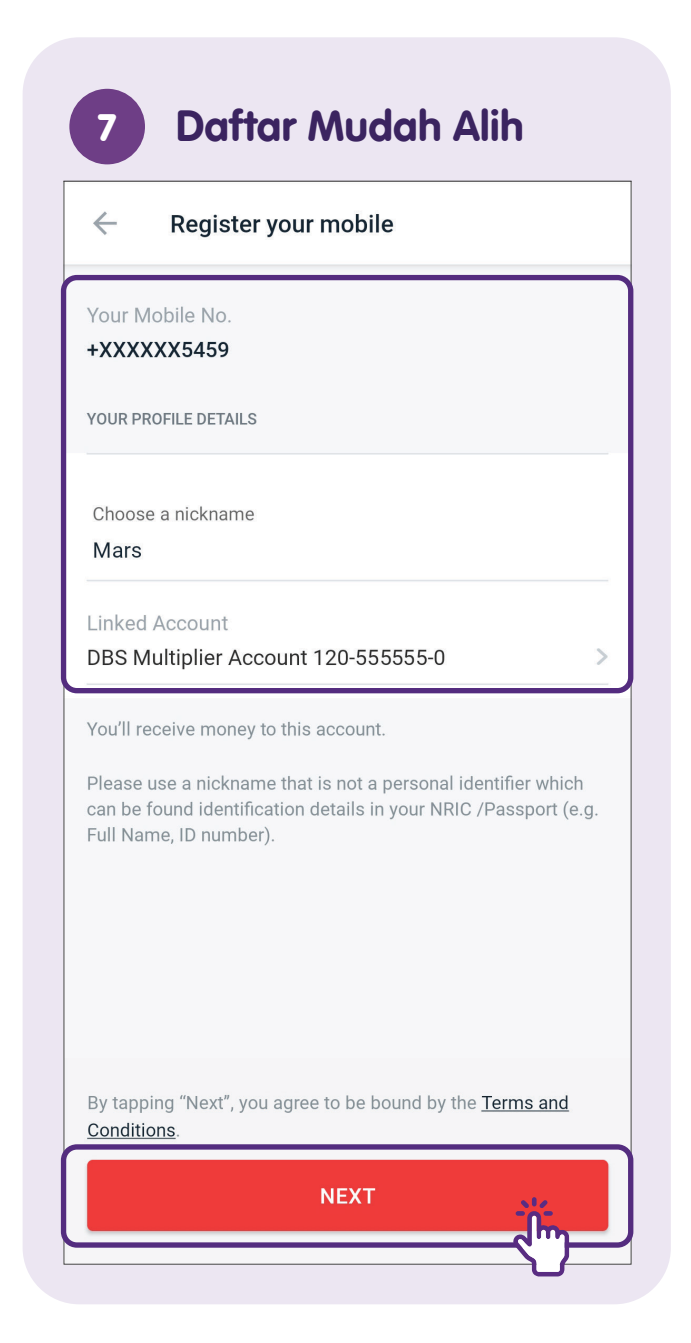

| 8                                                                                                    | Semak Butiran       |  |  |
|----------------------------------------------------------------------------------------------------|---------------------|--|--|
| $\leftarrow$                                                                                                    | Review Your Details |  |  |
| Your Mobile No.<br>+XXXXX5459<br>Your Nickname<br>Mars<br>Linked Account<br>DBS Multiplier Account<br>120-55555-0 |                     |  |  |
|                                                                                                    |                     |  |  |
|                                                                                                    |                     |  |  |
|                                                                                                    |                     |  |  |
|                                                                                                    | REGISTER NOW        |  |  |
|                                                                                                    |                     |  |  |

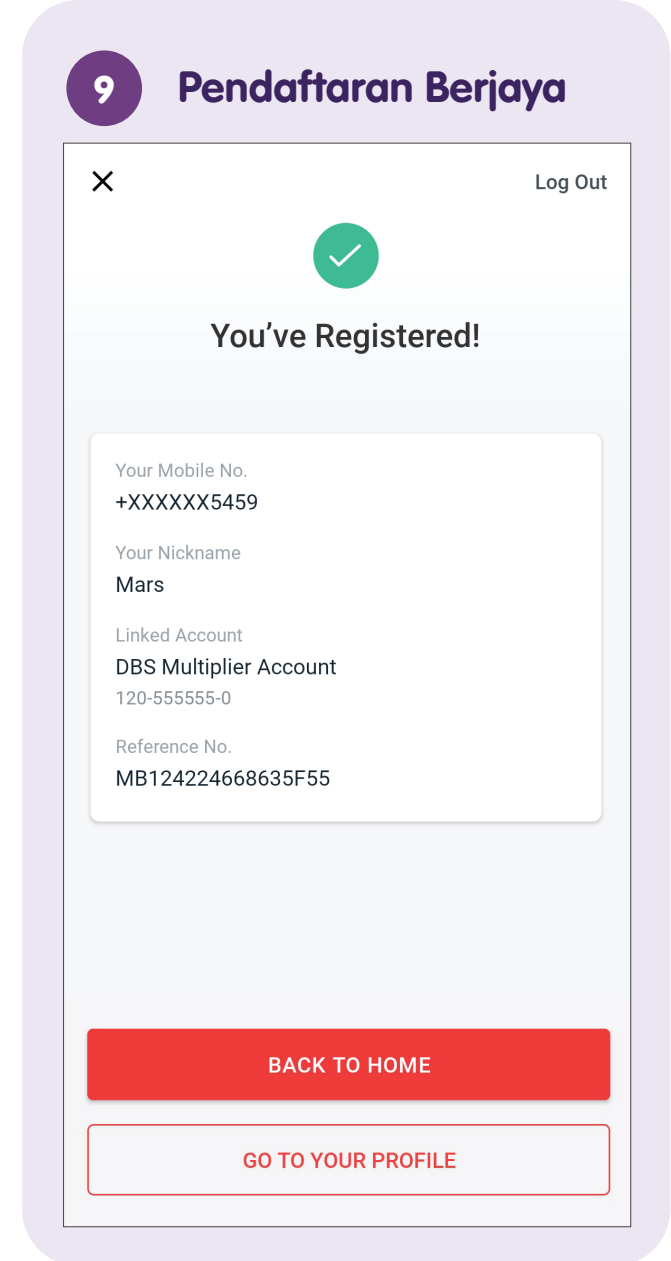

## Pindahkan Wang Menggunakan PayNow - Nombor Mudah Alih/ NRIC/UEN

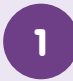

#### Lancarkan DBS digibank

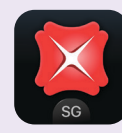

Muat turun aplikasi **"DBS digibank"** dari Apple App Store atau Google Play Store dan lancarkan.

2

#### Ketik pada "Log In"

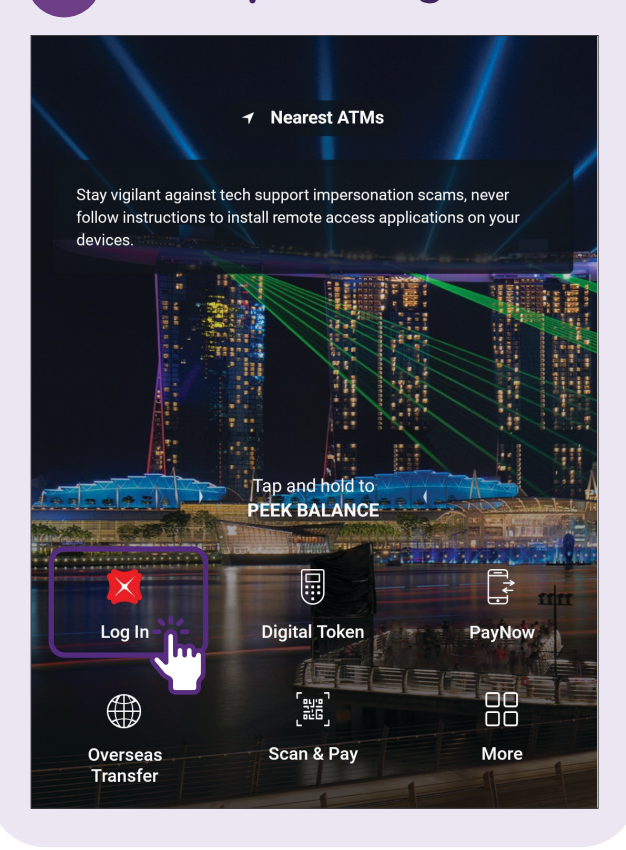

| 3 M<br>&             | asukkan ID Pengguna<br>PIN |  |
|----------------------|----------------------------|--|
| ×                    | <b>X</b> DBS               |  |
|                      |                            |  |
| User ID              |                            |  |
| PIN                  |                            |  |
| Forgot <u>UserID</u> | br <u>PIN</u> ?            |  |
|                      | LOG IN                     |  |
|                      | New to digibank?           |  |
|                      | GET STARTED                |  |
|                      |                            |  |
|                      |                            |  |
|                      |                            |  |

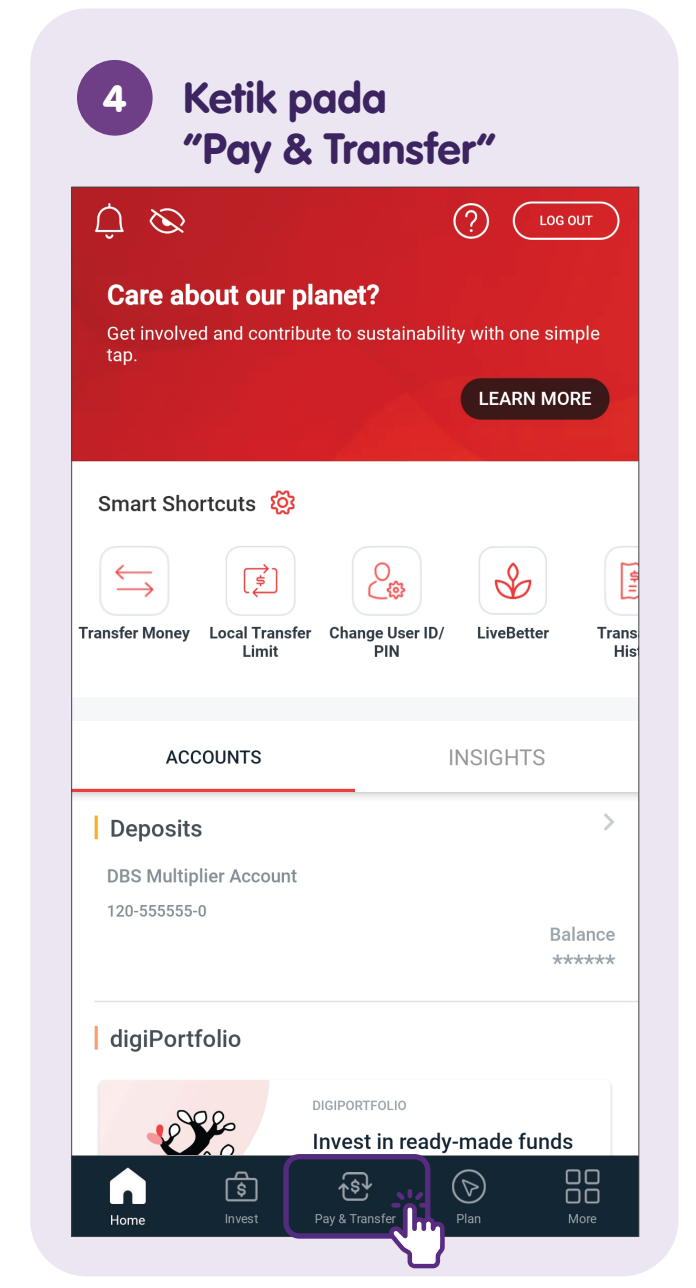

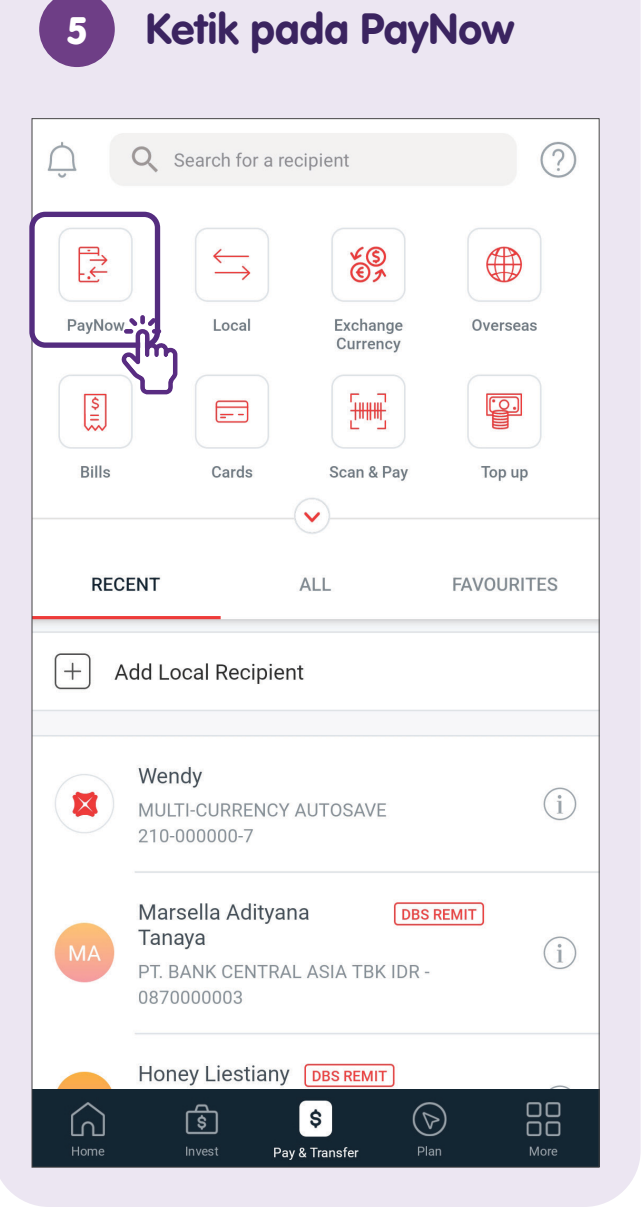

#### 6 Pilih "PayNow to Mobile"

| PayNov             | v                |              |
|--------------------|------------------|--------------|
| TRANSFER           | RECIPIENTS       | YOUR PROFILE |
| LOCAL TRANSFER VIA | PAYNOW           |              |
| 🚊 PayNow t         | o Mobile         |              |
| PayNow t           | o NRIC/FIN       |              |
| S PayNow t         | o UEN            | >            |
| PayNow t           | o VPA            | >            |
| OVERSEAS TRANSFER  | R VIA PAYNOW (1) |              |
| PromptP            | ay (Thailand)    | >            |
| UPI (Indi          | a)               | >            |
|                    |                  |              |
|                    |                  |              |
|                    |                  |              |

#### 7 Ketik pada "Recipient's Mobile No."

| $\leftarrow$ Enter Recipient's Details                   |  |
|----------------------------------------------------------|--|
| ENTER MOBILE NO.                                         |  |
| Enter name or mobile no.<br>+65 > Recipient's Mobile No. |  |
|                                                          |  |
|                                                          |  |
|                                                          |  |
|                                                          |  |
|                                                          |  |
|                                                          |  |

**Nota:** Untuk PayNow melalui NRIC atau UEN, pergi ke langkah 9.

#### 8

#### Pilih Daripada Kenalan

| × Select from Contacts        |        |
|-------------------------------|--------|
| Q Search for a name or number | , jim  |
| A                             |        |
| AAA Derek                     | С      |
| 0313544000                    | D      |
|                               | F      |
| AHA Care                      | G      |
| 03616004098                   | н      |
|                               | I      |
| AHA modem                     | ĸ      |
| 03616014126                   | L      |
|                               | M      |
| AHCC                          | N      |
| +6282288886922                | P      |
|                               | Q      |
| AK Big 3                      | R      |
| +6590293059                   | S      |
|                               | I      |
| Abraham Sridjaja              | v      |
| +62818315858                  | w      |
|                               | Y      |
| Activate Call Tones           | Z<br># |
|                               |        |

Masukkan nombor telefon atau cari daripada senarai kenalan.

# Semak Butiran 9 Penerima dan Ketik pada "NEXT" Enter Recipient's Details $\leftarrow$ ENTER MOBILE NO. Enter name or mobile no. +65 > 90000007 Recipient's Nickname Liz NEXT

| $\leftarrow$       | PayNow to Mobile                       |                        |
|--------------------|----------------------------------------|------------------------|
| ×                  | DBS Multiplier Account<br>120-555555-0 | SGD *****              |
| Ľ                  | <b>Liz</b><br>Mobile +6590000007       |                        |
| Amount in          |                                        | 0.0                    |
| Authorised         | ł                                      | SGD 1,00 <del>0.</del> |
| Remaining          | ]                                      | SGD 1,000.             |
| <u>Change Li</u>   | <u>mit</u>                             |                        |
| TRANSFER           | RDETAILS                               |                        |
| Add comm<br>PayNow | nents for recipient<br>Transfer        |                        |
|                    |                                        |                        |
|                    |                                        |                        |
| _                  |                                        |                        |

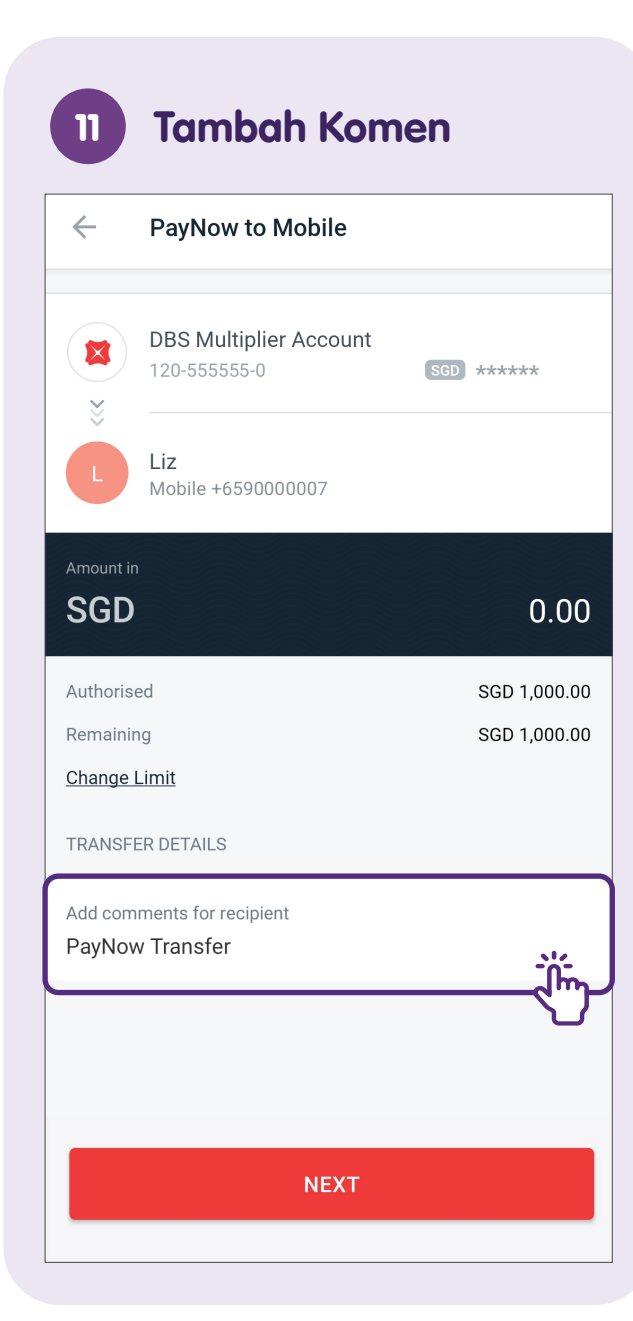

## **Semak Butiran** 12 Bayaran dan Ketik pada "TRANSFER NOW" **Review Transfer** $\leftarrow$ 10.00 SGD From **DBS Multiplier Account** 120-555555-0 То Liz Mobile +6590000007 Your Comments PayNow Transfer **TRANSFER NOW**

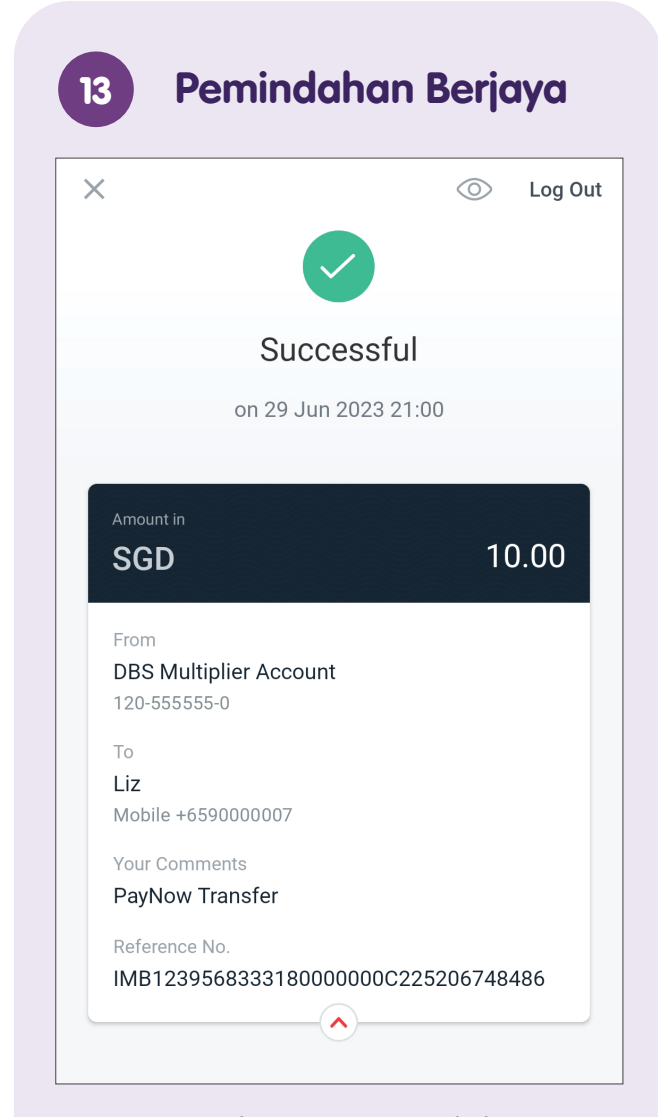

**Nota:** Untuk PayNow melalui NRIC, UEN atau VPA, langkah adalah sama.

## Pindahkan Wang Menggunakan PayNow - Imbas & Bayar (SGQR)

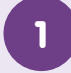

#### Lancarkan DBS digibank

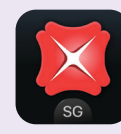

Muat turun aplikasi **"DBS digibank"** dari Apple App Store atau Google Play Store dan lancarkan.

2

#### Ketik pada "Log In"

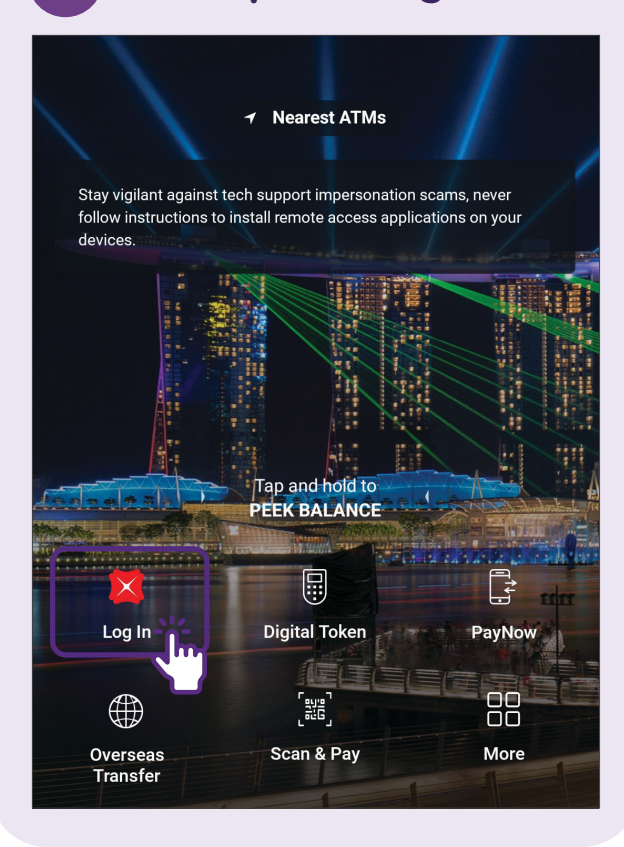

| 3                  | Masukkan ID Pengo<br>& PIN | juna |
|--------------------|----------------------------|------|
| ×                  | × DBS                      |      |
|                    |                            |      |
| User ID            |                            |      |
| PIN                |                            |      |
| Forgot <u>User</u> | <u>1D</u> or <u>PIN</u> ?  |      |
|                    | LOG IN                     |      |
|                    | New to digibank?           |      |
|                    | GET STARTED                |      |
|                    |                            |      |
|                    |                            |      |
|                    |                            |      |

| 4      | Pilih "Scan & F                                                                              | Pay"         |
|--------|----------------------------------------------------------------------------------------------|--------------|
| Û      | Q Search for a recipient                                                                     | ?            |
| PayNow | Local Exchange<br>Currency                                                                   | Overseas     |
| Bills  | Cards                                                                                        | Top up       |
| REC    | ENT ALL                                                                                      | FAVOURITES   |
| + A    | dd Local Recipient                                                                           |              |
|        | Wendy<br>MULTI-CURRENCY AUTOSAVE<br>210-000000-7                                             | (j)          |
| МА     | Marsella Adityana<br>Tanaya<br>PT. BANK CENTRAL ASIA TBK ID<br>0870000003                    | IBS REMIT    |
| HL     | Honey Liestiany DBS REMIT<br>PT. BANK MANDIRI (PERSERO) T<br>S<br>S<br>Invest Pay & Transfer | BK IDR - (i) |

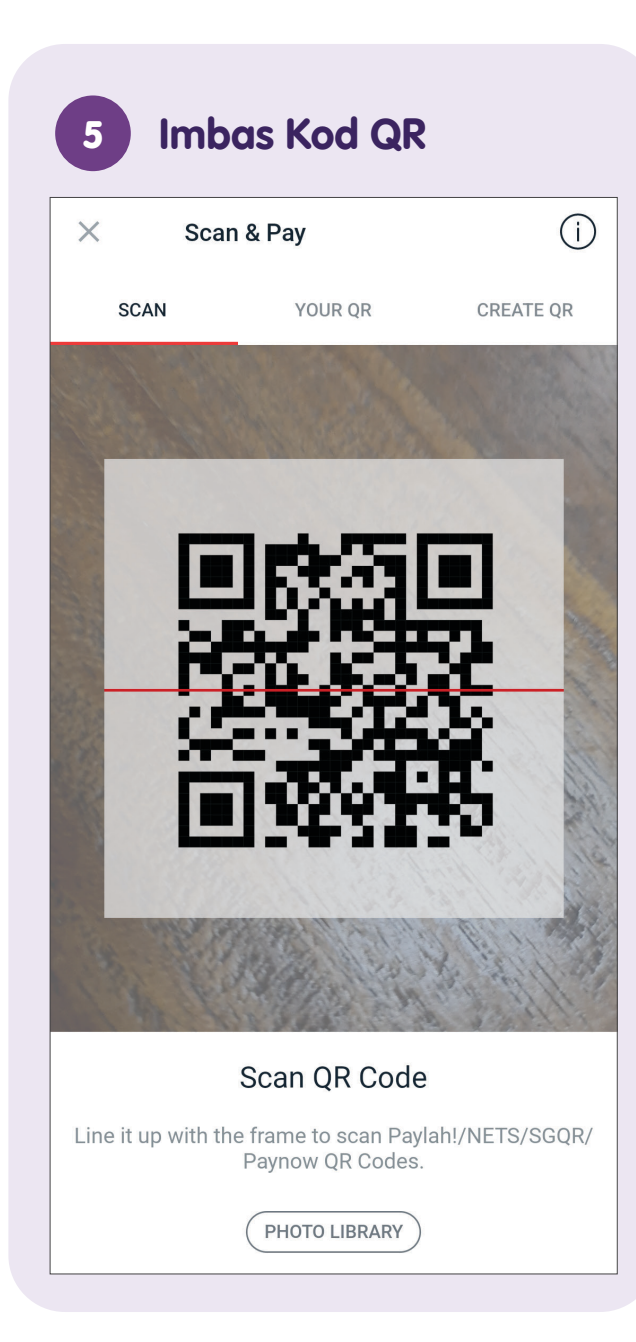

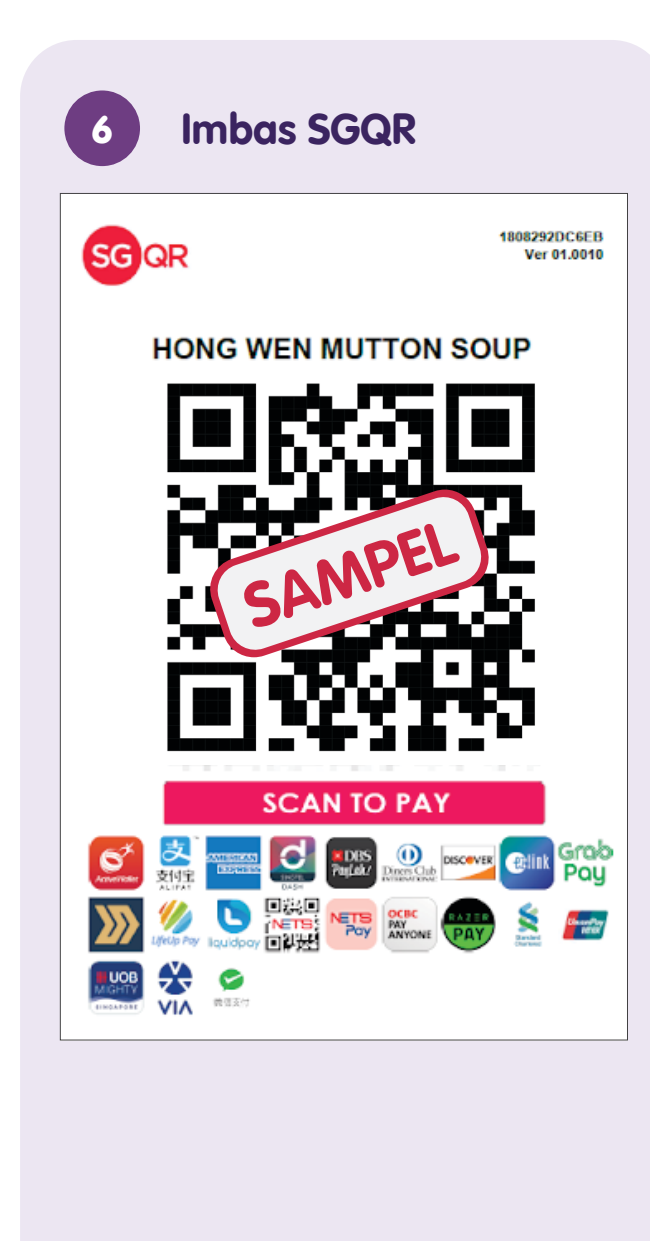

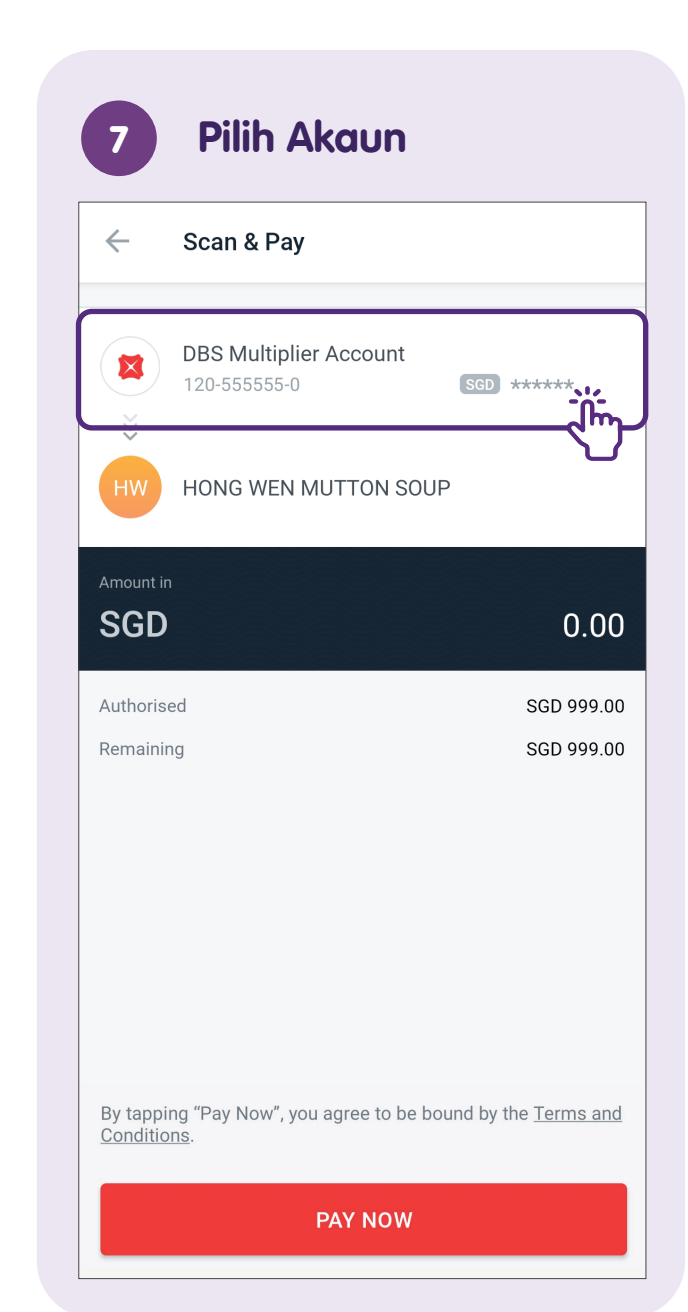

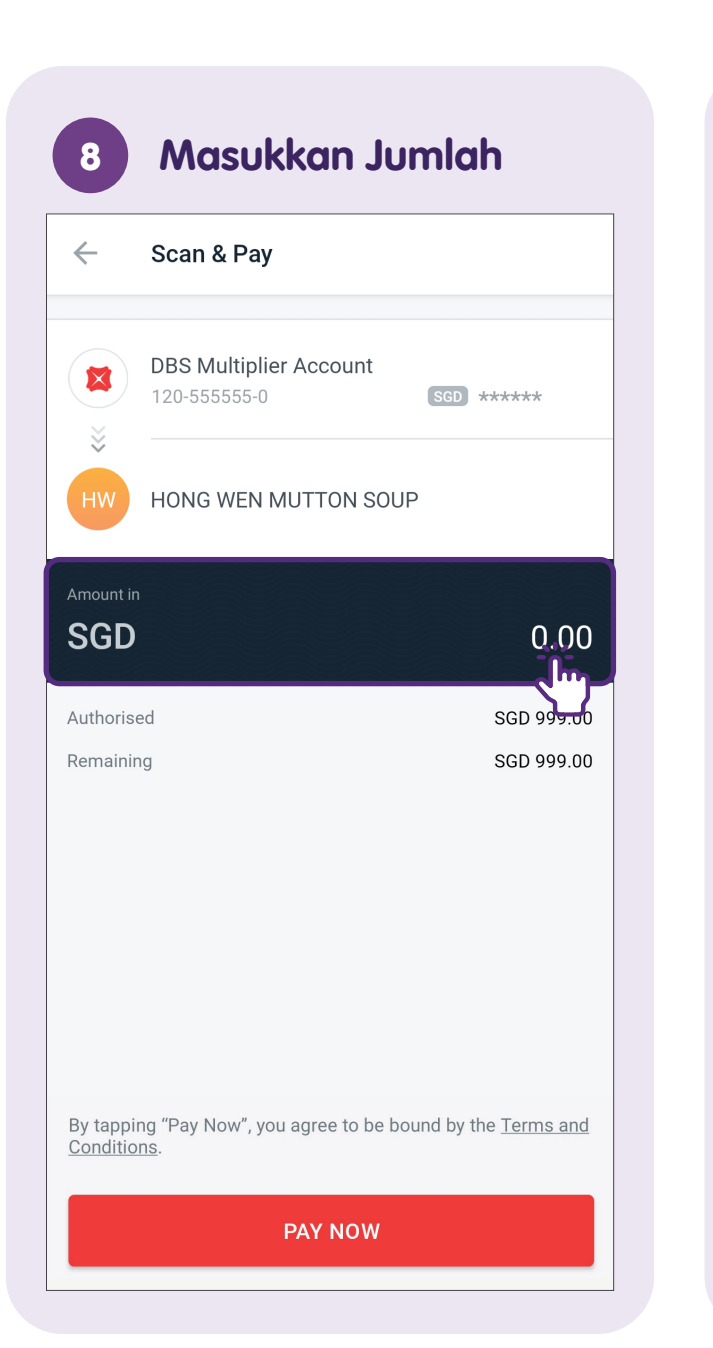

## 9 Semak Butiran Bayaran dan Ketik pada "PAY NOW"

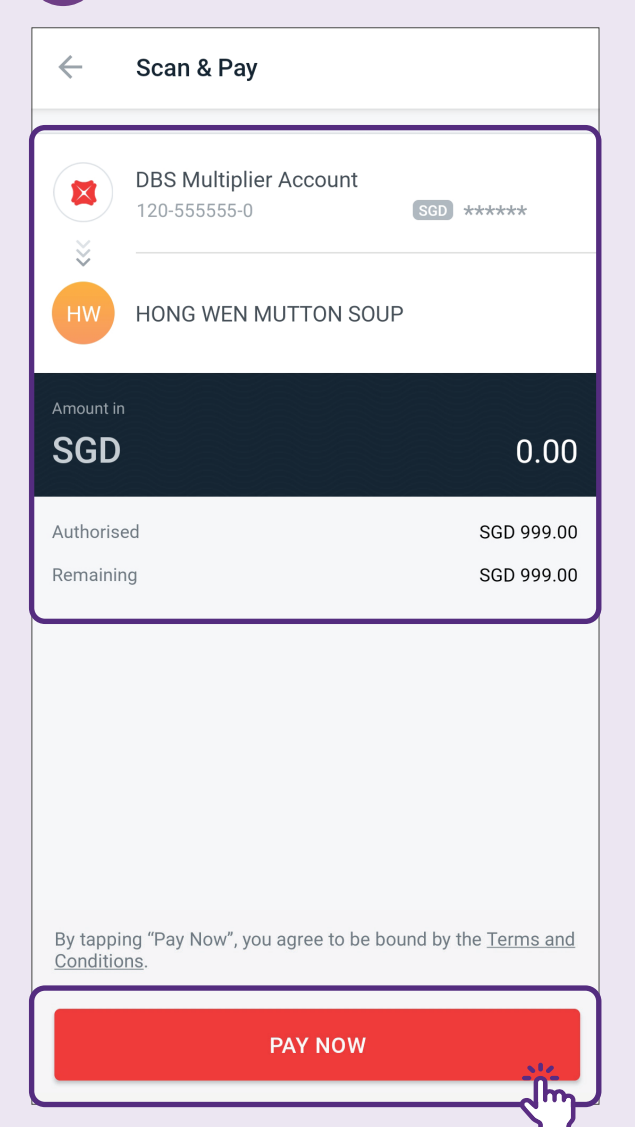

Sebaik sahaja anda mengetik **"PAY NOW"**, bayaran akan dipindahkan dengan segera kepada penerima.

## Pindahkan Wang Menggunakan PayNow -Muat Naik Kod QR PayNow

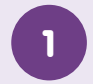

#### Lancarkan DBS digibank

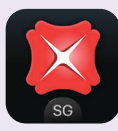

Muat turun aplikasi **"DBS digibank"** dari Apple App Store atau Google Play Store dan lancarkan.

2

#### Ketik pada "Scan & Pay"

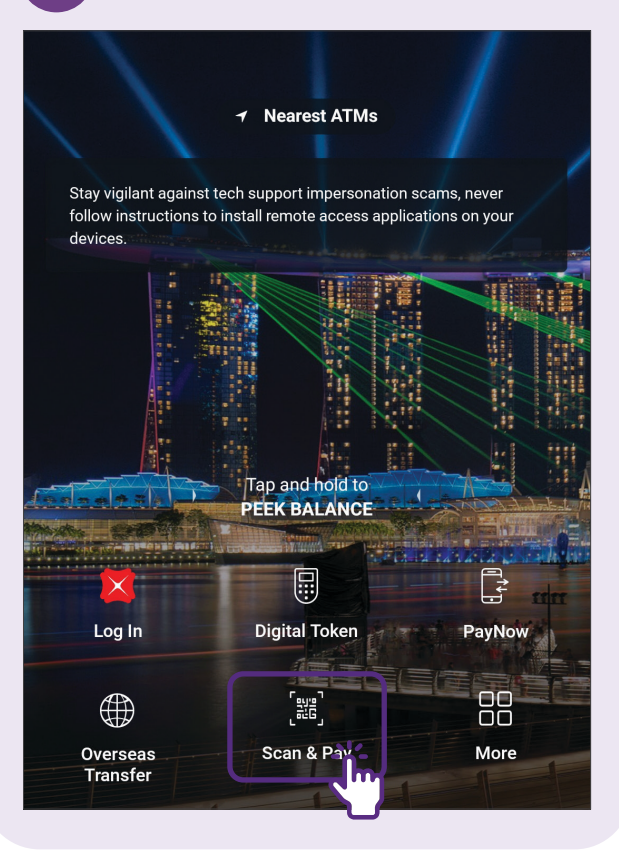

| 3               | Masukkan ID Pengguna<br>& PIN |
|-----------------|-------------------------------|
| ×               | × DBS                         |
|                 |                               |
| User            | ID                            |
| PIN             |                               |
| Forgot <u>U</u> | serID or PIN?                 |
|                 | LOG IN                        |
|                 | New to digibank?              |
|                 | GET STARTED                   |
|                 |                               |
|                 |                               |
|                 |                               |

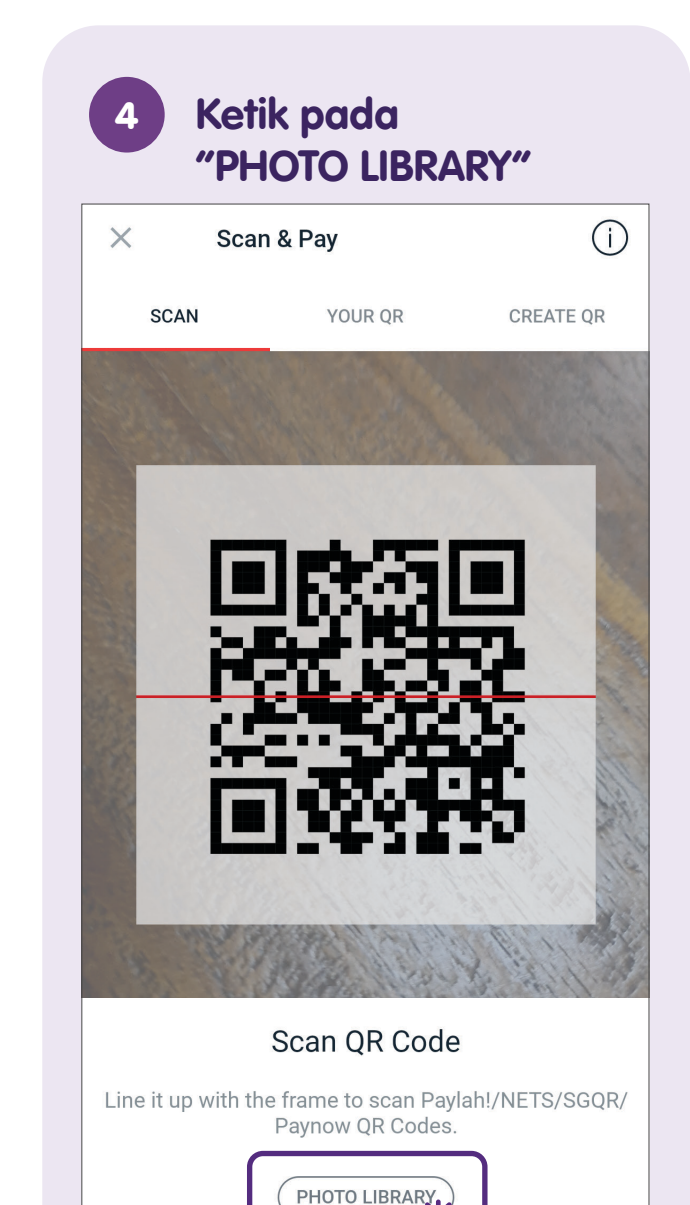

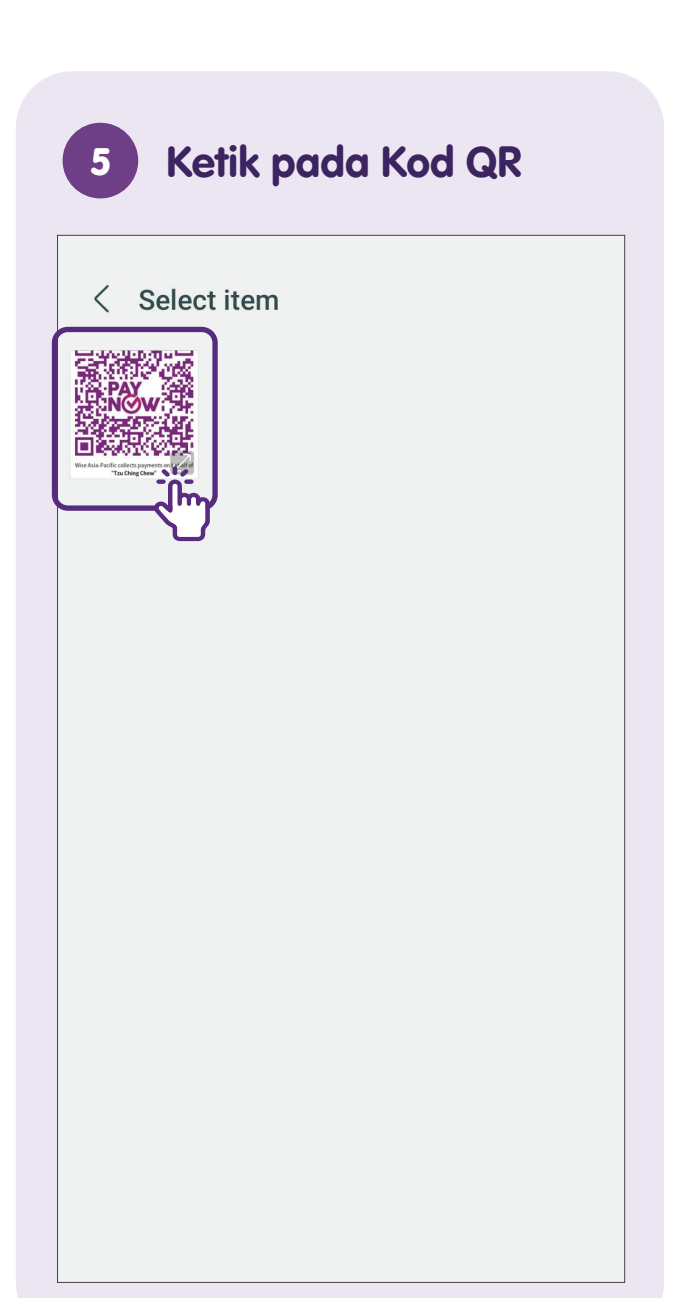

## Semak Butiran Bayaran dan Ketik pada "PAY NOW"

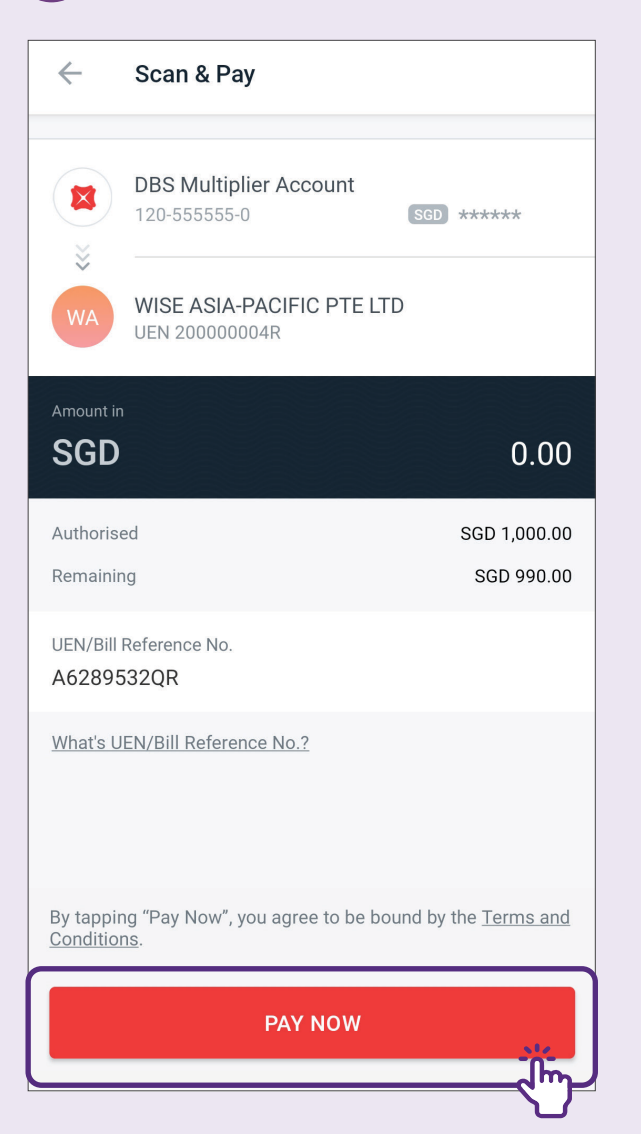

6

Sebaik sahaja anda mengetik **"PAY NOW"**, bayaran akan dipindahkan dengan segera kepada penerima.

## Lihat Sejarah Urus Niaga

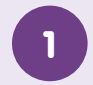

#### Lancarkan DBS digibank

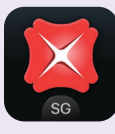

Muat turun aplikasi **"DBS digibank"** dari Apple App Store atau Google Play Store dan lancarkan.

2

#### Ketik pada "Log In"

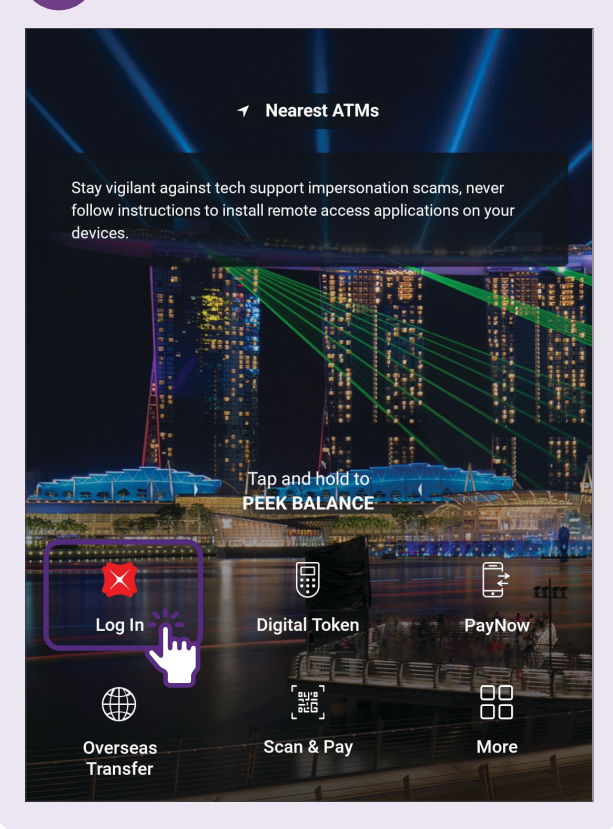

| 3                | Masukkan ID Pengguna<br>& PIN |
|------------------|-------------------------------|
| ×                | × DBS                         |
|                  |                               |
| User             | ID                            |
| PIN              |                               |
| Forgot <u>Us</u> | serID or PIN?                 |
|                  | LOG IN                        |
|                  | New to digibank?              |
|                  | GET STARTED                   |
|                  |                               |
|                  |                               |
|                  |                               |

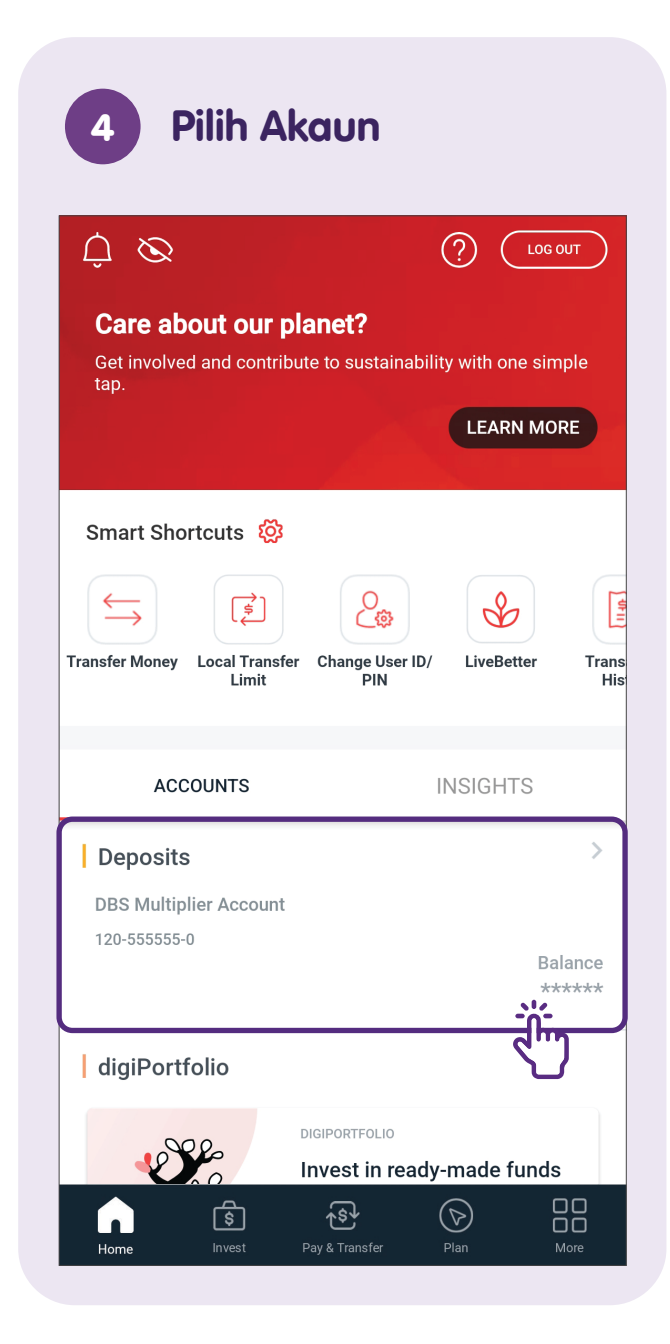

## Nota

| ~                                                                                                    | <b>DBS M</b><br>1                                                                                      | ultiplier Accou<br>20-555555-0 | nt                  |             |
|----------------------------------------------------------------------------------------------------|----------------------------------------------------------------------------------------------------|--------------------------------|---------------------|-------------|
| Ē                                                                                                    |                                                                                                    | ¥S<br>©^                       |                     | Ę           |
| ransfer                                                                                                    | eDocuments                                                                                             | Exchange<br>Currency           | Monthly<br>Cashflow | Setl        |
| al in 1 curr                                                                                                    | rencies                                                                                                |                                | SGD **              | ****        |
| SGD                                                                                                    | *****                                                                                                  |                                |                     |             |
|                                                                                                    |                                                                                                    |                                |                     |             |
|                                                                                                    |                                                                                                    | $\mathbf{\bullet}$             |                     |             |
| NK AND EA                                                                                                    | RN SUMMARY                                                                                             |                                |                     |             |
| NK AND EAL                                                                                                    | RN SUMMARY<br><b>ible Transactio</b><br>if 27 Jun 2023                                                 | ons                            |                     | >           |
| ANK AND EAU                                                                                                    | RN SUMMARY<br><b>ible Transactio</b><br>If 27 Jun 2023                                                 | ons                            | SGD ***             | >           |
| ANK AND EAU<br>Elig<br>As o                                                                                                    | RN SUMMARY<br>ible Transactio<br>f 27 Jun 2023<br>FEB MAR                                              | ons<br>R APR                   | SGD ****<br>MAY J   | ****<br>N ( |
| NK AND EAI                                                                                                    | RN SUMMARY<br>ible Transaction<br>f 27 Jun 2023<br>FEB MAR<br>transactions                             | ons<br>R APR                   | SGD ****<br>MAY J   | ***<br>///  |
| JAN (JAN) (JAN) (J | RN SUMMARY<br>ible Transactio<br>of 27 Jun 2023<br>FEB MAR<br>transactions<br>N 2023                   | ons<br>R APR                   | SGD ****<br>MAY J   | ×**         |
| JAN (<br>JAN (<br>Declined t<br>HU, 29 JU<br>CT PayNo                                                                                                    | RN SUMMARY<br>ible Transaction<br>f 27 Jun 2023<br>FEB MAR<br>transactions<br>N 2023<br>Dw Transfer To | APR<br>: Liz OTHR Pa           | SGD ****<br>MAY Ju  |             |

|  | <br> |  |
|--|------|--|
|  |      |  |
|  |      |  |
|  |      |  |
|  | <br> |  |
|  | <br> |  |
|  |      |  |
|  |      |  |
|  |      |  |
|  |      |  |
|  |      |  |
|  |      |  |
|  |      |  |
|  |      |  |

## Log Keluar daripada DBS digibank

Daripada Setiap Urus Niaga Х  $\odot$ Log Out Successful on 29 Jun 2023 21:00 10.00 SGD From **DBS Multiplier Account** 120-555555-0 То Liz Mobile +6590000007 Your Comments PayNow Transfer Reference No. IMB1239568333180000000C225206748486 SHARE TRANSFER DETAILS

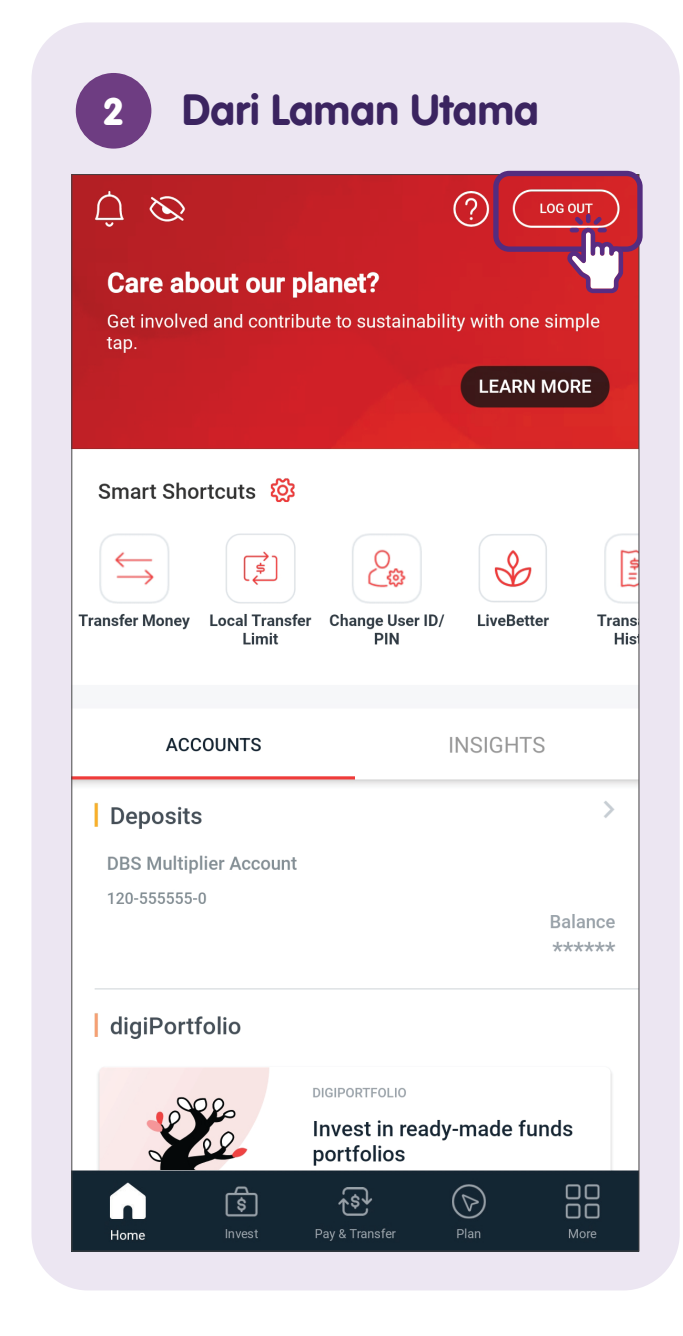

## Log Masuk ke OCBC Digital

#### Lancarkan OCBC Digital

SG

Muat turun **"OCBC Digital"** dari Apple App Store atau Google Play Store dan lancarkan.

#### 2 Ketik pada "Login"

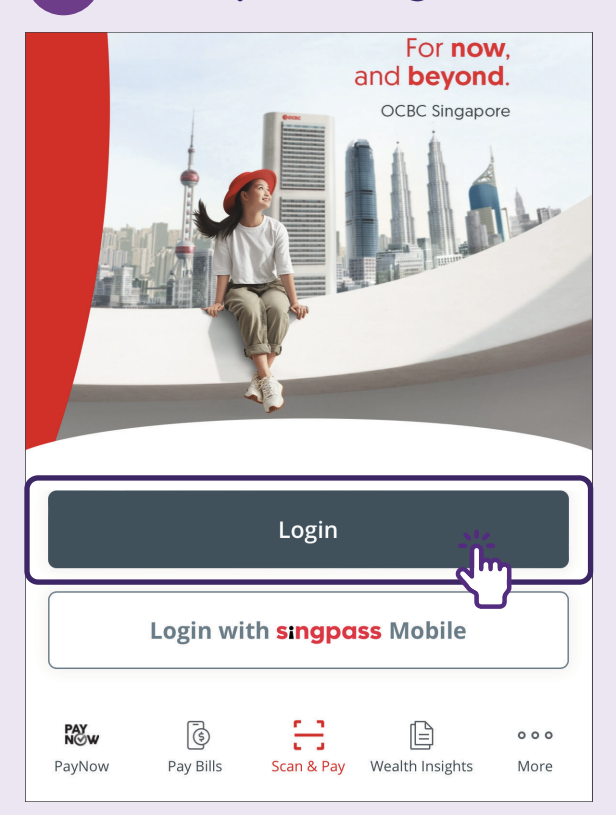

#### Masukkan Kod Akses 3 **& PIN** ① ① 文 中 文 < (آر) Access code PIN Trouble logging in $\wedge \vee$ Done u i wert У o p q f Ч h c a

**Nota:** Jika anda belum mendaftar dan ingin mendaftar sendiri, anda akan memerlukan nombor Kad dan PIN OCBC anda untuk pengesahan.

## Sediakan PayNow

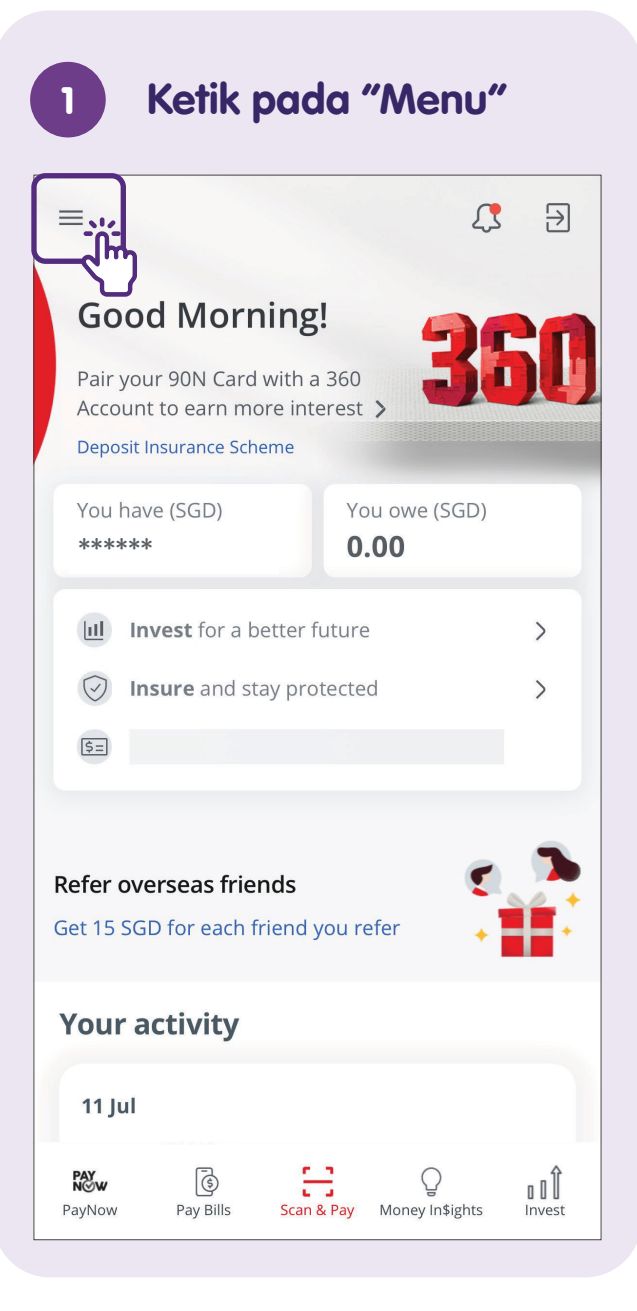

| 2 Pilih "Profile              | & Settings" |  |
|-------------------------------|-------------|--|
| <                             | 中文   之      |  |
| View Accounts                 |             |  |
| Transfer                      |             |  |
| Рау                           |             |  |
| Invest                        |             |  |
| Apply                         |             |  |
| Manage Your Financial OneView |             |  |
| Track and Manage              |             |  |
| e-Statements                  |             |  |
| Card Services                 |             |  |
| Cheque Services               |             |  |
| Profile & Settings            | -<br>Ĵĺm    |  |
| Secured mailbox               |             |  |
|                               |             |  |
|                               |             |  |
|                               |             |  |

| <                         | 中文   🖯 |
|---------------------------|--------|
| Profile & settings        |        |
| Update phone number/email |        |
| Online Banking settings   |        |
| Manage OCBC OneToken      |        |
| Manage PayNow             | Ť      |
| Update PayNow limits      |        |
|                           |        |
|                           |        |
|                           |        |
|                           |        |
|                           |        |
|                           |        |
|                           |        |
|                           |        |

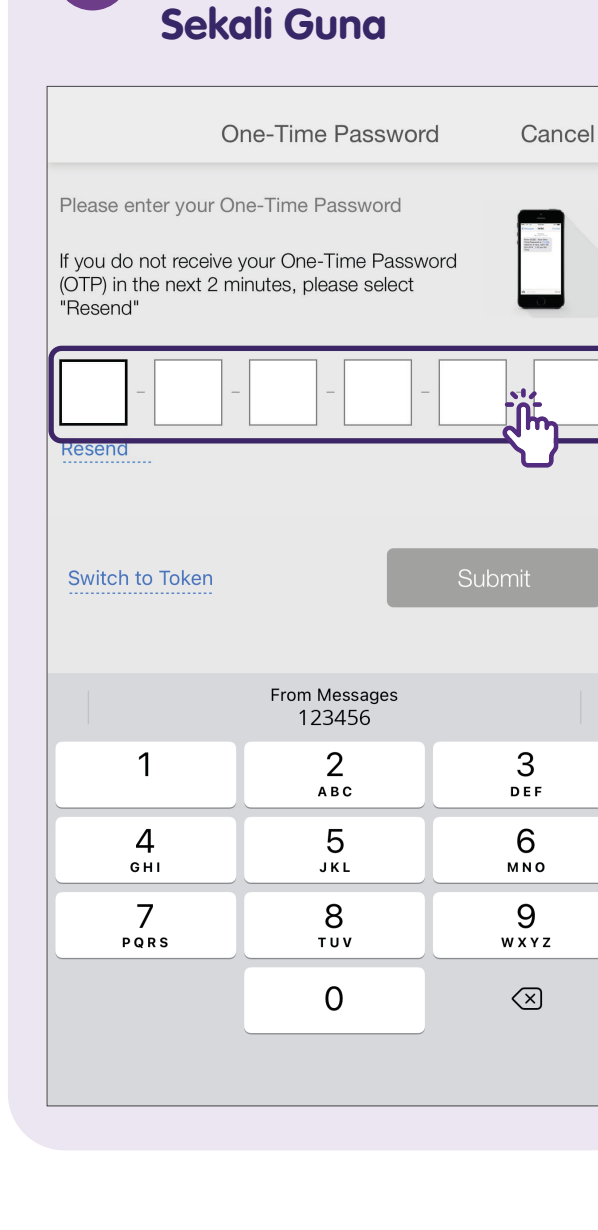

Masukkan Kata Laluan

Δ

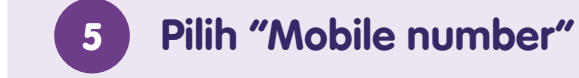

Back Manage PayNow

#### Manage PayNow

PayNow lets you send and receive money using a mobile or NRIC number. To start receiving money conveniently, simply link your mobile number and/or NRIC to your OCBC account.

Logout

#### I CHOOSE TO REGISTER

| ✓ | Mobile number |      |  |
|---|---------------|------|--|
|   | NRIC number   |      |  |
|   |               |      |  |
|   |               | Next |  |
|   |               |      |  |
|   |               |      |  |
|   |               |      |  |
|   |               |      |  |
|   |               |      |  |
|   |               |      |  |
|   |               |      |  |
|   |               |      |  |

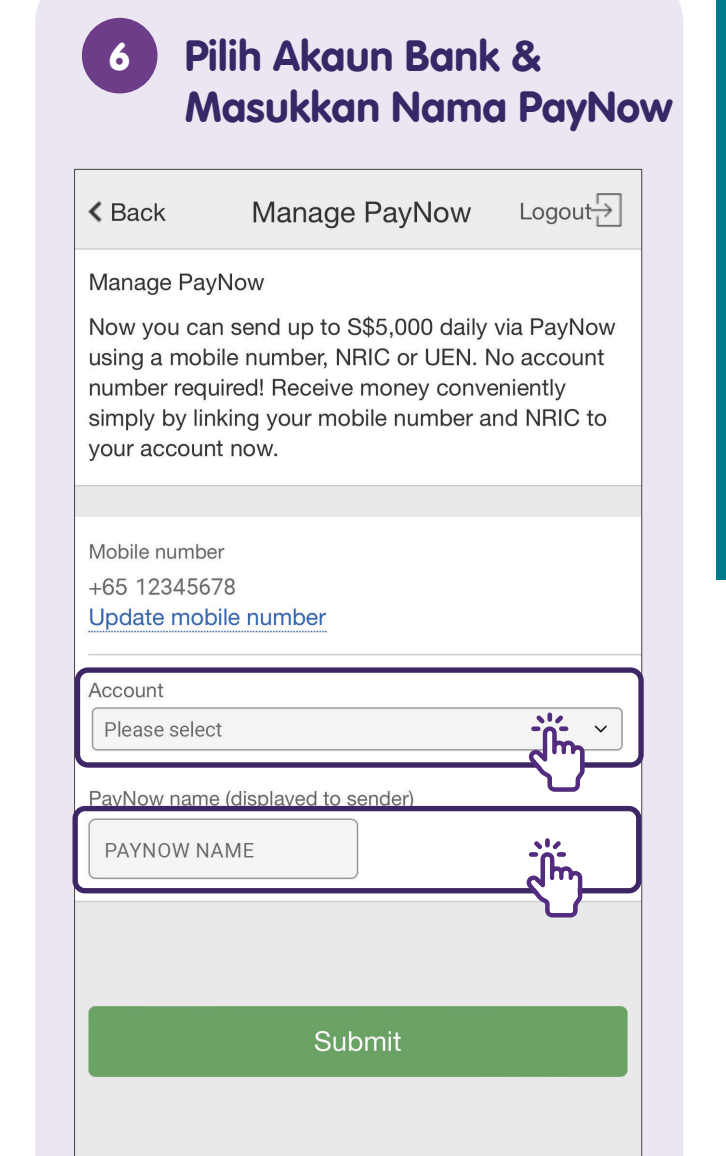

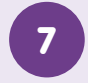

#### Setuju dengan Terma dan Syarat

| < Back                                                                                                    | Terms                                                                                                    |           |
|----------------------------------------------------------------------------------------------------|----------------------------------------------------------------------------------------------------|-----------|
| These Terms and Cor<br>through the OCBC Pa<br>Submit button, you sl<br>accepted and be bou<br>Conditions. | nditions govern funds transfo<br>ayNow Service. By clicking t<br>hall be deemed to have<br>and by these Terms and | ers<br>he |
|                                                                                                    |                                                                                                    |           |
|                                                                                                    |                                                                                                    |           |
|                                                                                                    |                                                                                                    |           |
|                                                                                                    |                                                                                                    |           |
|                                                                                                    |                                                                                                    |           |
|                                                                                                    |                                                                                                    |           |
|                                                                                                    | Agree                                                                                                    |           |
|                                                                                                    |                                                                                                    |           |

#### Masukkan Kata Laluan 8 Sekali Guna

| 0                                                                                                    | ne-Time Passwor         | d Cancel            |  |  |
|----------------------------------------------------------------------------------------------------|-------------------------|---------------------|--|--|
| Please enter your One-Time Password                                                                    |                         |                     |  |  |
| If you do not receive your One-Time Password<br>(OTP) in the next 2 minutes, please select<br>"Resend" |                         |                     |  |  |
|                                                                                                    |                         |                     |  |  |
| Resend                                                                                                 |                         |                     |  |  |
| Switch to Token                                                                                        |                         | Submit              |  |  |
|                                                                                                    |                         |                     |  |  |
|                                                                                                    | From Messages<br>123456 |                     |  |  |
| 1                                                                                                    | 2<br>АВС                | 3<br>Def            |  |  |
| <b>4</b><br>сні                                                                                        | 5<br>JKL                | 6<br><sup>мно</sup> |  |  |
| 7<br>PQRS                                                                                              | 8<br>TUV                | 9<br>wxyz           |  |  |
|                                                                                                    | 0                       | $\langle X \rangle$ |  |  |
|                                                                                                    |                         |                     |  |  |

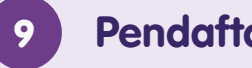

#### Pendaftaran Berjaya

#### Logout 🕂

hank you for registering your PayNow with OCBC

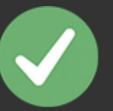

#### You have successfully linked your account(s) with PayNow

+65 12345678

SAVINGS ACCOUNT 123

Jessica Tan

2023061900000000363848

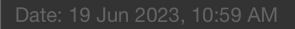

Back to Account Summary

## Pindahkan Wang Menggunakan PayNow - Nombor Mudah Alih/ NRIC/UEN

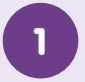

#### Lancarkan OCBC Digital

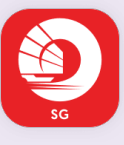

Muat turun **"OCBC Digital"** dari Apple App Store atau Google Play Store dan lancarkan.

#### 2 Ketik pada "Login"

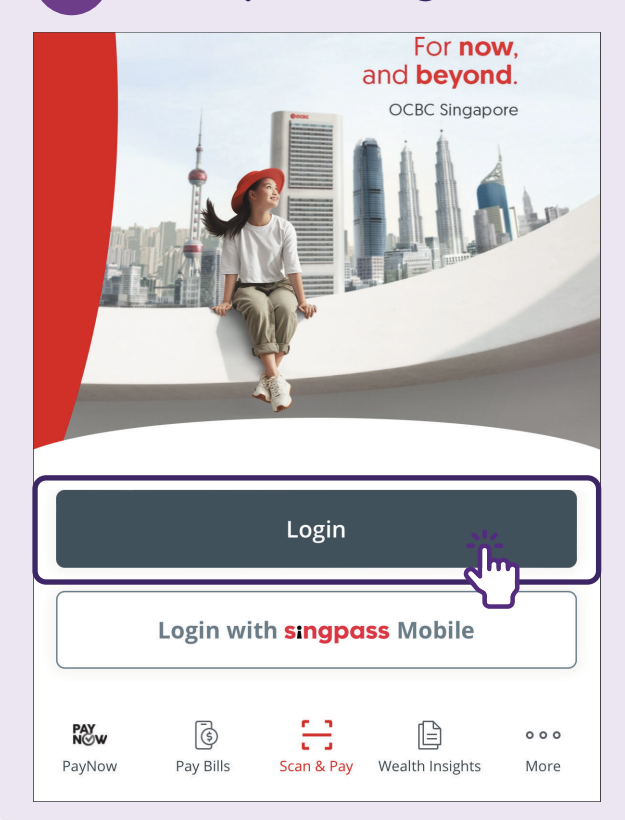

| 3 Masuk<br>& PIN | kan Kod Akses  |
|------------------|----------------|
| <                | <b>〔</b> \$ 中文 |
| Access code      | (J)            |
| PIN              | <u>ش</u>       |
|                  | Log in         |
| Trout            | ble logging in |
| $\wedge \vee$    | Done           |
| q w e r          | t y u i o p    |
| a s d f          | g h j k l      |
| ☆ z x c          | v b n m 🗷      |
| 123              | space return   |

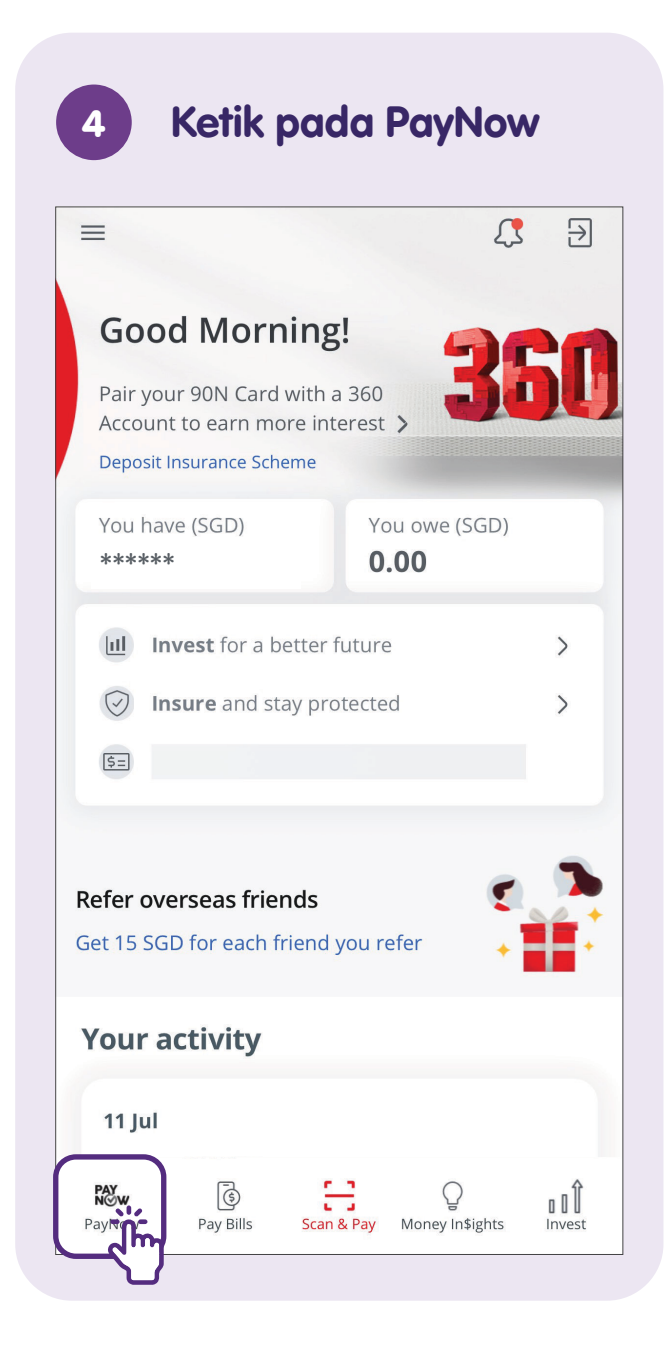

#### 5

#### Pilih "Mobile number"

| = Transfer Funds                                               |   |
|----------------------------------------------------------------|---|
| TRANSFER TO                                                    |   |
| Mobile number<br><sub>Via PayNow</sub>                         | > |
| Account number                                                 | > |
| NRIC/FIN number<br><sup>Via PayNow</sup>                       | > |
| Unique entity no. (UEN)<br><sup>via PayNow</sup>               | > |
| You can now transfer up to 200,000.00 SGD daily via<br>PayNow. |   |

#### 6 Masukkan Nombor Mudah Alih

| <b>K</b> Back                | Transfer Funds    |                                           |
|------------------------------|-------------------|-------------------------------------------|
| TO MOBILE NUMBE              | R                 |                                           |
| To<br>Search mobile n        | umber or name     |                                           |
| From                         |                   |                                           |
| 360 Account 3                | 45-1234567-890    | $\checkmark$                              |
| Purpose Code                 |                   |                                           |
| Other                        |                   | $\checkmark$                              |
| Description (opt             | ional)            |                                           |
|                              |                   |                                           |
|                              |                   | Amount - SGD                              |
| Slide to<br>Submit $\ominus$ |                   | 0.00                                      |
|                              | Remaining daily l | imit: SGD <b>2,950.00</b><br>Change limit |
|                              |                   |                                           |
|                              |                   |                                           |
|                              |                   |                                           |

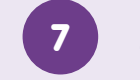

## Masukkan Jumlah

| <b>K</b> Back      | Transfer Funds                                           |
|--------------------|----------------------------------------------------------|
| TO MOBILE N        | IUMBER                                                   |
| То                 |                                                          |
| Search m           | bile number or name                                      |
| From               |                                                          |
| 360 Acco           | unt 345-1234567-890 ~                                    |
| Purpose Co         | ode                                                      |
| Other              | $\sim$                                                   |
| Descriptio         | n (optional)                                             |
|                    |                                                          |
|                    | Amount - SGD                                             |
| Slide to<br>Submit | Orde Contraction                                         |
|                    | Remaining daily limit: SGD <b>2,950.</b><br>Change limit |
|                    |                                                          |
|                    |                                                          |
|                    |                                                          |
|                    |                                                          |
|                    |                                                          |

#### Pindahkan Dana

| <b>K</b> Back          | Transfer Funds                                      |
|------------------------|-----------------------------------------------------|
| TO MOBILE N            | JMBER                                               |
| <b>To</b><br>Search mo | bile number or name                                 |
| From                   |                                                     |
| 360 Accou              | unt 345-1234567-890 V                               |
| Purpose Co             | de                                                  |
| Other                  | $\checkmark$                                        |
| Description            | (optional)                                          |
|                        |                                                     |
|                        | Amount - SGD                                        |
| Slide to<br>Submit     | 0.00                                                |
| <u> </u>               | Kemaining daily limit: SGD 2,950.00<br>Change limit |
|                        |                                                     |
|                        |                                                     |
|                        |                                                     |
|                        |                                                     |

Luncurkan bar hijau untuk menghantar butiran bayaran.

#### 9 Semak Butiran Bayaran dan Ketik pada "Confirm Transfer"

| <b>K</b> Back                                 | Confirm Transfer     |
|-----------------------------------------------|----------------------|
| CHECK DETAILS, TH                             | IEN CONFIRM TRANSFER |
| To<br>+6512345678<br>PayNow name: Fe          | 2                    |
| Amount - SGD<br><b>50.</b> 00                 |                      |
| From<br><b>360 Account</b><br>345-1234567-890 |                      |
| Date<br>17 May 2022                           |                      |
| Purpose of transfe<br>Other                   | r                    |
|                                               |                      |
|                                               | Confirm Transfer     |
|                                               |                      |

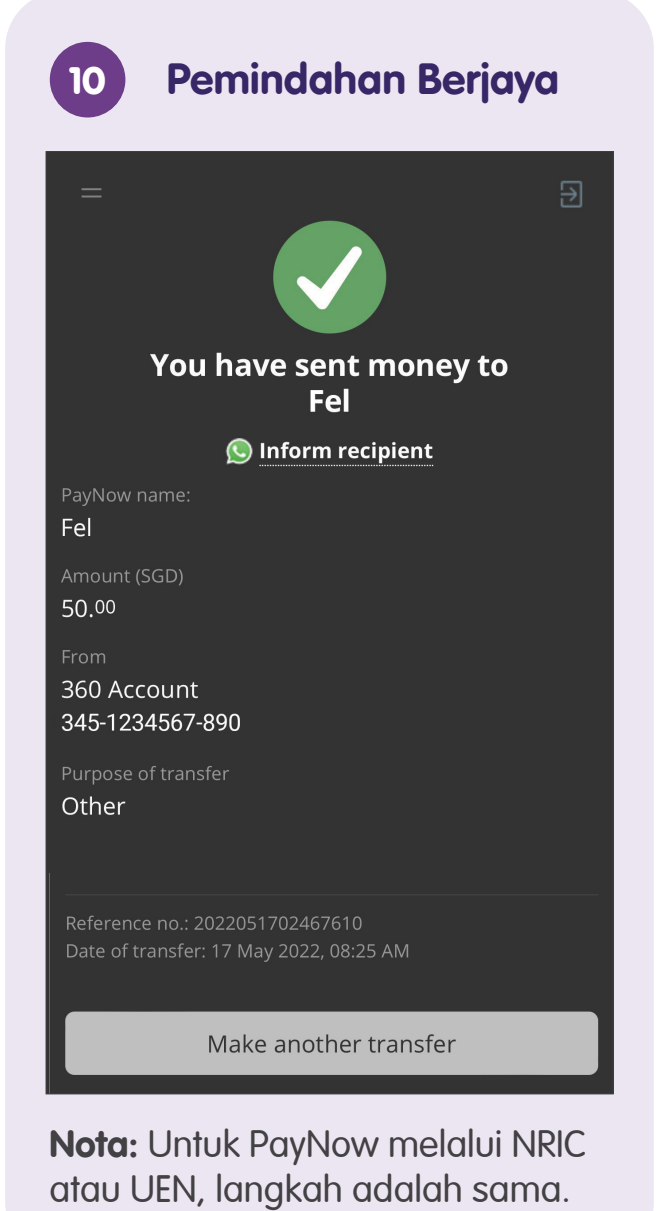

## Pindahkan Wang Menggunakan PayNow - Imbas & Bayar (SGQR)

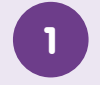

2

#### Lancarkan OCBC Digital

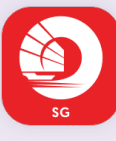

Muat turun **"OCBC Digital"** dari Apple App Store atau Google Play Store dan lancarkan.

#### Ketik pada "Scan & Pay"

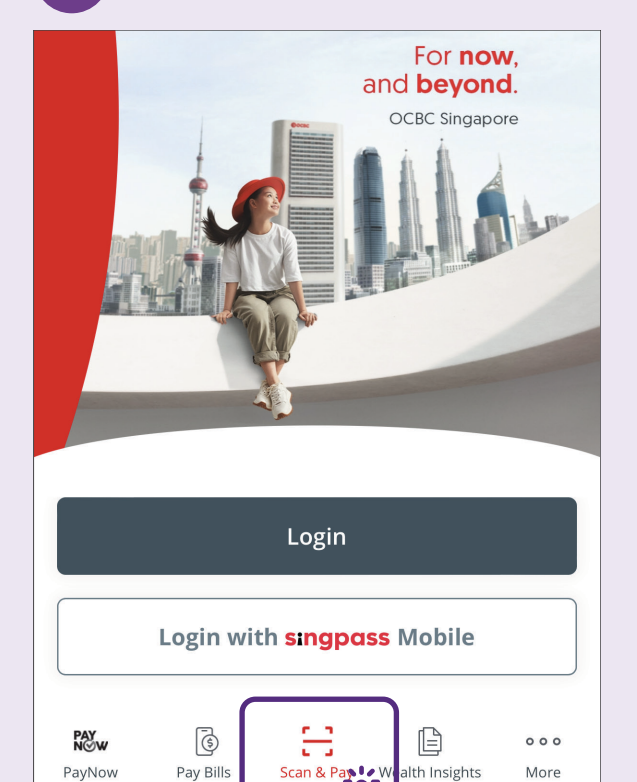

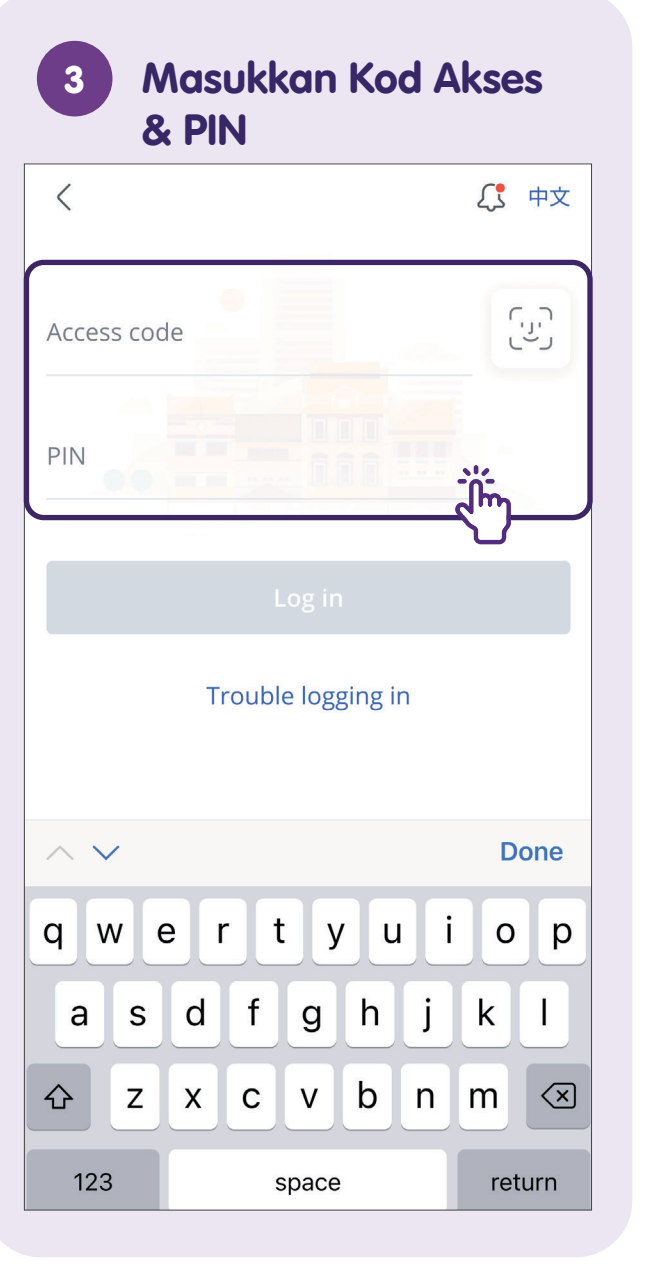

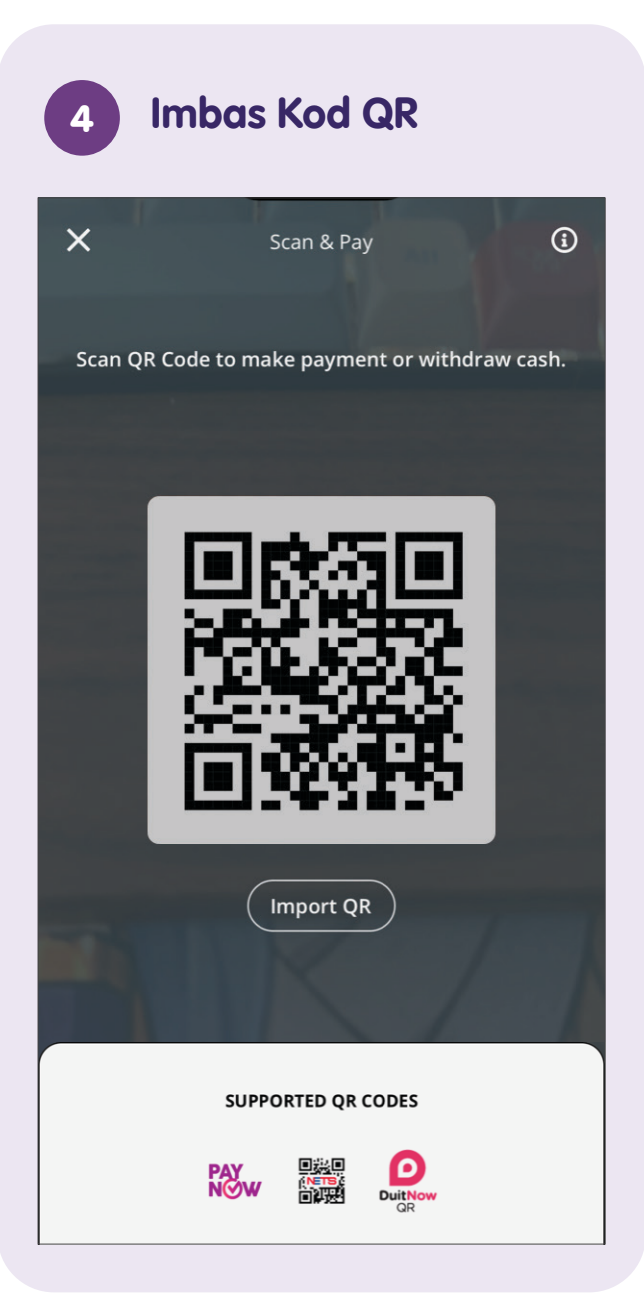

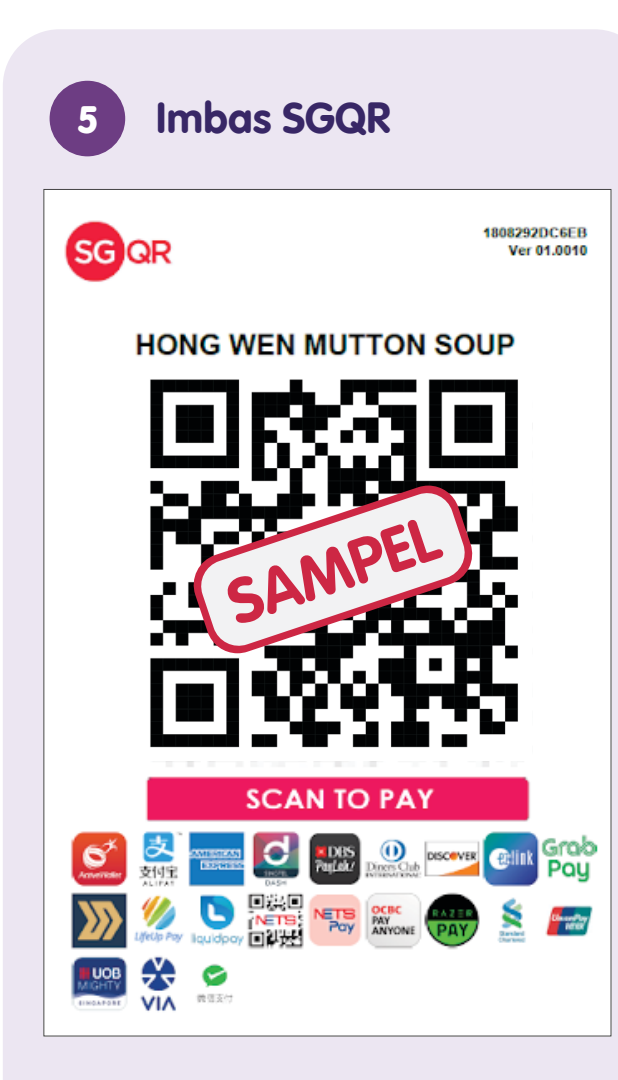

| <                                                                         |                |  |
|---------------------------------------------------------------------------|----------------|--|
| HONG WEN                                                                  | N MUTTON SOUP  |  |
| Amount<br>0.00                                                            | SGD            |  |
| Remaining daily limit                                                     | : 3,000.00 SGD |  |
|                                                                           |                |  |
| Pay from                                                                  |                |  |
| Pay from<br><b>FRANK Account</b><br>XXX-XXXX0-001<br>Show available balan | ce             |  |
| Pay from<br><b>FRANK Account</b><br>XXX-XXXX0-001<br>Show available balan | ce             |  |
| Pay from<br><b>FRANK Account</b><br>XXX-XXXX0-001<br>Show available balan | ce             |  |
| Pay from<br><b>FRANK Account</b><br>XXX-XXXX0-001<br>Show available balan | ce             |  |

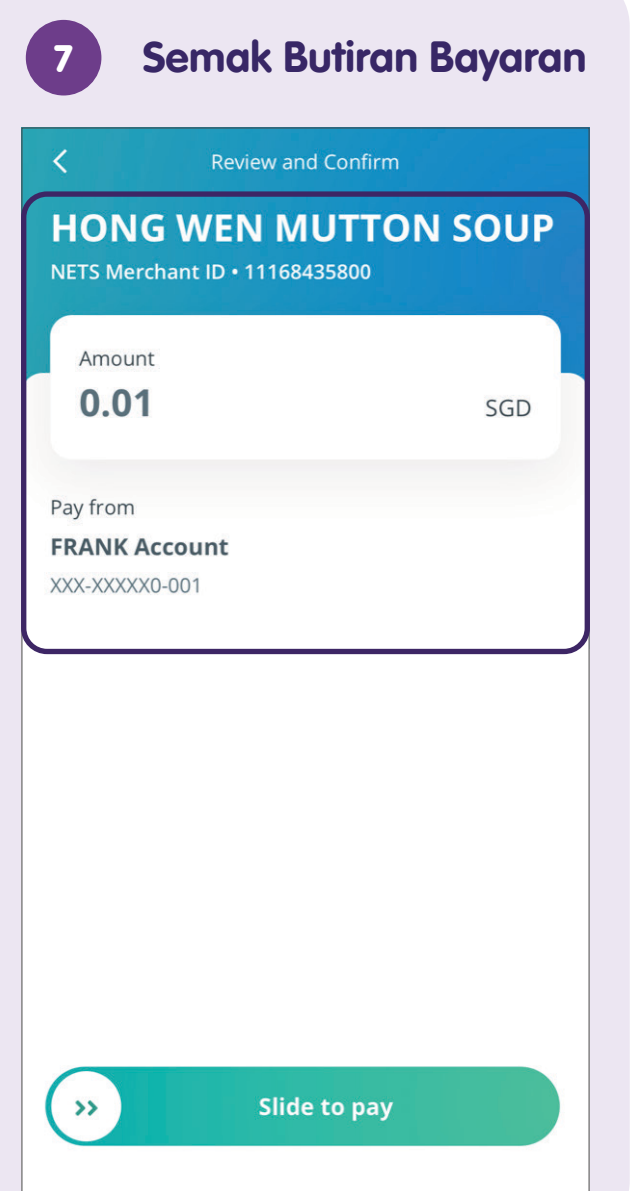

## Nota

| 8 Luncurkan untul                      | k          |      |  |
|----------------------------------------|------------|------|--|
| Membayar                               |            |      |  |
| Review and Confirm                     |            |      |  |
|                                        | SOUP       |      |  |
|                                        |            |      |  |
| Amount<br>0.01                         | SGD        |      |  |
|                                        |            |      |  |
| Pay from                               |            |      |  |
| XX-XXXX0-001                           |            |      |  |
|                                        |            |      |  |
|                                        |            | <br> |  |
|                                        |            |      |  |
| Slide to pay                           |            |      |  |
| - Since to pay                         |            |      |  |
| ebaik sahaia anda melur                | ncur untuk |      |  |
| embayar, bayaran akan                  |            |      |  |
| pindahkan dengan sege<br>2004 penerima | ra         |      |  |
|                                        |            |      |  |

## Pindahkan Wang Menggunakan PayNow -**Muat Naik Kod QR PayNow**

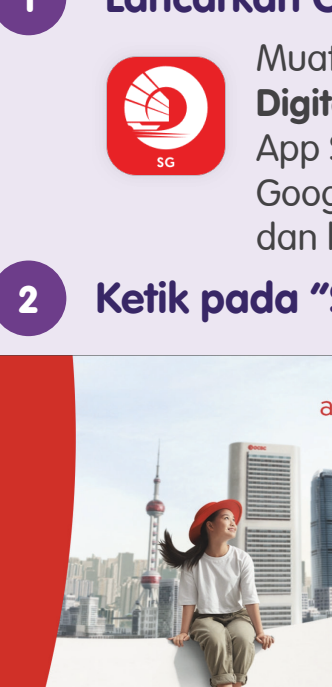

Lancarkan OCBC Digital Muat turun **"OCBC** Digital" dari Apple App Store atau **Google Play Store** dan lancarkan.

#### Ketik pada "Scan & Pay"

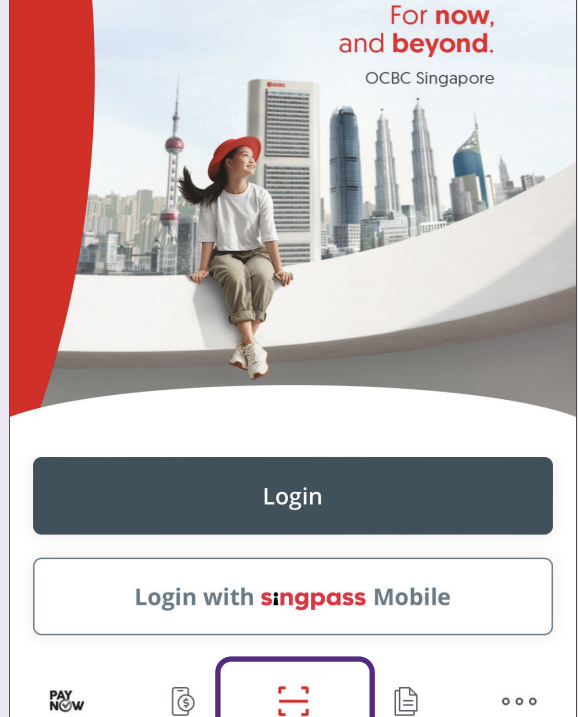

Scan & Pay 🗸 W

alth Insights

More

PayNow

Pay Bills

| 3 M<br>&      | asukkan Kod<br>PIN | Akses          |
|---------------|--------------------|----------------|
| <             |                    | <b>〔</b> \$ 中文 |
| Access code   |                    | رين            |
| PIN           |                    | <u>"</u>       |
|               |                    |                |
|               | Trouble logging in |                |
| $\wedge \vee$ |                    | Done           |
| q w e         | r t y u            | i o p          |
| a s           | d f g h j          | k I            |
| ۍ z           | xcvbn              | m              |
| 123           | space              | return         |

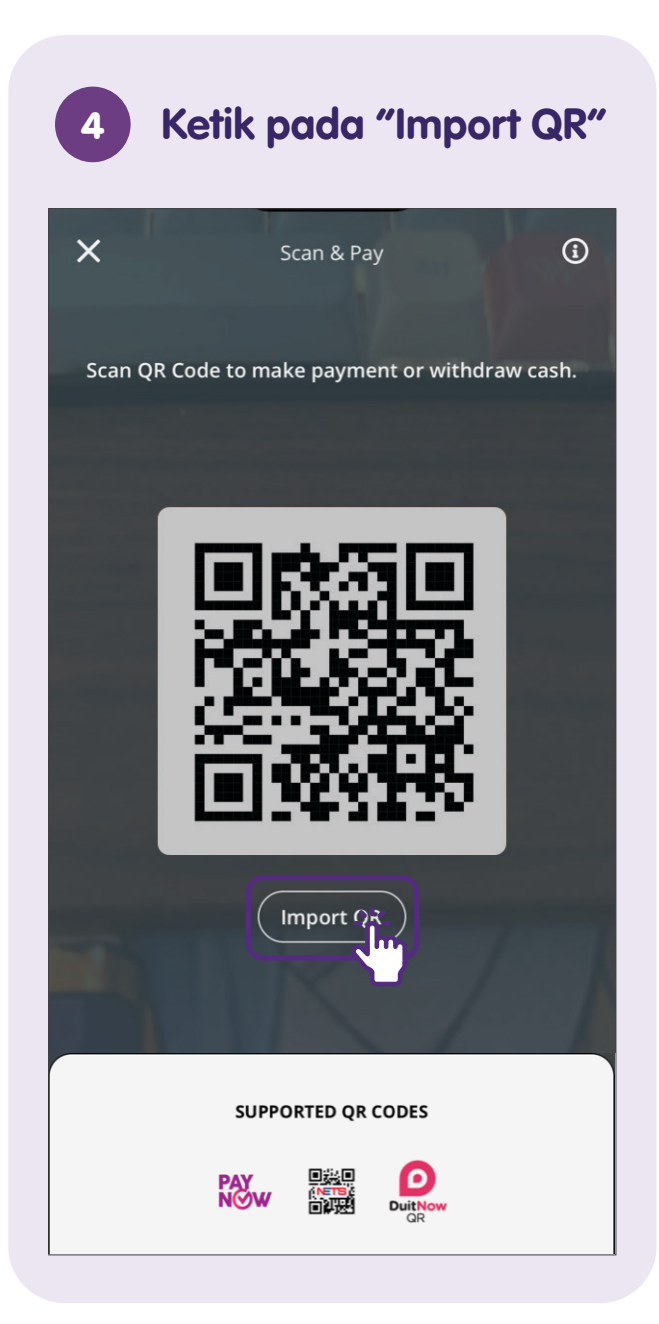

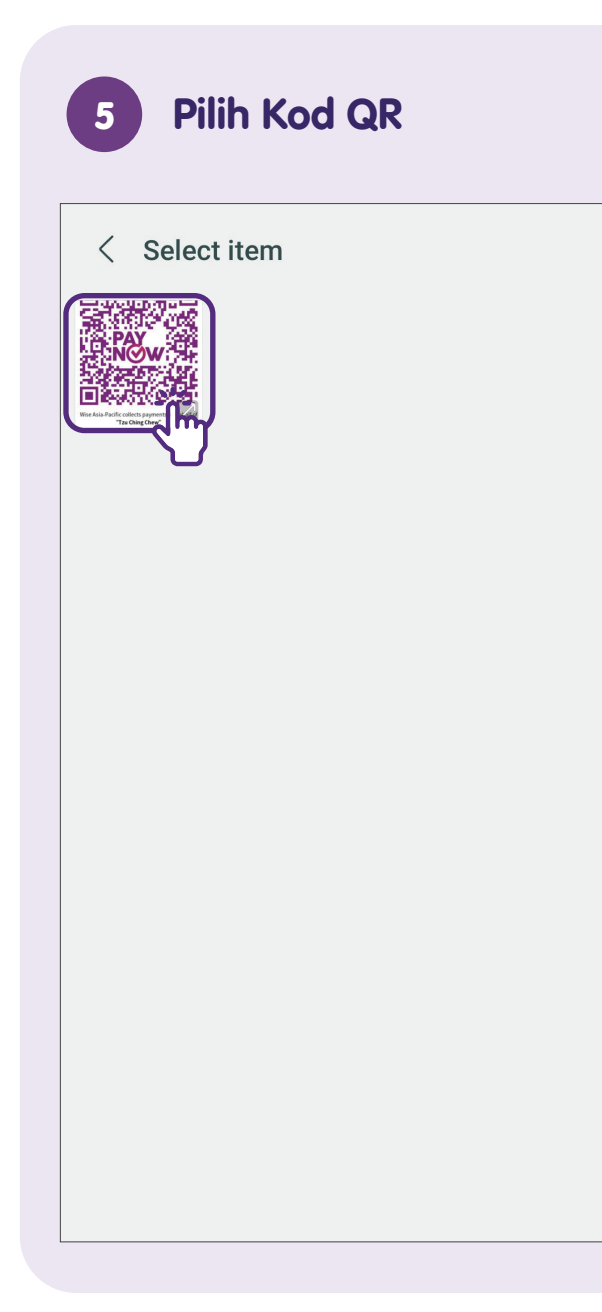

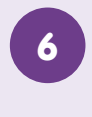

#### Semak Butiran Bayaran dan Ketik pada "Next"

#### PayNow to

#### LAZADA - ALIPAY SINGAPORE I NVESTMENT HOLDING PTE. LT D.

Next

11

UEN • 201622069HLZD

Payee receives

8.35 SGD

Remaining transfer limit 3,000.00 SGD

Transfer From

**FRANK Account** 

XXX-XXXXX0-001

Show available balance

Luncurkan untuk 7 Memindahkan < Review transfer of 8.35 SGD Transfer to 201622069HLZD LAZADA - ALIPAY SINGAPORE INVESTMENT HOL DING PTE, LTD. Message 202306199060000002213070 Transfer from **FRANK Account** XXX-XXXXX0-001 Please check that all details are correct before proceeding.

Slide to transfer

 $\gg$ 

## Lihat Sejarah Urus Niaga

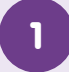

#### Lancarkan OCBC Digital

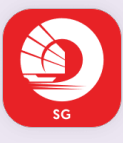

Muat turun **"OCBC Digital"** dari Apple App Store atau Google Play Store dan lancarkan.

2 Ketik pada "Login"

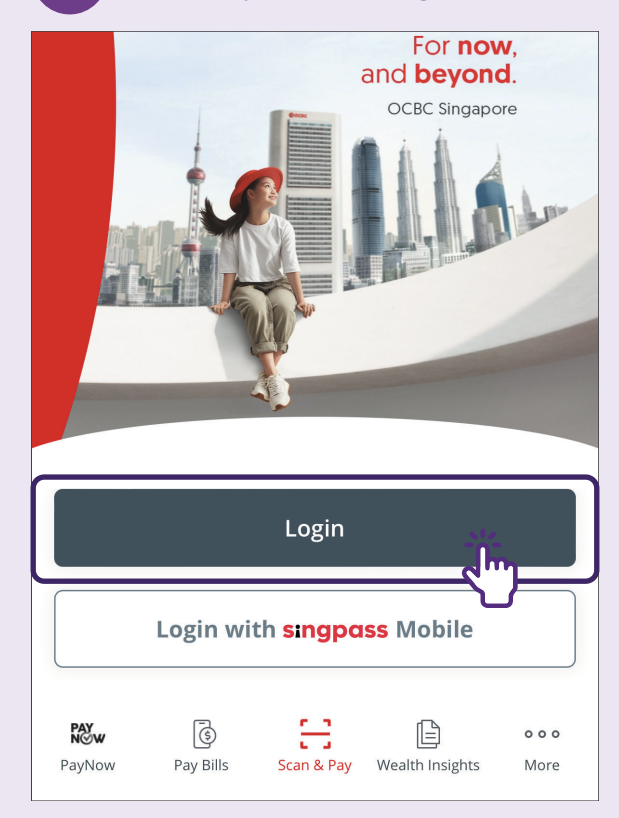

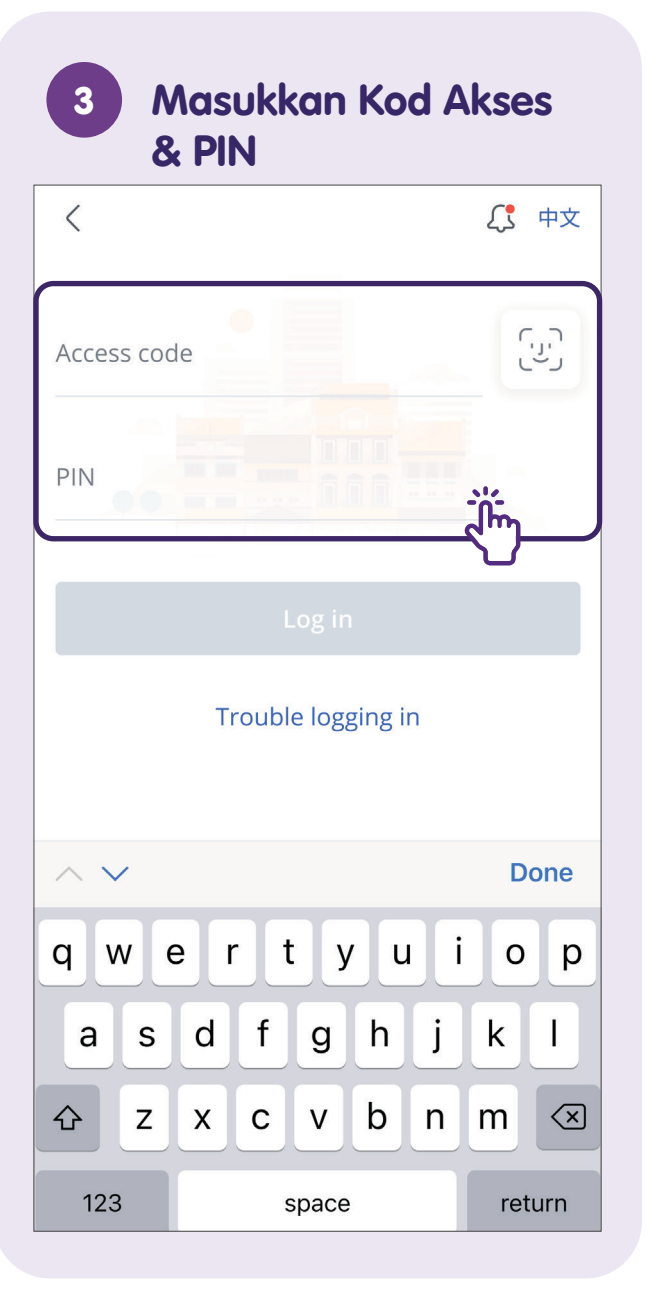

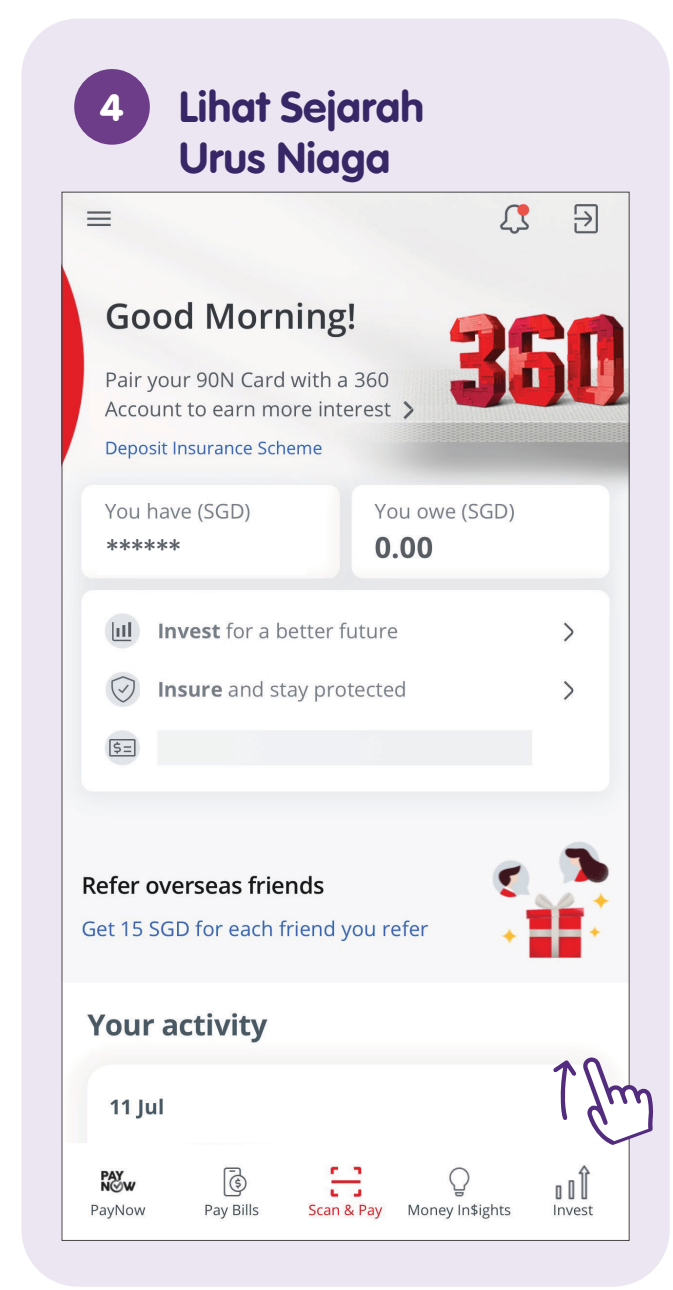

## Log Keluar daripada OCBC Digital

Daripada Setiap 1 Transaksi You have sent money to Fel 🔕 Inform recipient Fel 50.00 360 Account 345-1234567-890 Other Make another transfer

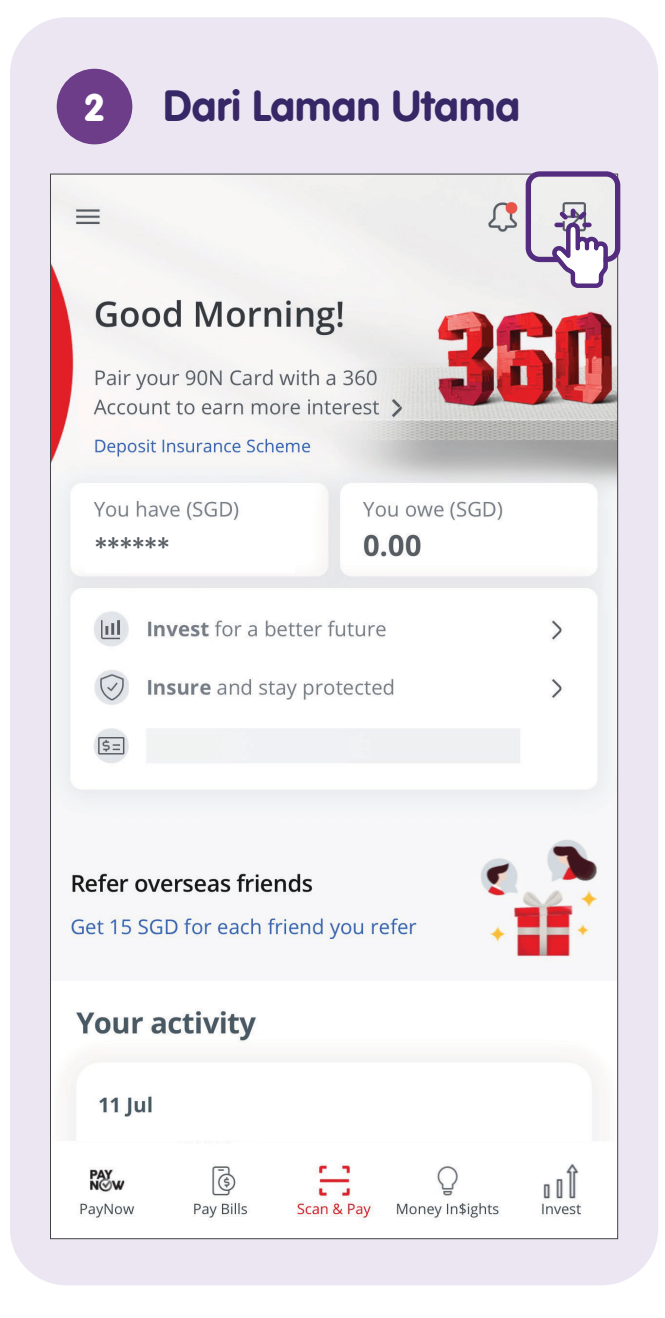

## Log Masuk ke UOB TMRW

#### Lancarkan UOB TMRW

Muat turun aplikasi **"UOB TMRW"** dari Apple App Store atau Google Play Store dan lancarkan.

2

Masukkan Nama Pengguna dan Kata Laluan

| Forgot? |
|---------|
| sic     |
|         |

**Nota:** Jika anda belum mendaftar dan ingin mendaftar sendiri, anda akan memerlukan nombor Kad UOB dan PIN anda untuk pengesahan.

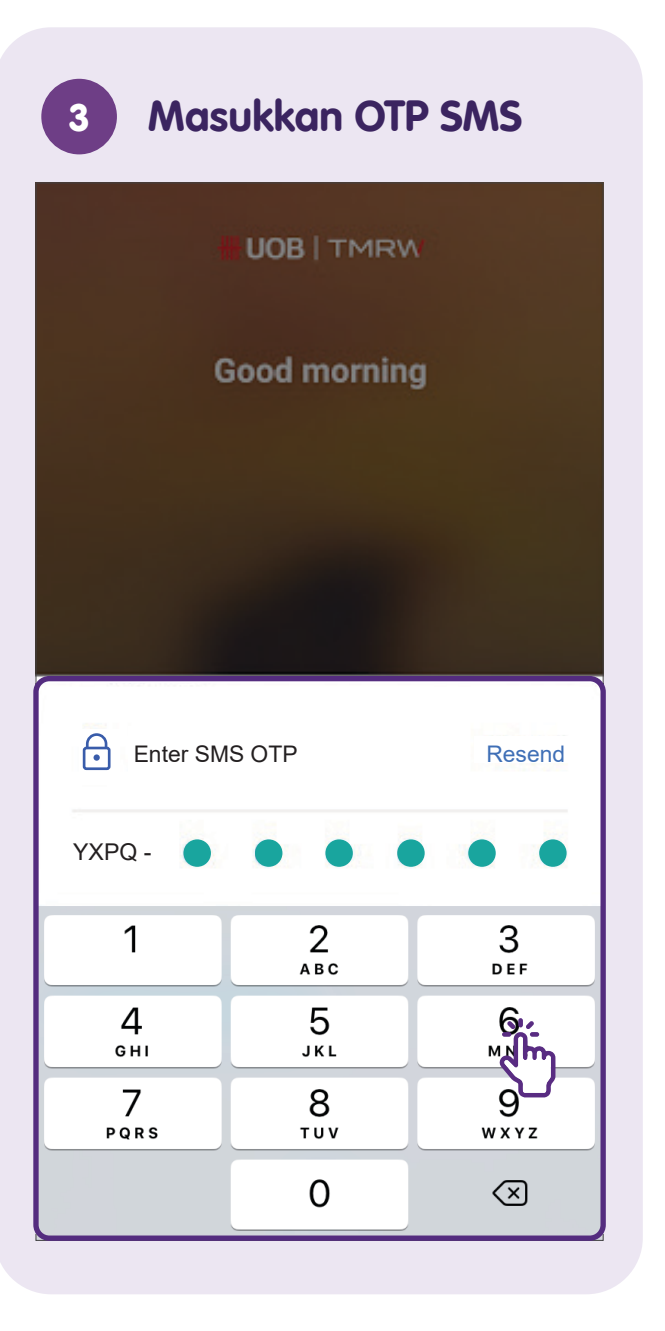

## Sediakan PayNow

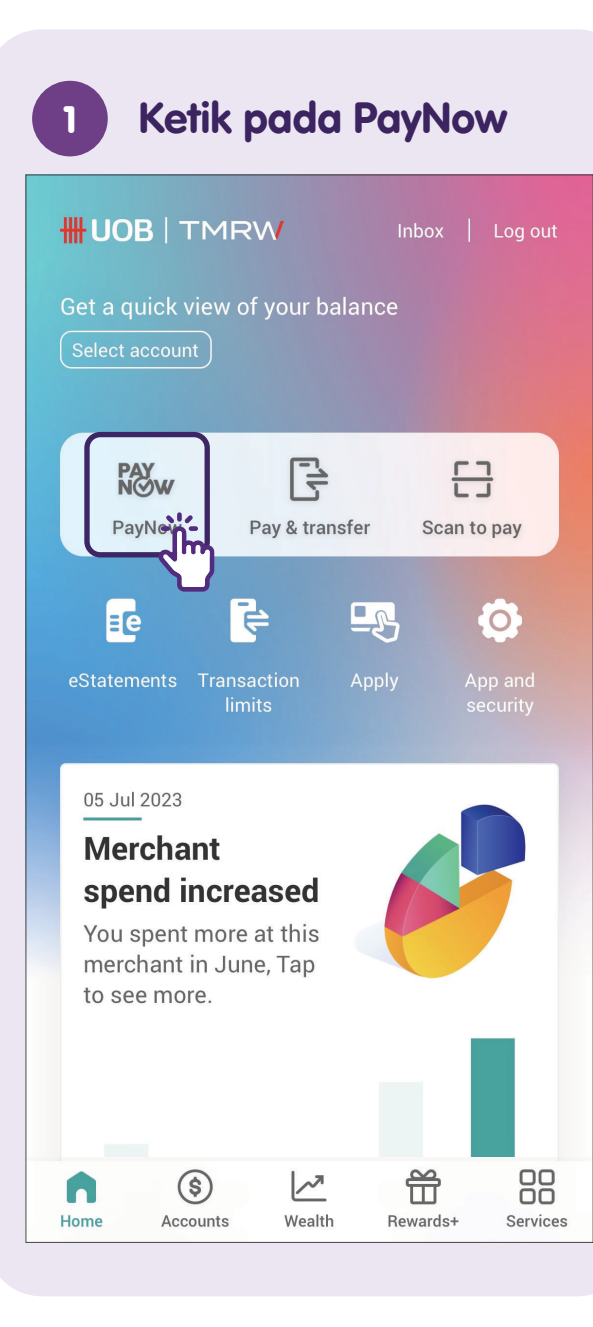

| 2 Ketik pada "Setup"                                                                                                    |  |
|----------------------------------------------------------------------------------------------------|--|
| PayNow Seture                                                                                                    |  |
| Name/Mobile no.                                                                                                    |  |
| Think twice before you pay/transfer! There has been an increase in scams lately - be extra sure you are sending money to someone you trust.<br>Learn more |  |
| Up to SGD 20,000 per day. If you need to transfer a higher amount, go to Pay/<br>transfer > Other accounts.                                               |  |
| Comments (optional)                                                                                                    |  |
| Next                                                                                                    |  |
| Next                                                                                                    |  |

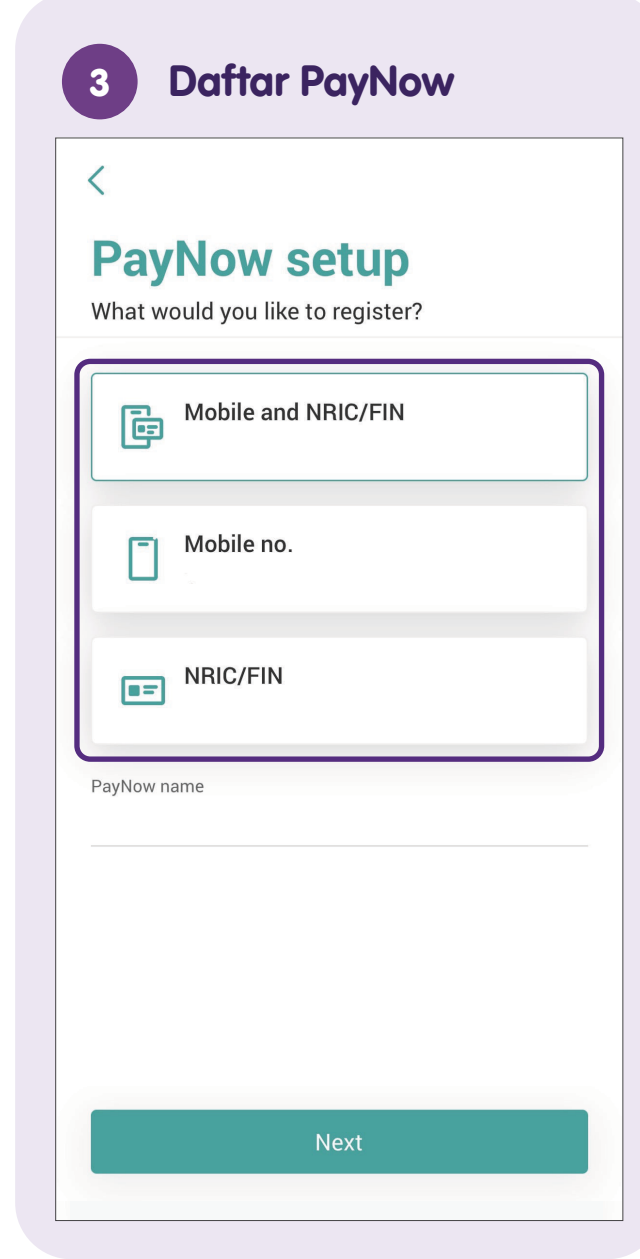

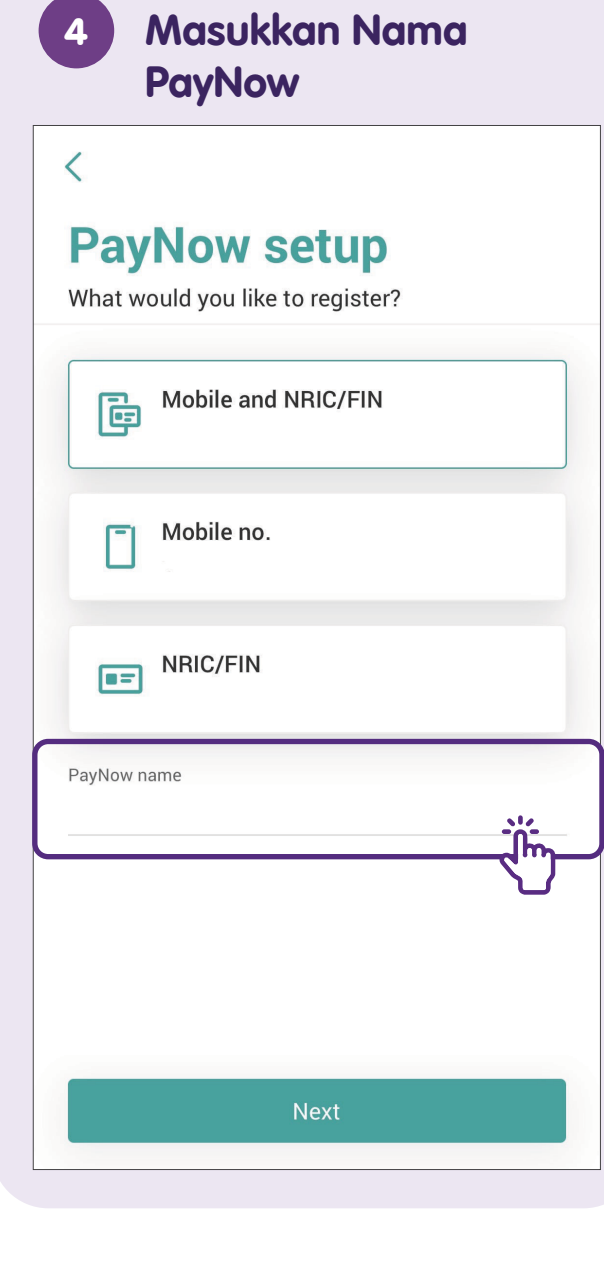

| PayNow set    | up<br>vive PayNow transfers |
|---------------|-----------------------------|
| S One Account | Available balance           |
| S CashPlus    | Available balance           |
|               |                             |
|               |                             |

| <<br>Rev                                                                                                    | iew and confirm                                                                                                    |
|----------------------------------------------------------------------------------------------------|----------------------------------------------------------------------------------------------------|
|                                                                                                    |                                                                                                    |
|                                                                                                    | Mobile no.<br>+65******                                                                                                    |
| in the second second se | Account<br>One Account<br>***_***_**                                                                                                    |
| PayNo                                                                                                    | w name                                                                                                    |
| By swipin<br>no. above<br>agree to k<br>Terms and                                                                                                    | g 'Confirm', your mobile number and/or NRIC/<br>will be registered for PayNow services. You a<br>teep these details up-to date in UOB's records.<br>d conditions. |
|                                                                                                    |                                                                                                    |
|                                                                                                    |                                                                                                    |

## Nota

| 7 Luncurkan untuk<br>Mengesahkan<br>Pendaftaran                                                                     |  |
|----------------------------------------------------------------------------------------------------|--|
| <                                                                                                    |  |
| Review and confirm                                                                                                  |  |
|                                                                                                    |  |
| Identification type                                                                                                 |  |
| Mobile no.<br>+65******                                                                                             |  |
| Account                                                                                                    |  |
| Sone Account                                                                                                    |  |
|                                                                                                    |  |
| PayNow name                                                                                                    |  |
| By swiping 'Confirm', your mobile number and/or NBIC/FIN                                                            |  |
| no. above will be registered for PayNow services. You also agree to keep these details up-to date in UOB's records. |  |
| Terms and conditions.                                                                                               |  |
|                                                                                                    |  |
|                                                                                                    |  |
| Confirm, >>>                                                                                                    |  |
|                                                                                                    |  |

## Pindahkan Wang Menggunakan PayNow - Nombor Mudah Alih/ NRIC/UEN

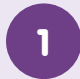

#### Lancarkan UOB TMRW

HUOB

Muat turun aplikasi **"UOB TMRW"** dari Apple App Store atau Google Play Store dan lancarkan.

- 2
- Masukkan Nama Pengguna dan Kata Laluan

| Username                 |               |
|--------------------------|---------------|
| Password                 | Forgot?       |
| Log in                   | 51/           |
| Don't have a username? S | Set it up now |

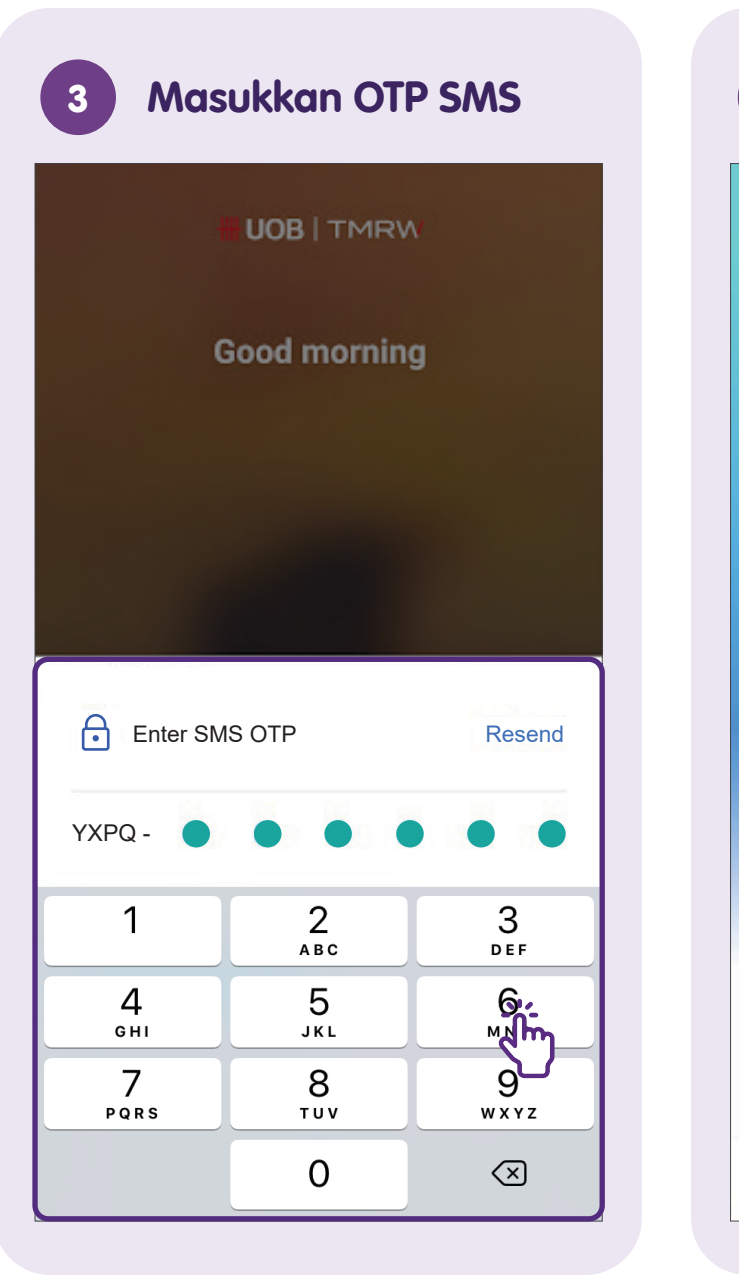

| 4 Sentuh pada PayNow                                                                                                    |  |
|----------------------------------------------------------------------------------------------------|--|
| HUOB   TMRW Inbox   Log out<br>Get a quick view of your balance<br>Select account                                                                                                    |  |
| Image: Constraint of the securityPay & transferPay & transferDer & Der & D |  |
| D5 Jul 2023  Merchant spend increased  You spent more at this merchant in June, Tap to see more.                                                                                                    |  |
| Home Accounts Wealth Rewards+ Services                                                                                                    |  |

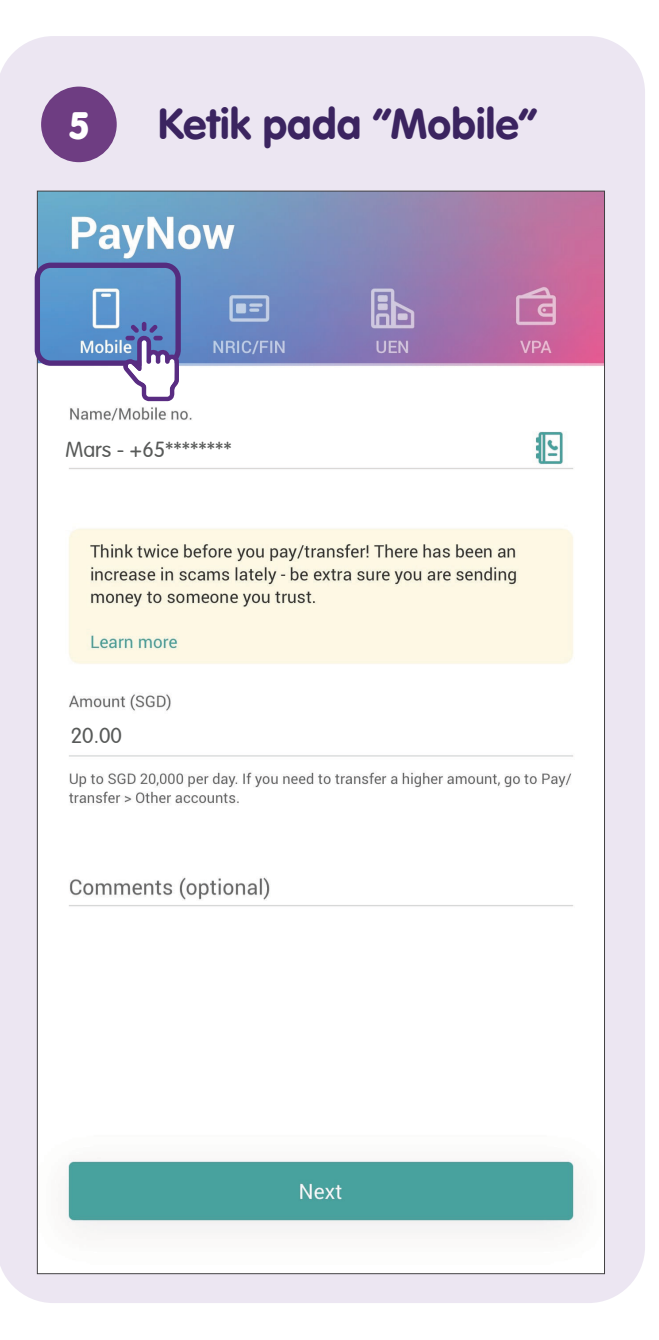

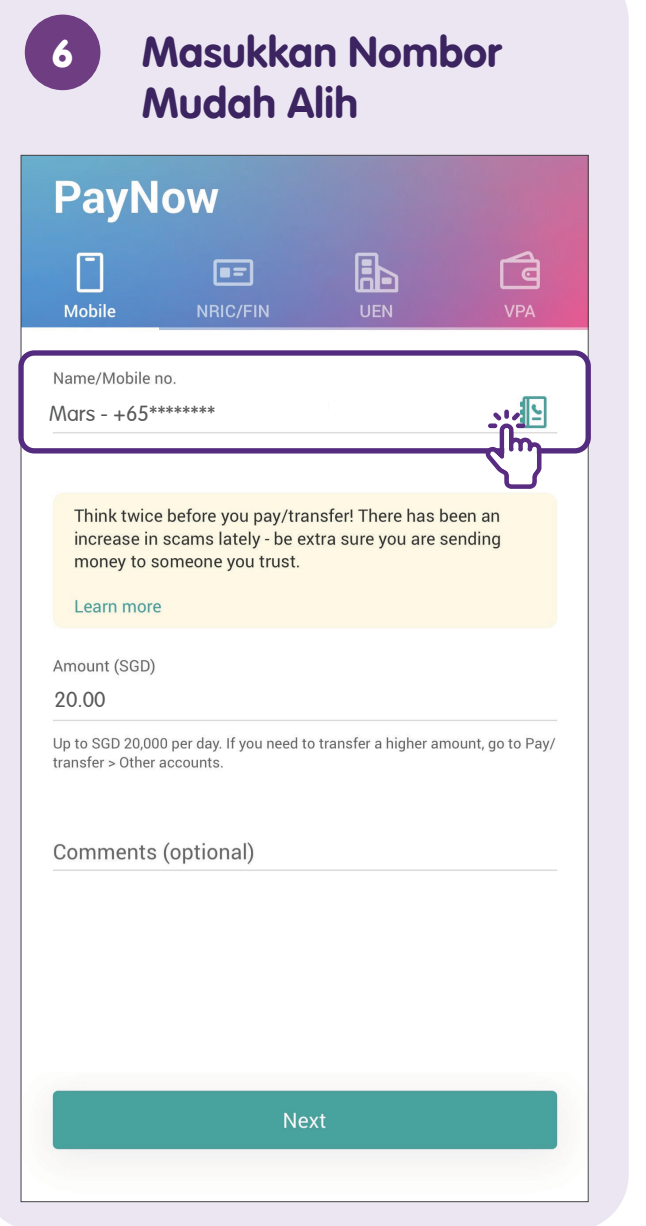

| PayN                                     | ow                                                            |                                             |                    |
|------------------------------------------|---------------------------------------------------------------|---------------------------------------------|--------------------|
| <b>T</b><br>Mobile                       | E=<br>NRIC/FIN                                                |                                             | VP4                |
| Name/Mobile r<br>Mars - +65*             | 10.<br>******                                                 |                                             | (                  |
| Think twice<br>increase in<br>money to s | e before you pay/tr<br>scams lately - be<br>omeone you trust. | ansfer! There has t<br>extra sure you are s | been an<br>sending |
| Learn more                               |                                                               |                                             |                    |
| Amount (SGD)<br>20.00                    |                                                               |                                             | 24                 |
| Up to SGD 20,00<br>transfer > Other      | 0 per day. If you need<br>accounts.                           | to transfer a higher ar                     | mount,             |
| Comments                                 | (optional)                                                    |                                             |                    |
|                                          |                                                               |                                             |                    |
|                                          |                                                               |                                             |                    |
|                                          |                                                               |                                             |                    |
|                                          |                                                               |                                             |                    |
|                                          |                                                               |                                             |                    |

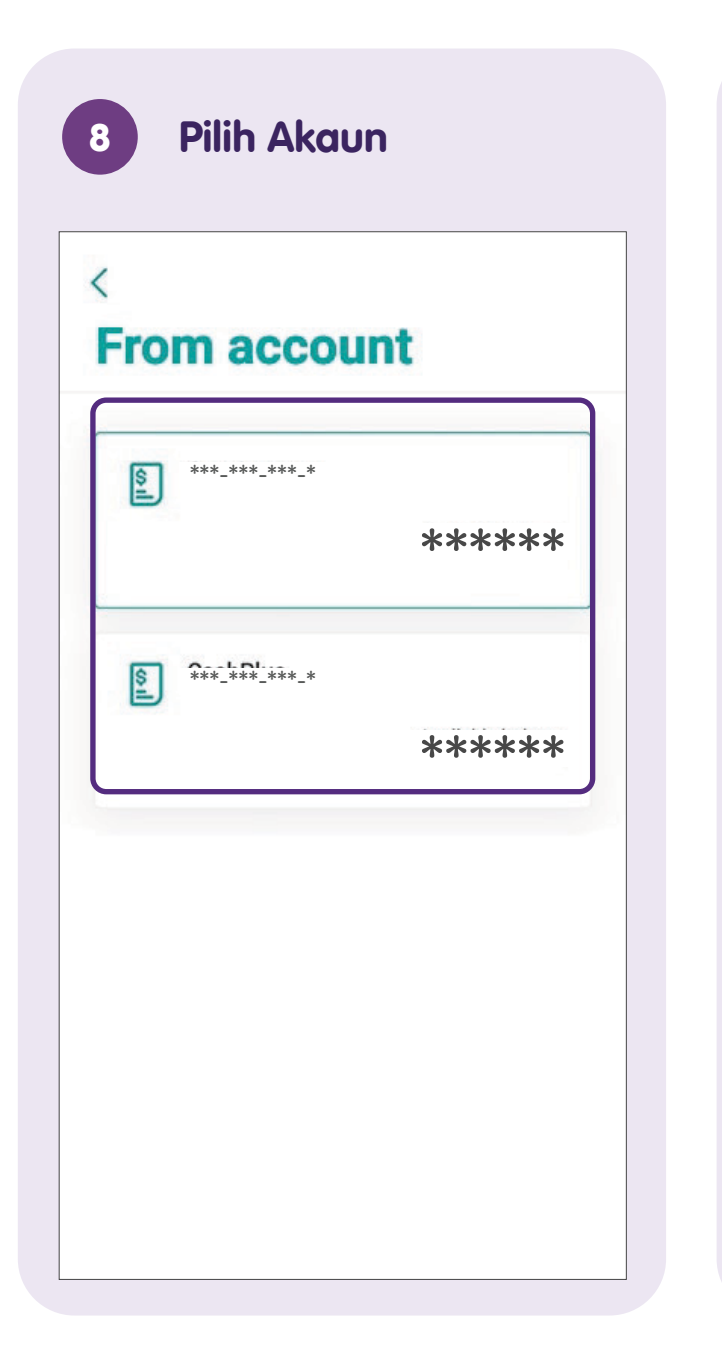

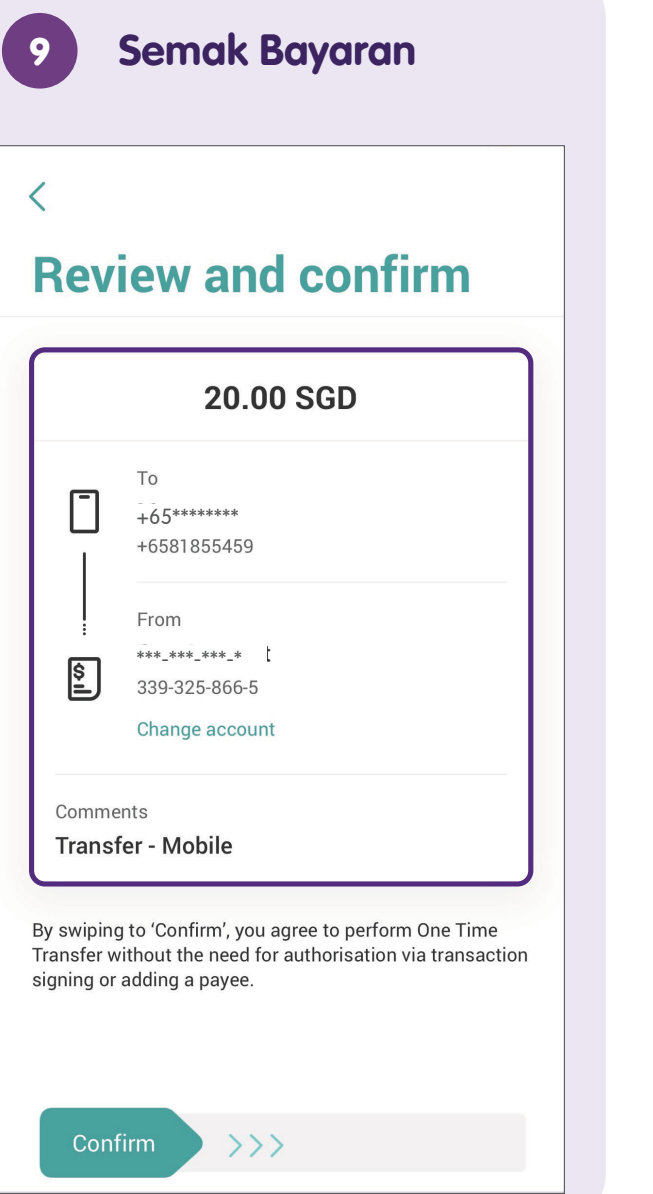

| Dev            | iour and confirm                                           |
|----------------|------------------------------------------------------------|
| nev            |                                                            |
|                | 20.00 SGD                                                  |
|                | To<br>+65*******<br>+6581855459                            |
| -<br>wıl       | From<br>***_***_***_* :<br>339-325-866-5<br>Change account |
| Comme<br>Trans | ents<br>fer - Mobile                                       |
| By swipin      | g to 'Confirm', you agree to perform One Time              |

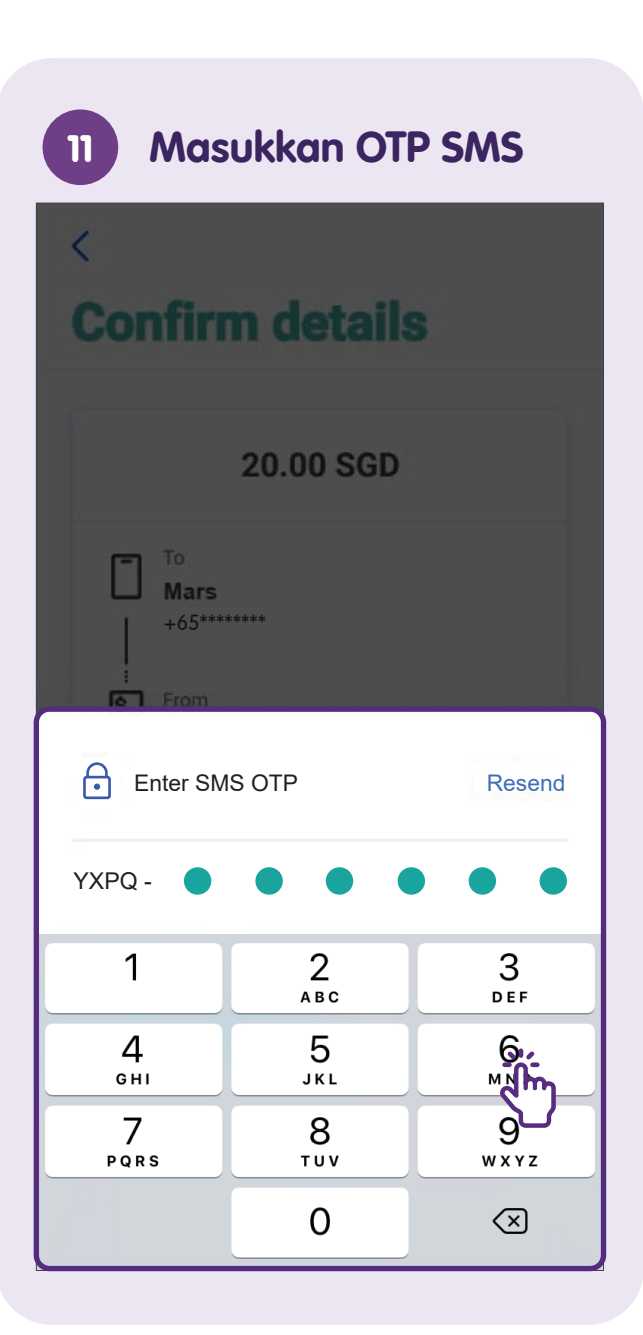

| <b>S</b>       | Log o                                                           | ut |
|----------------|-----------------------------------------------------------------|----|
|                | 20.00 SGD                                                       |    |
| ۱<br>۱<br>۱    | To<br>Mars<br>+65******<br>From<br>UniPlus Account<br>***_***_* |    |
| Comn<br>Tran   | nents<br>sfer - Mobile                                          |    |
| Refere<br>1234 | ence no.<br>156789                                              |    |
| 01 Jul         | 2021, 11:55 AM                                                  |    |

**Nota:** Untuk PayNow melalui NRIC atau UEN, langkah adalah sama.

## Pindahkan Wang Menggunakan PayNow - Imbas & Bayar (SGQR)

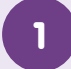

#### Lancarkan UOB TMRW

Muat turun aplikasi **"UOB TMRW"** dari Apple App Store atau Google Play Store dan lancarkan.

- 2
- Masukkan Nama Pengguna dan Kata Laluan

| Username            |                   |
|---------------------|-------------------|
| Password            | Forgot?           |
| Log                 | in                |
| Don't have a userna | me? Set it up now |

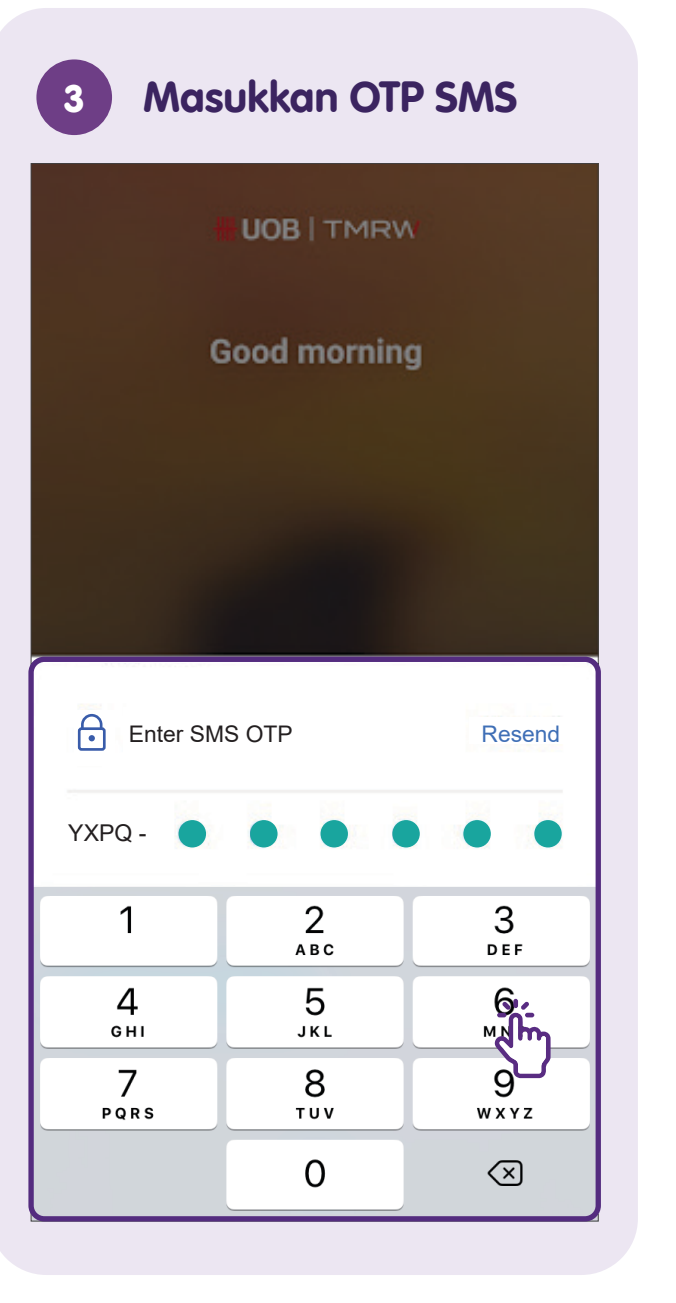

| 4 Ketik pada<br>"Scan to p                                                                                                  | ay"                    |
|----------------------------------------------------------------------------------------------------|------------------------|
| <b>₩UOB</b>  TMRW                                                                                                    | Inbox   Log out        |
| Get a quick view of your ba                                                                                                 | llance                 |
| PayNow Pay & tran                                                                                                    | sfer                   |
| eStatements Transaction<br>limits                                                                                           | Apply App and security |
| 05 Jul 2023<br><b>Merchant</b><br><b>spend increased</b><br>You spent more at this<br>merchant in June, Tap<br>to see more. |                        |
| Home Accounts Wealth                                                                                                    | Rewards+ Services      |

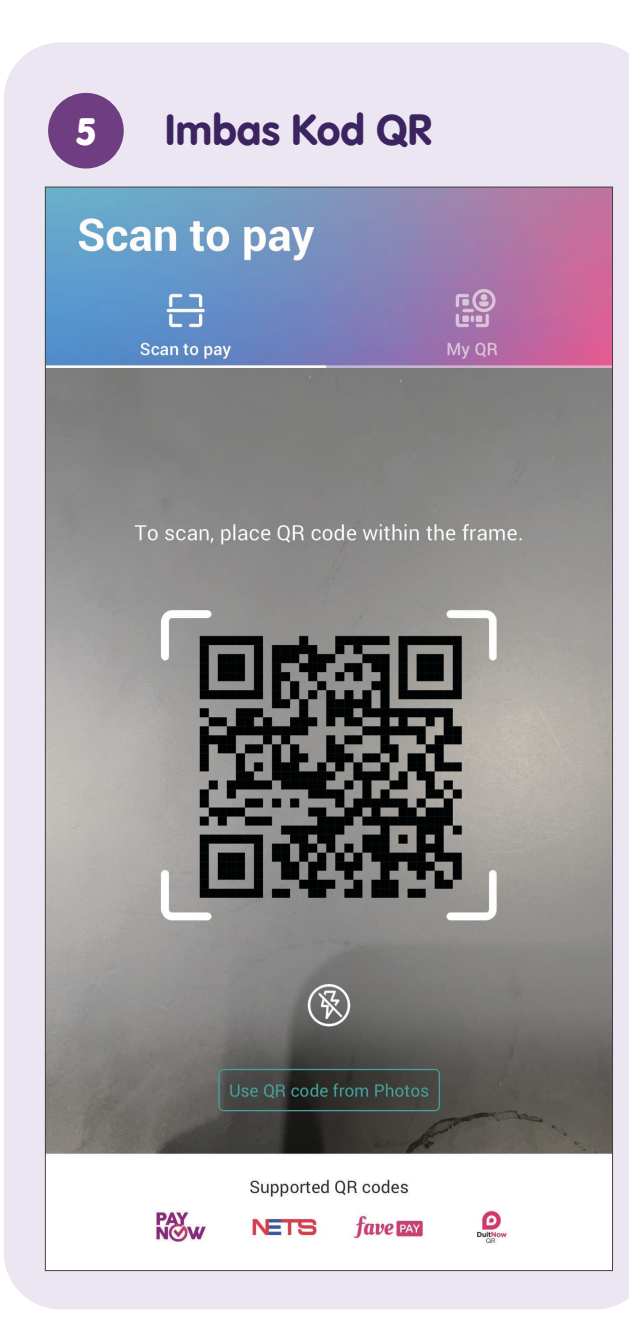

| 6 Imbas SGQR                |                             |
|-----------------------------|-----------------------------|
| SGQR                        | 1808292DC6EB<br>Ver 01.0010 |
| HONG WEN MUTTO<br>SCAN TO P | N SOUP                      |
|                             |                             |

| <                            |                    |   |
|------------------------------|--------------------|---|
| Scan to p                    | ay                 |   |
| To<br>ABC Merc<br>1009874309 | <b>hant</b><br>GSX |   |
| Comments (optional           | )                  |   |
| Amount (SGD)                 |                    |   |
|                              |                    | U |
|                              |                    |   |
|                              |                    |   |

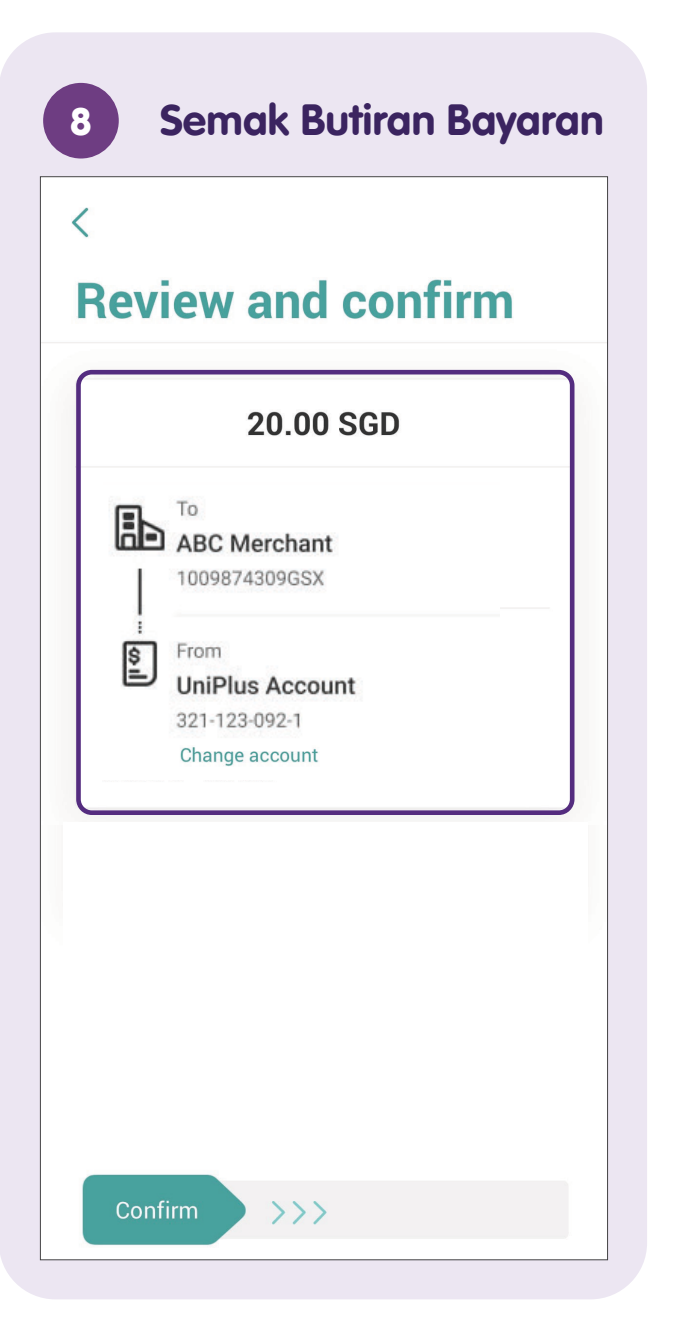

| Review and confirm |  |  |
|--------------------|--|--|
| 20.00 SGD          |  |  |
|                    |  |  |
| 1009874309GSX      |  |  |
| From               |  |  |
| UniPlus Account    |  |  |
| Change account     |  |  |
|                    |  |  |
|                    |  |  |
|                    |  |  |
|                    |  |  |
|                    |  |  |
|                    |  |  |
|                    |  |  |

## Pindahkan Wang Menggunakan PayNow -Muat Naik Kod QR PayNow

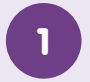

#### Lancarkan UOB TMRW

Muat turun aplikasi **"UOB TMRW"** dari Apple App Store atau Google Play Store dan lancarkan.

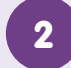

#### Masukkan Nama Pengguna dan Kata Laluan

|        | Forgot? |
|--------|---------|
| Log in | 512     |
|        | Log in  |

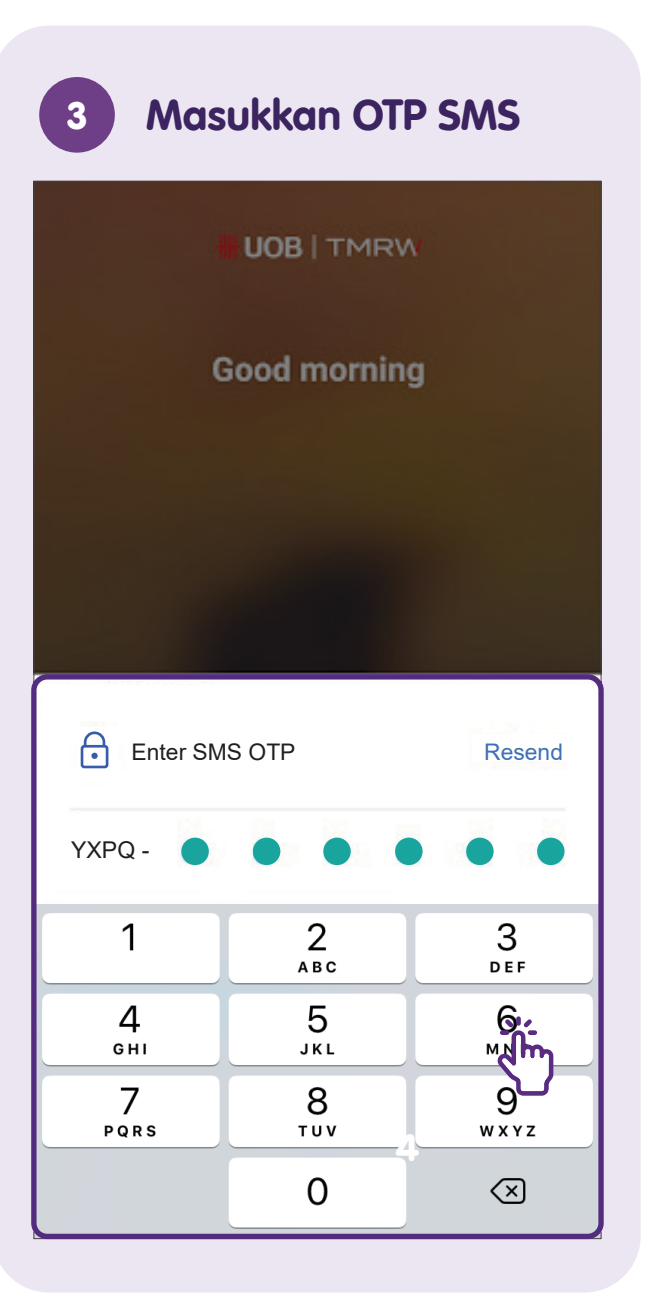

| Ketik po<br>"Scan t                                                                                | ada<br>o pay              | ,**      |                   |
|----------------------------------------------------------------------------------------------------|---------------------------|----------|-------------------|
|                                                                                                    | /                         | Inbox    | Log out           |
| Get a quick view of y<br>Select account                                                            | our balan                 | ce       |                   |
| <b>Pay</b><br>PayNow Pa                                                                            | y & transfer              | Scan t   |                   |
| eStatements Transact<br>limits                                                                     | ion Ap                    | Ply A    | pp and<br>ecurity |
| 05 Jul 2023<br>Merchant<br>spend increas<br>You spent more at<br>merchant in June,<br>to see more. | <b>sed</b><br>this<br>Tap |          |                   |
| Home Accounts                                                                                      | Wealth                    | Rewards+ | Service           |

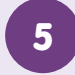

#### Ketik pada "Use QR Code from Photos"

6

| Scan to     | рау                            |
|-------------|--------------------------------|
| 담           |                                |
| Scan to pay | My QR                          |
| To scan, p  | Pace QR code within the frame. |
|             | Jse QR code from Photos        |
| PAY.        |                                |

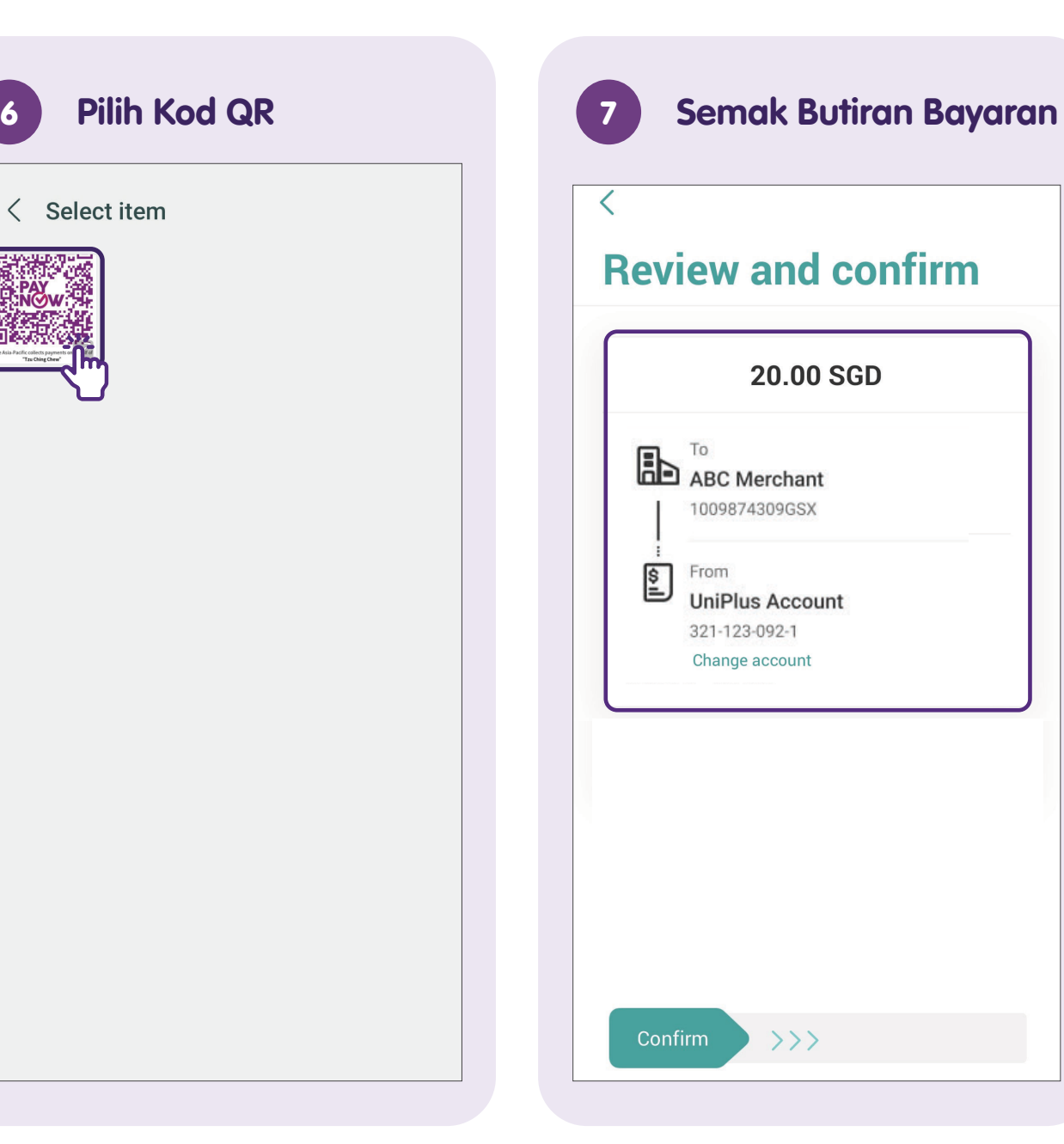

## Nota

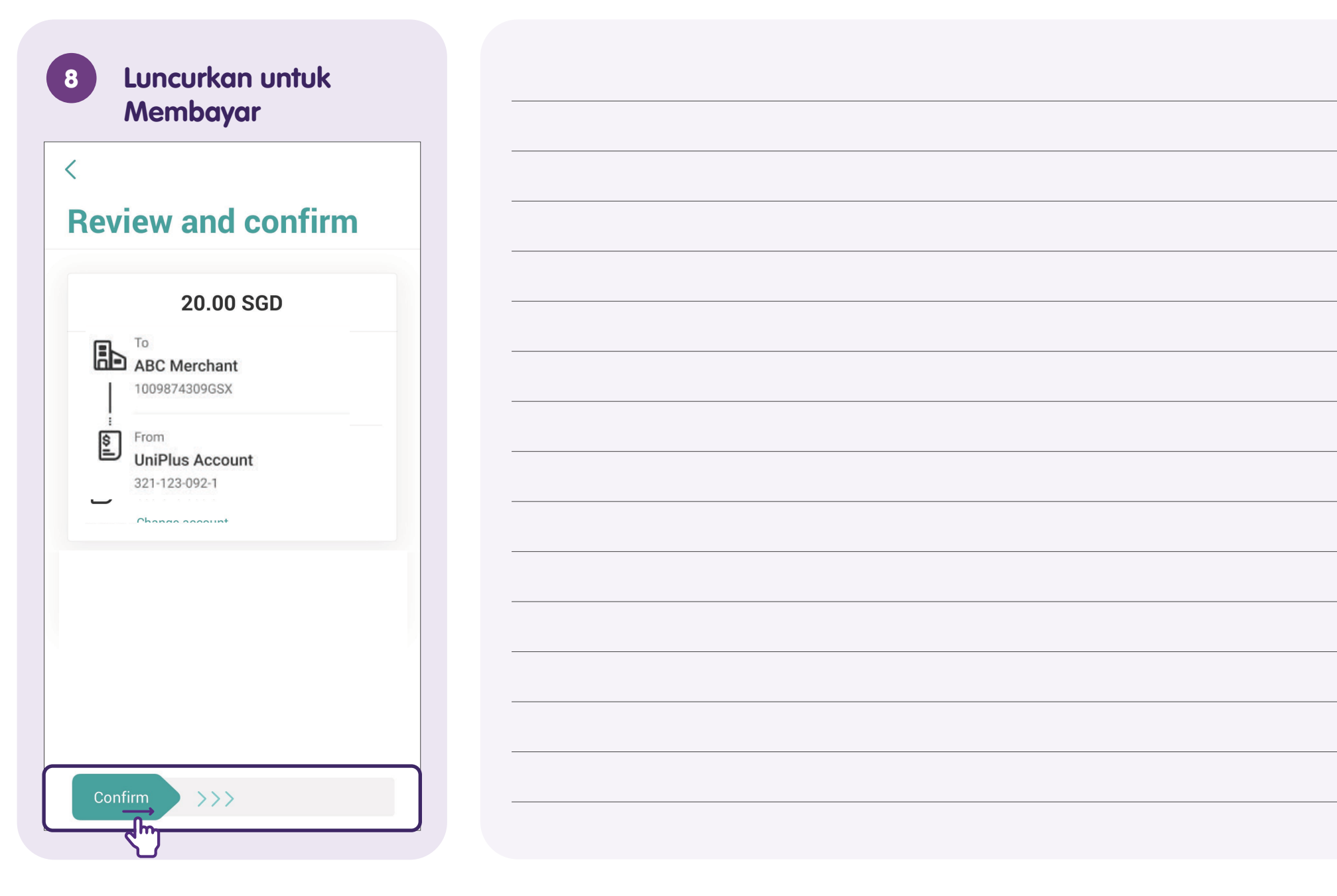

## Lihat Sejarah Urus Niaga

1

#### Lancarkan UOB TMRW

Muat turun aplikasi **"UOB TMRW"** dari Apple App Store atau Google Play Store dan lancarkan.

- 2
- Masukkan Nama Pengguna dan Kata Laluan

| Username                 |               |
|--------------------------|---------------|
| Password                 | Forgot?       |
| Log in                   | 51/           |
| Don't have a username? § | Set it up now |

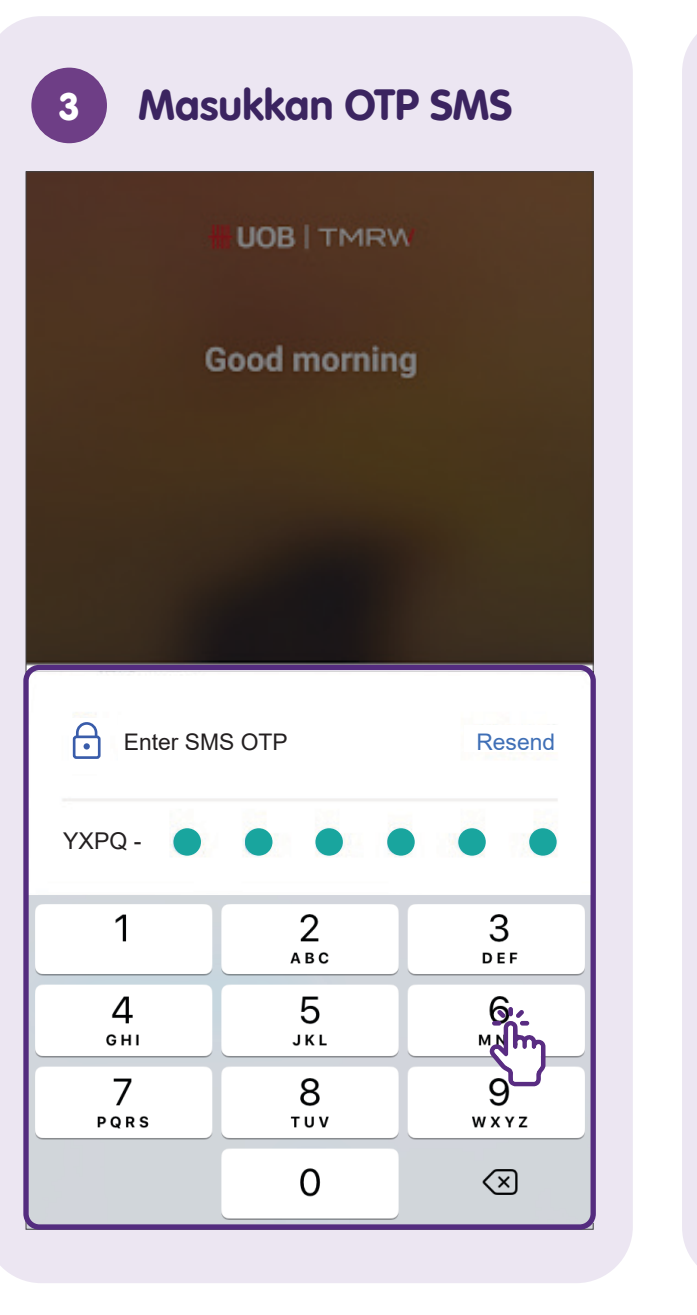

| <b>₩UOB</b>  1 | MRW                   | Inb        | ox   Log out |
|----------------|-----------------------|------------|--------------|
| Set a quick N  | view of your l        | balance    |              |
|                |                       |            |              |
|                | Bay & tr              | nofor      |              |
| Tuyitow        |                       |            | sean to pay  |
| Ee             | È                     | <b>-</b> £ | Ô            |
| eStatements    | Transaction<br>limits | Apply      |              |
| 05 Jul 2023    |                       |            |              |
| Mercha         | nt<br>norecod         |            |              |
| You spent      | more at this          |            |              |
| to see mo      | re.                   |            |              |
|                |                       |            |              |
|                |                       |            |              |

| All Accounts                                 |                   | B                                                     |            |
|----------------------------------------------|-------------------|-------------------------------------------------------|------------|
| ••••                                         |                   | One Account                                           |            |
| DEPOSITS<br>One Account<br>***_***_***_*     |                   | Details                                               | Transactio |
|                                              | Available balance | Monthly eStatements                                   |            |
|                                              |                   | 01 Jul<br>Misc DR-Debit Card                          |            |
| CARDS<br>UOB ONE VISA DEBIT<br>***_***_***_* | *****             | JUN 4610 4005162                                      | - 89       |
|                                              |                   | 30 Jun<br>Interest Credit                             |            |
|                                              |                   |                                                       | + 0        |
|                                              |                   | Misc DR-Debit Card                                    |            |
|                                              |                   | JUN 4610 0006309                                      | - 119      |
|                                              |                   | Misc DR-Debit Card ;<br>SINGAPORE 27 JUN 4610 8168797 | - /        |

## Log Keluar daripada UOB TMRW

Daripada Setiap Transaksi Log out Successful  $\checkmark$ 20.00 SGD To Mars +65\*\*\*\*\*\* : From \$ I **UniPlus Account** \*\*\*\_\*\*\*\_\*\*\*\_\* Comments Transfer - Mobile Reference no. 123456789 01 Jul 2021, 11:55 AM New transfer Share Back to Home

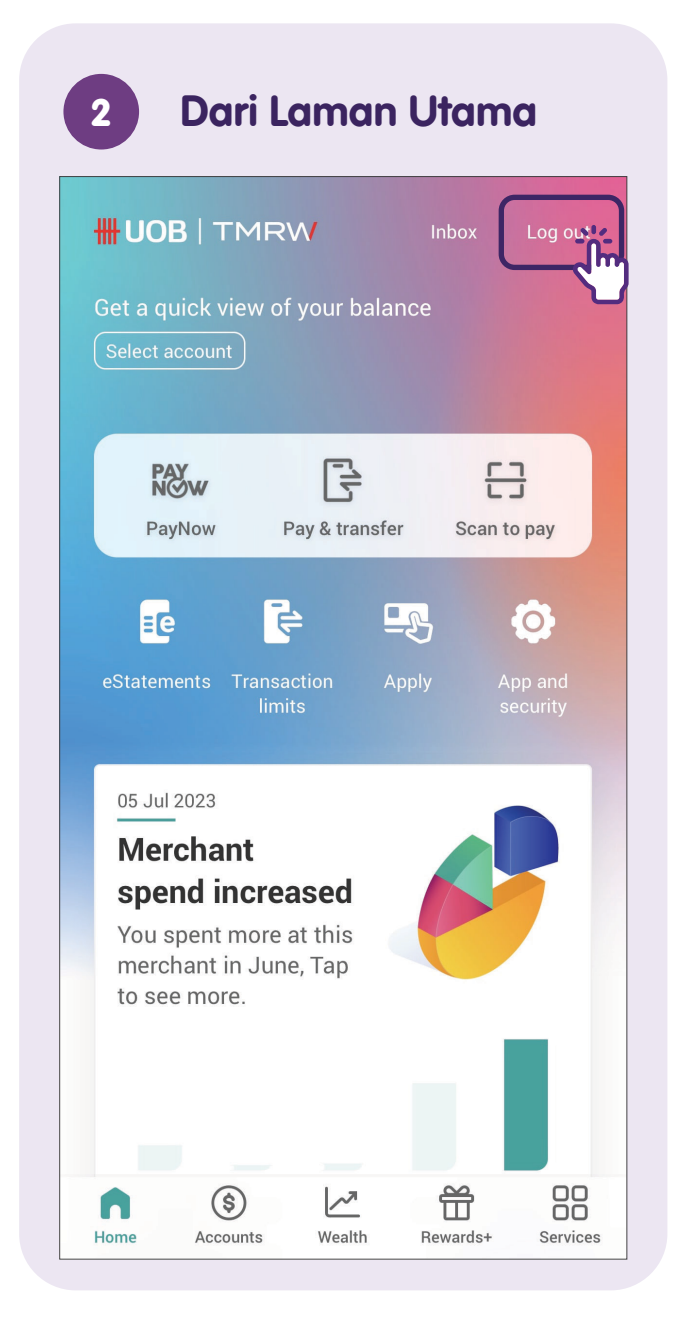

Untuk maklumat lanjut dan mencari hab masyarakat Digital SG terdekat anda:

**Pusat Panggilan IMDA** 

Talian penting: +65 6377 3800 E-mel: info@imda.gov.sg Laman web: digitalforlife.gov.sg

© 2024 Info-communications Media Development Authority. Segala hak terpelihara. Tiada bahagian dalam sumber ini yang boleh digunakan atau disalin tanpa persetujuan eksplisit daripada IMDA. Bahan yang digunakan berkaitan dengan panduan ini juga mungkin tertakluk kepada perlindungan hak cipta. Ini tidak terhad kepada: dokumen, slaid, imej, audio dan video. Pengekalan, penduaan, pengedaran, atau pengubahsuaian bahan berhak cipta tanpa kebenaran adalah dilarang sama sekali.

Sumber ini mengambil rujukan daripada simulator PayNow, DBS Bank Limited (DBS), OCBC Bank Ltd (OCBC), dan United Overseas Bank Limited (UOB).